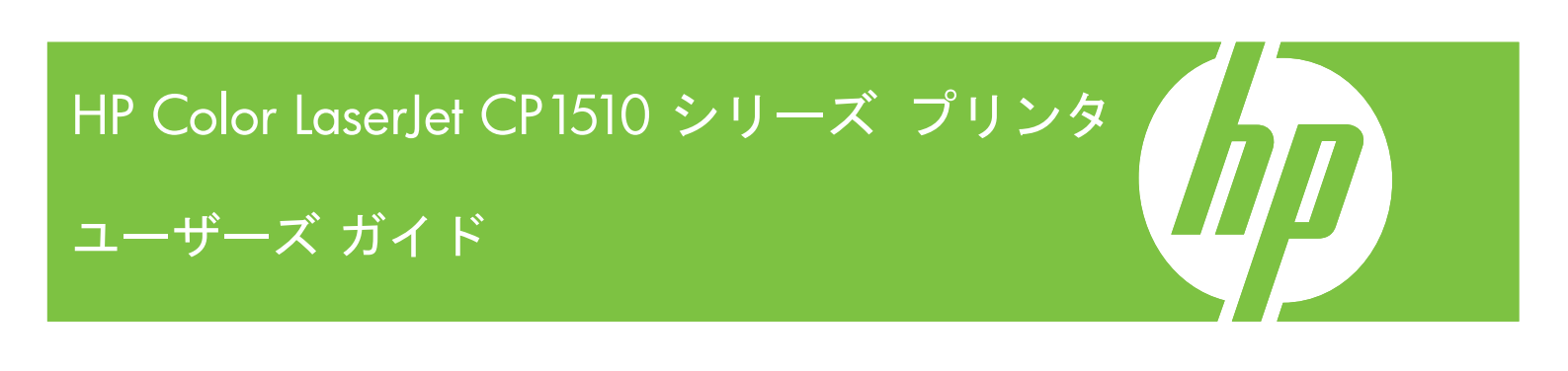

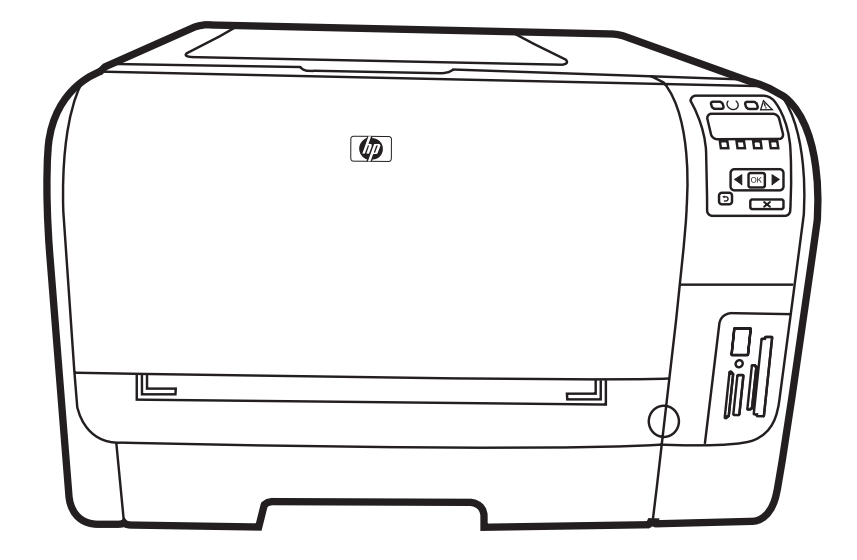

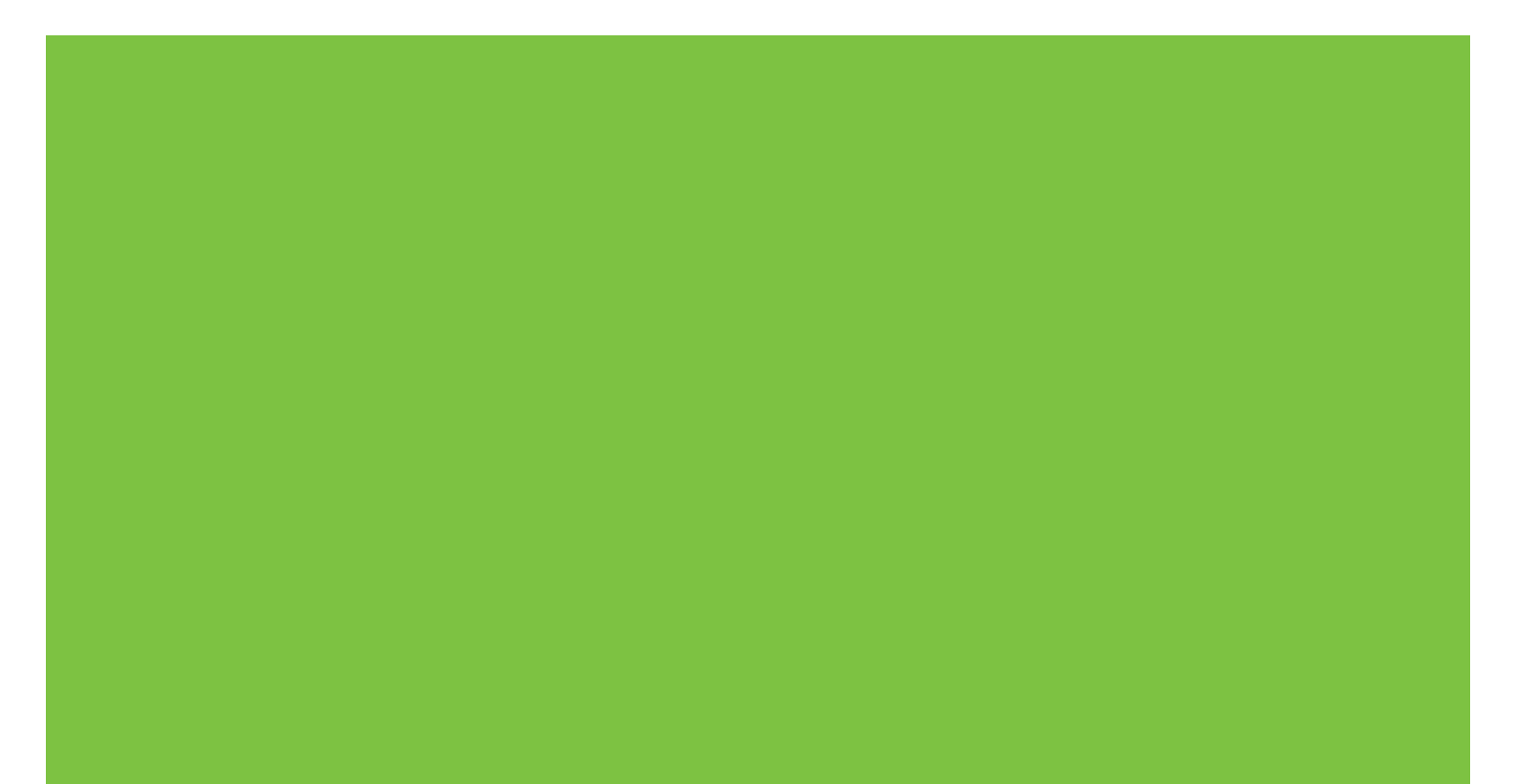

HP Color LaserJet CP1510 シリーズ プリンタ ューザーズ ガイド

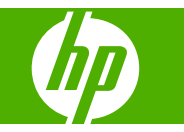

#### 著作権およびライセンス

© 2007 Copyright Hewlett-Packard Development Company, L.P.

事前の書面による許可なく複製、改変、変 換することは、著作権法で許可されていな い限り禁じられています。

本文書の内容は、事前の通知なく変更され る可能性があります。

HP の製品およびサービスに対する唯一の保 証は、当該製品またはサービスに付属の明 示的な保証条項で規定されます。本文書の いかなる部分も、追加の保証を構成すると は見なされません。HP は、本文書に含まれ る技術的または表記上の誤記や欠落につい て、一切の責任を負わないものとします。

パーツ番号: CC378-90918

Edition 3, 11/2007

#### 商標に関して

Adobe®、AdobePhotoShop®、および PostScript® は、Adobe Systems Incorporated の商標です。

ENERGY STAR<sup>®</sup> および ENERGY STAR ロ ゴ<sup>®</sup>は、米国環境保護庁の米国登録商標で す。

Corel® は、Corel Corporation または Corel Corporation Limited の商標あるいは登録商 標です。

MicrosoftR、WindowsR、および WindowsRXP は、米国 Microsoft Corporation の米国およびその他の国におけ る登録商標です。

Windows Vista<sup>™</sup> は米国およびその他の国に おける Microsoft Corporation の登録商標あ るいは商標です。

# 目次

### 1 製品の基本

| 製品の比較            |   |
|------------------|---|
| 製品の特徴            |   |
| 各部品の位置           | 5 |
| 前面図              | 5 |
| 背面および側面図         | 5 |
| コントロール パネルの各部の名称 | 6 |
| モデル番号およびシリアル番号   | 7 |

### 2 ソフトウェア

| 製品ソフトウェア                                  | 10 |
|-------------------------------------------|----|
| サポートされているオペレーティング システムおよびプリンタ ドライバ        | 11 |
| 追加ドライバ                                    | 12 |
| 印刷設定の優先度                                  | 13 |
| プリンタ ドライバの起動と印刷設定の変更                      | 14 |
| Windows オペレーティング システムからのソフトウェアの削除         | 15 |
| ユーティリティ                                   | 16 |
| Windows 用ソフトウェア                           | 16 |
| HP ToolboxFX                              | 16 |
| Macintosh 用ソフトウェア                         | 16 |
| PPD (PostScript Printer Description) ファイル | 16 |
| Macintosh を使用した製品の設定                      | 16 |
| ステータス アラート ソフトウェア                         | 16 |
| ネットワーク用のソフトウェア                            | 17 |
| HP Web Jetadmin                           | 17 |
| 内蔵 Web サーバ                                | 17 |
| Linux                                     | 17 |
| Linux                                     | 17 |

### 3 用紙および印刷メディア

| 用紙および印刷メディアの使用について       | 20 |
|--------------------------|----|
| 対応している用紙および印刷メディアのサイズ    | 21 |
| サポートされる用紙タイプとトレイ容量       | 23 |
| 特殊な用紙または印刷メディアに関するガイドライン | 24 |
| 用紙および印刷メディアのセット          | 25 |

### 4 1/0の構成

| JSB 接続   | . 28 |
|----------|------|
| ネットワーク接続 | . 29 |

| ネットワーク設定                                   | 30 |
|--------------------------------------------|----|
| 製品の設定およびネットワークでの使用                         | 30 |
| ネットワーク ポート接続構成 (ダイレクト モードまたはピアツーピア印刷)      |    |
| の設定                                        | 30 |
| 内蔵 Web サーバまたは HP ToolboxFX の使用             | 31 |
| システム パスワードの設定                              | 31 |
| 製品のコントロール パネルの使用                           | 31 |
| TCP/IP の設定                                 | 31 |
| 手動設定                                       | 32 |
| 自動設定                                       | 32 |
| コントロール パネルで IP アドレスを表示または非表示にする            | 32 |
| メモリ カードの共有の設定                              | 32 |
| 自動クロスオーバの設定                                | 33 |
| ネットワーク サービスの設定                             | 33 |
| デフォルトに復元 (ネットワーク設定)                        | 33 |
| サポートされているネットワーク プロトコル                      | 33 |
| TCP/IP                                     | 34 |
| インターネット プロトコル (IP)                         | 34 |
| TCP (Transmission Control Protocol)        | 35 |
| IP アドレス                                    | 35 |
| IP パラメータの設定                                | 35 |
| DHCP (Dynamic Host Configuration Protocol) | 35 |
| BOOTP                                      | 35 |
| サブネット                                      | 36 |
| サブネット マスク                                  | 36 |
| ゲートウェイ                                     | 36 |
| デフォルト ゲートウェイ                               | 36 |

### 5 印刷タスク

| Windows プリンタ ドライバでの機能の使用        | 38 |
|---------------------------------|----|
| メディアのタイプとサイズに合わせたプリント ドライバの変更   | 38 |
| プリンタ ドライバのヘルプ                   | 38 |
| 印刷ジョブのキャンセル                     | 38 |
| 印刷機能のショートカットの作成および使用 (Windows)  | 39 |
| ブックレットの印刷                       | 39 |
| 印刷品質の設定                         | 40 |
| 特殊なメディアに印刷                      | 40 |
| 文書サイズの変更                        | 40 |
| 印刷方向の設定                         | 41 |
| 透かしの使用                          | 41 |
| ページの両面印刷 (手差し両面印刷)              | 42 |
| 1 枚の用紙への複数ページの印刷 (Windows)      | 42 |
| Macintosh プリンタ ドライバでの機能の使用      | 44 |
| Mac OS X でのプリセットの作成と使用          | 44 |
| 表紙の印刷                           |    |
| 1 枚の用紙に複数ページを印刷                 | 45 |
| カラー オプションの設定                    |    |
| 印刷要求の取り消し                       |    |
| プリンタのコントロール パネルからの現在の印刷ジョブの取り消し |    |
|                                 |    |

### 6 コントロール パネル

| コントロール パネルの機能について       | 48   |
|-------------------------|------|
| コントロール パネルのメニューの使用      | 50   |
| メニューの使用                 | 50   |
| レポートメニュー                | 50   |
| システム セットアップメニュー         | . 51 |
| [ネットワーク設定] メニュー         | 53   |
| サービス メニュー               | 53   |
| 共有環境でプリンタのコントロール パネルを使用 | . 55 |

#### 7 カラー

| カラーの管理                                              | 58 |
|-----------------------------------------------------|----|
| グレースケールでの印刷                                         | 58 |
| カラーの自動調整と手動調整                                       | 58 |
| 手動カラー オプション                                         | 58 |
| カラー テーマ                                             | 59 |
| 高度なカラー使用                                            | 60 |
| HP ColorSphere トナー                                  | 60 |
| HP ImageREt 3600                                    | 60 |
| メディアの選択                                             | 60 |
| カラー オプション                                           | 60 |
| sRGB (Standard Red-Green-Blue)                      | 61 |
| カラーのマッチング                                           | 62 |
| HP ToolboxFX を使用して、Microsoft Office 基本カラー パレットを印刷する | 62 |
| HP 基本カラー マッチ ツール                                    | 63 |
| HP ToolboxFX を使用して HP 基本カラー マッチ ツールを開くを開いた          | 63 |
|                                                     |    |

### 8 写真

| メモリ カードの挿入         | 66 |
|--------------------|----|
| メモリ カードのデフォルト設定の変更 | 69 |
| メモリ カードから直接写真を印刷する |    |
| メモリ カード インデックスの印刷  |    |
| PictBridge         | 73 |
|                    |    |

### 9 管理とメンテナンス

| HP ToolboxFX       | 77<br>77 |
|--------------------|----------|
|                    | 77       |
| HP ToolboxFX を表示する |          |
| ステータス              | 77       |
| イベント ログ            | 78       |
| アラート               | 78       |
| ステータス アラートの設定      | 78       |
| 電子メール アラートの設定      | 78       |
| 製品情報               | 79       |
| ヘルプ                | 79       |
| デバイス設定             | 79       |

| デバイス情報                            | 80 |
|-----------------------------------|----|
| 用紙の取り扱い                           | 80 |
| 印刷                                | 80 |
| PCL5c                             | 80 |
| PostScript                        | 80 |
| 写真                                | 81 |
| 印刷品質                              | 81 |
| 印刷濃度                              | 81 |
| 用紙の種類                             | 81 |
| Extended Print Modes(拡張印刷モード)     | 82 |
| システム セットアップ                       | 83 |
| サービス                              | 83 |
| ネットワーク設定                          | 84 |
| サプライ品の注文                          | 84 |
| その他のリンク                           | 84 |
| 内蔵 Web サーバの使用                     | 85 |
| ネットワーク接続を使用して、内蔵 Web サーバにアクセスします。 | 85 |
| 内蔵 Web サーバのセクション                  | 85 |
| Macintosh を使用したプリンタの設定            | 88 |
| サプライ品の管理                          | 89 |
| プリント カートリッジの保管                    | 89 |
| HP 製以外のプリント カートリッジに関する規定          | 89 |
| HP の不正品ホットラインと Web サイト            | 89 |
| 自動継続                              | 89 |
| プリント カートリッジの交換                    | 91 |
| メモリの操作                            | 94 |
| プリンタのメモリ                          | 94 |
| メモリ DIMM の取り付け                    | 94 |
| メモリとフォント DIMM の取り付け               | 94 |
| メモリの有効化                           | 96 |
| メモリを Windows に認識させる               | 96 |
| DIMM の取り付けの確認                     | 97 |
| 製品のクリーニング                         | 98 |
| ファームウェアのアップグレード                   | 99 |
|                                   |    |

### 10 問題の解決

| トラブルの解決の基本チェックリスト                 | 102 |
|-----------------------------------|-----|
| 製品の性能に影響する要因                      | 102 |
| コントロール パネル メッセージとステータス アラート メッセージ |     |
| 紙詰まり                              |     |
| 紙詰まりの解除                           |     |
| 紙詰まりの一般的な原因                       | 110 |
| 紙詰まりの解消                           |     |
| トレイ1の紙詰まり                         | 111 |
| トレイ2の紙詰まり                         | 113 |
| フューザ エリアの紙詰まり                     |     |
| 排紙ビンの紙詰まり                         |     |
| 印刷品質の問題                           | 116 |
| 印刷品質の改善                           |     |

| 印刷不良          | の特定と修正                       | . 116 |
|---------------|------------------------------|-------|
|               | 印刷品質のチェックリスト                 | 116   |
|               | 一般的な印刷品質の問題                  | . 117 |
|               | カラー文書の問題の解決                  | 121   |
|               | HP ToolboxFX を使用した印刷品質の問題の解決 | . 122 |
|               | 製品の校正                        | 123   |
| 性能に関する問題.     |                              | . 125 |
| 製品ソフトウェア0     | )問題                          | . 126 |
| Macintosh の問題 |                              | 127   |
| Mac OS        | X での問題の解決                    | 127   |
|               |                              |       |

### 付録 A サプライ品およびアクセサリ

| パーツ、アクセサリ、サプライ品の注文            | . 132 |
|-------------------------------|-------|
| HP から直接注文                     | 132   |
| サービス プロバイダまたはサポート プロバイダを通じて注文 | . 132 |
| HP ToolboxFX ソフトウェアからの直接注文    | . 132 |
| パーツ番号                         | 133   |

### 付録 B サービスおよびサポート

| 136 |
|-----|
| 137 |
| 138 |
| 138 |
| 138 |
| 138 |
| 138 |
| 138 |
| 138 |
| 139 |
| 139 |
| 140 |
| 140 |
| 140 |
| 141 |
| 142 |
|     |

### 付録 C 仕様

| 物理的仕様          | 144 |
|----------------|-----|
| 動作環境仕様         | 145 |
| 雷気的仕様          | 146 |
| 消費電力仕様         | 147 |
| 稼動音            | 148 |
| 用紙および印刷メディアの仕様 | 149 |
| 歪みの仕様          | 150 |

### 付録 D 規制に関する情報

| FCC 規格              | 152 |
|---------------------|-----|
| 環境製品スチュワードシップ プログラム | 153 |

|                                        | 環境の保護                                 | 153 |
|----------------------------------------|---------------------------------------|-----|
|                                        | オゾン放出                                 | 153 |
|                                        | 消費電力                                  | 153 |
|                                        | 用紙の使用                                 | 153 |
|                                        | プラスチック                                | 153 |
|                                        | HP LaserJet 用サプライ品                    | 153 |
|                                        | 回収およびリサイクル手順                          |     |
|                                        | 米国およびプエルトリコ                           |     |
|                                        | 複数のカートリッジの回収 (2 ~ 8 個の場合)             |     |
|                                        | 1個のカートリッジの回収                          |     |
|                                        | 発送                                    |     |
|                                        | 米国以外の回収                               |     |
|                                        | 用紙                                    |     |
|                                        |                                       |     |
|                                        | EU (欧州連合) が定める一般家庭の使用済み機器の廃棄          |     |
|                                        | 化学物質安全性データシート (MSDS)                  |     |
|                                        | 洋細について                                |     |
| 谪合宣 <sup>-</sup>                       | 言書                                    |     |
| 安全規                                    |                                       |     |
|                                        | ー<br>レーザー製品の安全性                       |     |
|                                        | Canadian DOC regulations (カナダ DOC 規格) | 157 |
|                                        | VCCI 規格(日本)                           |     |
|                                        | 電源コード規格 (日本)                          |     |
|                                        | EMI 規格 (韓国)                           |     |
|                                        | レーザー製品に関する規定 (フィンランド)                 | 157 |
|                                        | 成分表 (中国)                              |     |
|                                        |                                       |     |
| <b>a</b> .21                           |                                       | 450 |
| ** ** ** ** ** ** ** ** ** ** ** ** ** |                                       |     |

# 1 製品の基本

- <u>製品の比較</u>
- <u>製品の特徴</u>
- <u>各部品の位置</u>

## 製品の比較

#### HP Color LaserJet CP1510 シリーズ プリンタ

- 最高印刷速度はレターサイズの用紙で 12 枚/分 (ppm)、A4 サイズの用紙でモノクロ (白黒) の場合は 12 ppm、カラーの場合は 8 ppm です。
- シングルシート優先手差しスロット (トレイ 1) および 150 枚収納給紙トレイ (トレイ 2)
- 高速 USB 2.0 ポート
- 10Base-T/100Base-TX ネットワーク接続用内蔵ネットワーク機能
- 写真画像モデルのみ (ni)
  - 。 フォト メモリ カード スロット
  - PictBridge スロット

## 製品の特徴

| 印刷                                                              | <ul> <li>レター サイズおよび A4 サイズの用紙の印刷速度は、カラー印刷で最高 8 ppm (ページ<br/>数/分)、白黒印刷で 12 ppm。</li> </ul>                                                                  |
|-----------------------------------------------------------------|----------------------------------------------------------------------------------------------------|
|                                                                 | ●  600 dpi (ドット数/インチ) で印刷。                                                                                                    |
|                                                                 | ● 調節可能な設定により最高の印刷品質を実現。                                                                                                    |
|                                                                 | <ul> <li>プリントカートリッジには HP ColorSphere トナーを使用。 プリントカートリッジで<br/>印刷可能なページ数については、<u>www.hp.com/go/pageyield</u>を参照してください。 実際<br/>のページ数は使用状況により異なります。</li> </ul> |
| メモリ                                                             | ● 96MB のランダム アクセス メモリ (RAM)。                                                                                                    |
|                                                                 | 製品のメモリのアップグレードについては、「 <u>94 ページの 「メモリの操作」</u> 」を参照してく<br>ださい。                                                                                              |
|                                                                 | Windows 2000                                                                                                    |
| Д                                                               | Windows XP Home/Professional                                                                                                    |
|                                                                 | • Windows Server 2003 (32 ビットのみ)                                                                                                    |
|                                                                 | Windows Vista                                                                                                    |
|                                                                 | • Mac OS X v10.28 以降                                                                                                    |
| 用紙の取り扱い                                                         | <ul> <li>トレイ1はシングルシート優先手差しスロット。</li> </ul>                                                                                                    |
|                                                                 | ● トレイ 2 には印刷メディア 150 枚、または封筒 10 枚までセット可能。                                                                                                    |
|                                                                 | ● 排紙ビンは印刷メディア 125 枚まで対応。                                                                                                    |
| プリンタ ドライバの特徴<br>                                                | <ul> <li>ImageREt 3600 は、ビジネス文書やグラフィックスの高速・高画質印刷に適した 3600dpi&lt;</li> <li>印刷品質を実現。</li> </ul>                                                              |
| インタフェース接続                                                       | ●   高速 USB 2.0 ポート内蔵                                                                                                    |
|                                                                 | ● 10Base-T/100Base-TX ネットワーク接続用ネットワーク機能を内蔵。                                                                                                    |
| 環境への配慮                                                          | <ul> <li>本製品の ENERGY STAR<sup>®</sup> 適合性については、製品データ シートまたは仕様シートで<br/>ご確認ください。</li> </ul>                                                                  |
| 印刷の経済性                                                          | ● N-UP 印刷機能 (1 枚の用紙に複数のページを印刷する機能) を装備。                                                                                                    |
|                                                                 | • プリンタ ドライバにより手差しの両面印刷が可能。                                                                                                    |
| サプライ品                                                           | ● HP ColorSphere トナー付きプリント カートリッジを使用。                                                                                                    |
| ユーザー補助                                                          | ● オンラインのユーザー ガイドは、文字読み上げソフトに対応。                                                                                                    |
|                                                                 | ● プリント カートリッジは片手で取り付けおよび取り外し可能。                                                                                                    |
|                                                                 | ● ドアおよびカバーはすべて片手で開閉可能。                                                                                                    |
| <b>PictBridge USB ポート</b><br>(HP Color LaserJet CP1518ni<br>のみ) | <ul> <li>互換性のあるカメラやカメラレコーダーを製品に直接接続できることにより、記録した<br/>画像の直接印刷が可能。</li> </ul>                                                                                |
| メモリカードスロット<br>(HP Color Laser let CP1518pi                      | サポートされているメモリ カードは次のとおりです。                                                                                                    |
| のみ)                                                             | • コンパクトフラッシュ (CF) タイプ 1 および 2                                                                                                    |
|                                                                 | ● メモリ スティック、メモリ スティック PRO、およびメモリ スティック Duo                                                                                                    |
|                                                                 | • マルチメディア カード (MMC)                                                                                                    |

- セキュア デジタル (SD)
- xD ピクチャ カード

## 各部品の位置

### 前面図

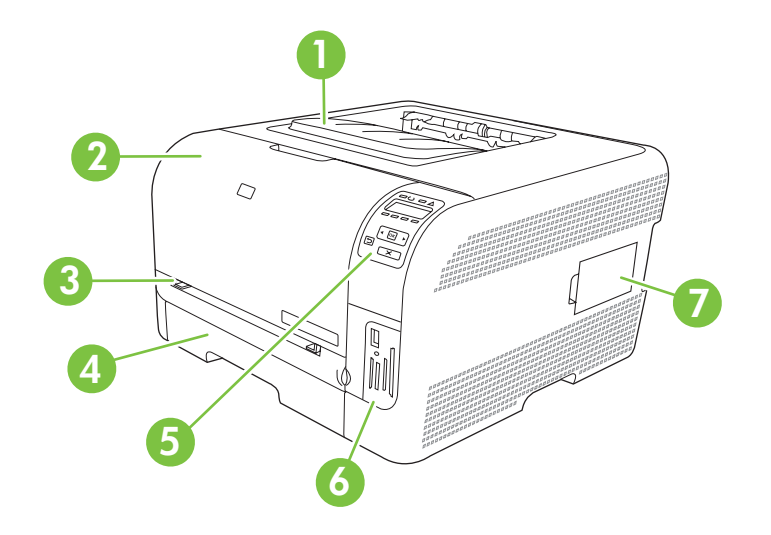

| 1 | 排紙ビン (125 枚の普通紙をセット可能)                                    |
|---|-----------------------------------------------------------|
| 2 | 正面ドア (プリント カートリッジの取り出し口)                                  |
| 3 | トレイ 1 (シングルシート優先給紙スロット) と用紙取り出しドア                         |
| 4 | トレイ 2 (150 枚の普通紙をセット可能)                                   |
| 5 | コントロール パネル                                                |
| 6 | メモリ カード スロットと PictBridge ポート (HP Color LaserJet CP1518ni) |
| 7 | DIMM ドア (メモリ追加用)                                          |

### 背面および側面図

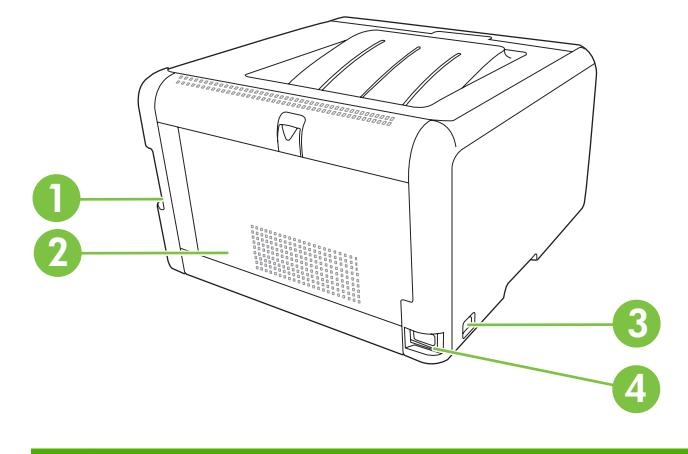

| 1 | 高速 USB 2.0 ポートおよびネットワーク ポート |
|---|-----------------------------|
| 2 | 後部ドア (紙詰まりの取り出し口)           |

| 3 | 電源スイッチ   |
|---|----------|
| 4 | 電源コード差込口 |

### コントロール パネルの各部の名称

コントロール パネルには、次の項目があります。

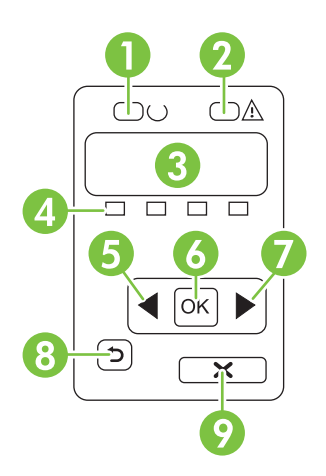

| 1 | <mark>印字可</mark> ランプ (緑色): プリンタの印刷準備ができている場合、 <mark>印字可</mark> ランプがオンになります。 プリンタが印刷データ<br>を受信するときに点滅します。                       |
|---|----------------------------------------------------------------------------------------------------|
| 2 | 注意ランプ (黄色): プリント カートリッジが空になったり、プリンタの操作が必要になったりした場合は、注意ランプ<br>が点滅します。                                                           |
|   | <b>注記</b> : 2個以上のプリントカートリッジが空の場合、注意ランプは点滅しません。                                                                                 |
| 3 | コントロール パネル ディスプレイ: ディスプレイには、プリンタに関する情報が表示されます。 ディスプレイ上の<br>メニューを使用して、プリンタの設定を確定します。 50 ページの 「コントロール パネルのメニューの使用」を参<br>照してください。 |
| 4 | <b>プリント カートリッジ ステータス ゲージ</b> : これらのゲージは、各プリント カートリッジ (黒、イエロー、シアン、お<br>よびマゼンタ) の消費レベルを示しています。                                   |
|   | 消費レベルが不明な場合、?が表示されます。 これは、次のような場合に起きます。                                                                                        |
|   | <ul> <li>プリントカートリッジが見つからないか、正しく取り付けられていない。</li> </ul>                                                                          |
|   | <ul> <li>プリントカートリッジが不良。</li> </ul>                                                                                             |
|   | <ul> <li>プリント カートリッジが HP 製のカートリッジでない可能性がある。</li> </ul>                                                                         |
| 5 | 左矢印 (◀) ボタン: このボタンを使用して、メニューを移動したり、ディスプレイに表示される値を減らしたりします。                                                                     |
| 6 | OK ボタン: 以下の操作を実行するには、OK ボタンを押します。                                                                                              |
|   | <ul> <li>コントロール パネルのメニューを開く。</li> </ul>                                                                                        |
|   | <ul> <li>コントロール パネル画面に表示されたサブメニューを開く。</li> </ul>                                                                               |
|   | ● メニュー項目を選択する。                                                                                                    |
|   | <ul> <li>一部のエラーをクリアする。</li> </ul>                                                                                              |
|   | <ul> <li>コントロール パネル プロンプト (コントロール パネルの画面に [OK] to print ([OK] をクリックして印刷) と表示<br/>されたときなど) に応じて印刷ジョブを開始する。</li> </ul>           |

| 7 | 右矢印 (▶) ボタン: このボタンを使用して、メニューを移動したり、ディスプレイに表示される値を増やしたりしま<br>す。                          |
|---|-----------------------------------------------------------------------------------------|
| 8 | Back arrow (引き返し) ( <sup>●</sup> ) ボタン: このボタンを使用して、以下の操作を行います。                          |
|   | • コントロール パネルのメニューを終了する。                                                                 |
|   | <ul> <li>サブメニューリスト内の前のメニューにスクロールして戻る。</li> </ul>                                        |
|   | • サブメニュー リスト内の前のメニュー項目にスクロールして戻る (メニュー項目の変更内容は保存されません)。                                 |
| 9 | ジョブのキャンセル (X) ボタン: 注意ランプが点滅しているときに印刷ジョブをキャンセルしたり、コントロール パネルのメニューを終了したりするには、このボタンを使用します。 |

### モデル番号およびシリアル番号

モデル番号およびシリアル番号は、正面ドアの内側に貼られている識別ラベルに記載されています。

このラベルには、製品の製造国/地域およびリビジョンレベル、製造日、製造コード、製品番号などに関する情報も記載されています。また、電源定格および規制情報も確認できます。

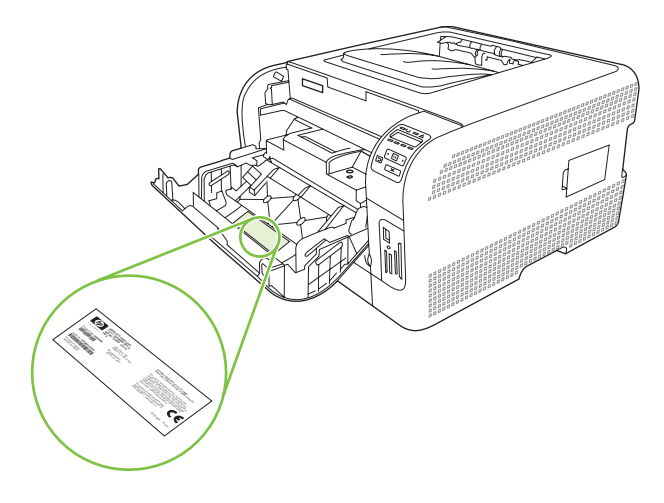

# 2 ソフトウェア

- <u>製品ソフトウェア</u>
- <u>サポートされているオペレーティング システムおよびプリンタ ドライバ</u>
- <u>追加ドライバ</u>
- <u>印刷設定の優先度</u>
- プリンタ ドライバの起動と印刷設定の変更
- Windows オペレーティング システムからのソフトウェアの削除
- <u>ユーティリティ</u>

### 製品ソフトウェア

印刷システム ソフトウェアは、製品に付属しています。 インストール手順については、『セットアップ ガイド』を参照してください。

印刷システムには、エンドユーザーおよびネットワーク管理者向けのソフトウェアと、製品機能の使用やコンピュータとの通信に必要なプリンタ ドライバが収録されています。

② 注記: ネットワーク管理ソフトウェアコンポーネントでサポートされるネットワーク環境の一覧に ついては、「30 ページの「ネットワーク設定」」を参照してください。

プリンタ ドライバの一覧および HP 製品ソフトウェアのアップデートについては、<u>www.hp.com/go/</u> <u>ljcp1510series\_software</u> を参照してください。

## サポートされているオペレーティング システムおよびプリン タ ドライバ

このプリンタでは、PCL 6 および HP Postscript Level 3 エミュレーション PDL ドライバを使用します。

| オペレーティング システム ¹              | ネットワーク サポート  | PCL 6        | HP PostScript レベル3エ<br>ミュレーション |
|------------------------------|--------------|--------------|--------------------------------|
| Windows 2000                 | $\checkmark$ | $\checkmark$ | $\checkmark$                   |
| Windows XP Home/Professional | $\checkmark$ | $\checkmark$ | $\checkmark$                   |
| Windows Server 2003          | $\checkmark$ | $\checkmark$ | $\checkmark$                   |
| Windows Vista                | $\checkmark$ | $\checkmark$ | $\checkmark$                   |
| Mac OS X v10.28 以降           | $\checkmark$ |              | $\checkmark$                   |

1 ドライバまたはオペレーティングシステムによっては、使用できない製品機能があります。

## 追加ドライバ

以下のドライバは CD に収録されていませんが、<u>www.hp.com/go/ljcp1510series\_software</u> から入手し てください。

• Linux ドライバ

### 印刷設定の優先度

印刷設定の変更は、変更が行われた場所によって優先度が決まります。

- - [ページ設定]ダイアログボックス:ご使用のプログラムの[ファイル]メニューで[ページ設定] またはそれと同様のコマンドをクリックすると、このダイアログボックスが開きます。このダ イアログボックスで変更された設定は、他のどの場所で変更された設定よりも優先されます。
  - [印刷] ダイアログ ボックス: ご使用のプログラムの [ファイル] メニューで [印刷]、[ページ設定]、またはそれと同様のコマンドをクリックすると、このダイアログ ボックスが開きます。 [印刷] ダイアログ ボックスで変更された設定は優先度が低いため、[ページ設定] ダイアログ ボック スで変更した設定より 優先されることはありません。
  - [プリンタのプロパティ]ダイアログボックス (プリンタドライバ): [印刷] ダイアログボックスの [プロパティ] をクリックすると、プリンタドライバが開きます。 [プリンタのプロパティ] ダイアログボックスで変更された設定は、印刷を行うソフトウェアの他の場所で変更された設定に置き換えられます。
  - プリンタ ドライバのデフォルト設定: プリンタ ドライバのデフォルト設定は、[ページ設定]、 [印刷]、または [プリンタのプロパティ] ダイアログ ボックスで設定が 変更されない限り、すべての印刷ジョブで使用されます。

## プリンタ ドライバの起動と印刷設定の変更

| オペレーティング シ<br>ステム                             | すべ<br>更す<br>ムが                          | ての印刷ジョブの設定を変<br>る (ソフトウェア プログラ<br>終了するまで有効)                                                                                    | すべ<br>更す                                                                                                    | <sup>\$</sup> ての印刷ジョブの設定を変<br>⁻るには                                                                                                    | デバ<br>には | 「イスの構成設定を変更する<br>は                                                                                                    |
|-----------------------------------------------|-----------------------------------------|----------------------------------------------------------------------------------------------------|----------------------------------------------------------------------------------------------------|----------------------------------------------------------------------------------------------------|----------|----------------------------------------------------------------------------------------------------|
| Windows 2000、<br>XP、Server 2003、<br>および Vista | <b>1.</b><br>2.<br>手順では                 | ソフトウェア プログラム<br>の [ファイル] メニューで、<br>[印刷] をクリックします。<br>ドライバを選択し、[プロパ<br>ティ] または [基本設定] を<br>クリックします。<br>iは変わることがあり、共通<br>:ありません。 | 1.                                                                                                    | [スタート]、[設定] の順に<br>クリックし、[プリンタ]<br>(Windows 2000 の場合)、<br>[プリンタと Fax] (Windows<br>XP Professional および<br>Server 2003 の場合) また<br>は [プリンタとその他のハ<br>ードウェア] (Windows XP<br>Home の場合) をクリック<br>します。 |          | [スタート]、[設定] の順に<br>クリックし、[プリンタ]<br>(Windows 2000 の場合)、<br>[プリンタと Fax] (Windows<br>XP Professional および<br>Server 2003 の場合) また<br>は [プリンタとその他のハ<br>ードウェア] (Windows XP<br>Home の場合) をクリック<br>します。 |
|                                               |                                         |                                                                                                    |                                                                                                    | Windows Vista の場合、 <b>[ス<br/>タート]、[コントロールパ<br/>ネル]</b> の順にクリックし<br>て、次に <b>[プリンタ]</b> をクリ<br>ックします。                                                                                            |          | Windows Vista の場合、 <b>[ス</b><br><b>タート]、[コントロールパ<br/>ネル]</b> の順にクリックし<br>て、次に <b>[プリンタ]</b> をクリ<br>ックします。                                                                                      |
|                                               |                                         |                                                                                                    | 2.                                                                                                    | ドライバ アイコンを右クリ<br>ックし、 <b>[印刷設定]</b> を選択<br>します。                                                                                                    | 2.       | ドライバ アイコンを右クリ<br>ックし、 <b>[プロパティ]</b> を選<br>択します。                                                                                                    |
|                                               |                                         |                                                                                                    |                                                                                                    |                                                                                                    | 3.       | <b>[デバイスの設定]</b> タブをク<br>リックします。                                                                                                    |
| Mac OS X v10.28 以<br>降                        | 1.                                      | <b>[ファイル]</b> メニューで、 <b>[印</b><br><b>刷]</b> をクリックします。                                                                          | 1.                                                                                                    | [ <b>ファイル]</b> メニューで、[印<br>刷] をクリックします。                                                                                                    | 1.       | <b>[システム環境設定]</b> を開き<br>ます。                                                                                                    |
|                                               | 2.                                      | ドライバを選択し、[ <b>プロパ</b><br>ティ] または <b>[基本設定]</b> を<br>クリックします。                                                                   | 2.                                                                                                    | さまざまなポップアップ メ<br>ニューで設定を変更します。                                                                                                    | 2.       | <b>[プリントとファックス]</b> を<br>選択します。                                                                                                    |
|                                               | 手順は場合により異なります<br>が、これがもっとも一般的な手<br>順です。 | 順は場合により異なります<br>、これがもっとも一般的な手<br>です。                                                                                           | 3.                                                                                                    | [ <b>プリセット]</b> ポップアップ<br>メニューで <b>[別名で保存]</b> を<br>クリックトープリセットの                                                                                                    | 3.       | プリンタのリストからプリ<br>ンタを選択します。                                                                                                    |
|                                               |                                         |                                                                                                    |                                                                                                    | 名前を入力します。                                                                                                    | 4.       | <b>[プリンタ設定]</b> を選択しま<br>す。                                                                                                    |
|                                               |                                         | こニ設ム保を                                                                                                    | Lらの設定が <b>[プリセット]</b> メ<br>Lーに追加されます。新しい<br>Eを使用するには、プログラ<br>E起動して印刷するたびに、<br>Fしたプリセット オプション<br>選択する必要があります。 |                                                                                                    |          |                                                                                                    |

### Windows オペレーティング システムからのソフトウェアの削 除

- 1. [スタート] をクリックし、[すべてのプログラム] をポイントします。
- 2. [HP] をクリックしてから、[HP Color LaserJet CP1510 シリーズ]をクリックします。
- 3. [アンインストール]をクリックした後、画面に表示される手順に従ってソフトウェアを削除します。

### ユーティリティ

### Windows 用ソフトウェア

#### **HP ToolboxFX**

HP ToolboxFX は、次の操作に使用するソフトウェア プログラムです。

- 製品のステータスの確認
- サプライ品のステータスのチェックおよびオンラインでのサプライ品の注文
- 警告のセットアップ
- 特定の製品およびサプライ品のイベントについての電子メール通知の設定
- プリンタ設定の表示および変更
- 製品マニュアルの表示
- トラブルの解決および保守ツールの使用

HP ToolboxFX は、プリンタをコンピュータに直接接続している場合、またはネットワークに接続している場合のみ表示できます。 HP ToolboxFX を使用するには、推奨ソフトウェアのインストールを実行します。

### Macintosh 用ソフトウェア

HP インストーラは、PPD (PostScript Printer Description) ファイル、PDE (Printer Dialog Extensions)、および Macintosh コンピュータで使用するデバイス設定ソフトウェアを提供します。

#### PPD (PostScript Printer Description) ファイル

PPD は、Apple PostScript プリンタ ドライバと一緒に使用されるファイルで、これにより各種の製品 機能にアクセスできるようになります。 PPD およびその他のソフトウェアのインストール プログラ ムは、製品 CD-ROM に入っています。

#### Macintosh を使用した製品の設定

Macintosh を使用した製品の設定方法については、<u>88 ページの 「Macintosh を使用したプリンタの</u> 設定」 を参照してください。

### ステータス アラート ソフトウェア

ステータス アラート ソフトウェアは、製品の現在のステータスに関する情報を通知します。

また、空のトレイや製品の問題など、特定のイベントが発生したときにポップアップ アラートを表示 します。 アラートには問題を解決するための情報も記載されます。

### ネットワーク用のソフトウェア

#### **HP Web Jetadmin**

HP Web Jetadmin は、イントラネット上でネットワーク接続されたプリンタをブラウザで管理するツ ールです。このソフトウェアは、ネットワーク管理者のコンピュータにのみインストールしてくださ い。

HP Web Jetadmin の現在のバージョンと、サポートされているホスト システムの最新リストをダウ ンロードするには、<u>www.hp.com/go/webjetadmin</u> をご覧ください。

HP Web Jetadmin をホスト サーバにインストールすると、サポートされている Web ブラウザ (Microsoft® Internet Explorer 6.x または Netscape Navigator 7.x 以降など) から HP Web Jetadmin ホ ストを参照することによって、どのクライアントからでも HP Web Jetadmin にアクセスすることが できます。

#### 内蔵 Web サーバ

HP Color LaserJet CP1510 シリーズ プリンタには、製品およびネットワークのアクティビティに関する情報にアクセスできる内蔵 Web サーバが装備されています。 この情報は、Microsoft Internet Explorer や Netscape Navigator、Macintosh OS Safari などの Web ブラウザに表示されます。

内蔵 Web サーバは製品内に存在します。 ネットワーク サーバにはロードされません。 特殊なソフト ウェアのインストールや設定は必要ありませんが、サポートされている Web ブラウザがコンピュー タにインストールされている必要があります。

② 注記: Macintosh ユーザーは、印刷キューが表示されているときに [ユーティリティ] ボタンをクリックすると、EWS を開くことができます。この操作を行うと Safari などの Web ブラウザが起動し、EWS へのアクセスが可能になります。Web ブラウザにネットワーク IP アドレスまたは製品のDMS 名を入力する方法でも、EWS に直接アクセスできます。

製品が USB ケーブルで接続されていれば、自動的にインストールされる HP USB EWS Gateway ソ フトウェアを使用しても Web ブラウザから製品にアクセスできます。 USB 接続を使用しているとき に [ユーティリティ] ボタンをクリックして、Web ブラウザ経由で EWS にアクセスします。

内蔵 Web サーバの機能に関する詳細については、「<u>85 ページの 「内蔵 Web サーバの使用」</u>」を 参照してください。

#### Linux

詳細については、<u>www.hp.com/go/linuxprinting</u>を参照してください。

# 3 用紙および印刷メディア

- <u>用紙および印刷メディアの使用について</u>
- 対応している用紙および印刷メディアのサイズ
- <u>サポートされる用紙タイプとトレイ容量</u>
- 特殊な用紙または印刷メディアに関するガイドライン
- <u>用紙および印刷メディアのセット</u>

### 用紙および印刷メディアの使用について

本製品は、本ユーザー ガイドのガイドラインに従う場合に限り、さまざまな用紙や印刷メディアをサ ポートしています。本ガイドラインに従って用紙または印刷メディアを使用しないと、次のような問 題が発生する場合があります。

- 印刷画質が低い
- 紙詰まりの回数が増える
- 耐用期間が経過する前に製品が損耗し、修理が必要になる

最高の結果を得るには、レーザー プリンタ用および多目的用の HP ブランド純正用紙のみを使用して ください。 インクジェット プリンタ用の用紙または印刷メディアは使用しないでください。 弊社で は、品質を管理することができないため、他社の用紙を使用することはお勧めしません。

用紙が本ユーザ ガイドの全ガイドラインに適合していたとしても、十分な印刷結果が得られない場合 があります。これは、不適切な操作、耐用温度または湿度レベル外での使用など、HP が管理できな い環境下で使用したことが原因であると考えられます。

△ 注意: HP の規格に適合しない用紙または印刷メディアを使用した場合、本製品に問題が発生し、 修理が必要になる場合があります。このような条件下で発生した修理は、HP の保証またはサービス 契約の適用外となります。

## 対応している用紙および印刷メディアのサイズ

本製品は複数の用紙サイズに対応しており、さまざまなメディアに対応しています。

② 注記: 最高の結果を得るため、印刷前にプリンタドライバで適切な用紙サイズおよび用紙タイプを 選択してください。

| サイズ       | <b>寸法</b>                  | トレイ 1        | トレイ 2        |  |
|-----------|----------------------------|--------------|--------------|--|
| レター       | 216 x 279mm                | $\checkmark$ | $\checkmark$ |  |
| リーガル      | 216 x 356mm                | $\checkmark$ | $\checkmark$ |  |
| A4        | 210 x 297mm                | $\checkmark$ | $\checkmark$ |  |
| エグゼクティブ   | 184 x 267mm                | $\checkmark$ | $\checkmark$ |  |
| A3        | 297 x 420mm                |              |              |  |
| A5        | 148 x 210mm                | $\checkmark$ | $\checkmark$ |  |
| A6        | 105 x 148mm                | $\checkmark$ | $\checkmark$ |  |
| B4 (JIS)  | 257 x 364mm                |              |              |  |
| JIS B5    | 182 x 257mm                | $\checkmark$ | $\checkmark$ |  |
| B5 (ISO)  | 176 x 250mm                |              |              |  |
| B6 (ISO)  | 125 x 176mm                |              |              |  |
| 16K       | 184 x 260 mm               |              |              |  |
|           | 195 x 270 mm               | $\checkmark$ | $\checkmark$ |  |
|           | 197 x 273mm                |              |              |  |
| 8.5 x 13  | 216 x 330mm                | $\checkmark$ | $\checkmark$ |  |
| 4 x 6     | 107 x 152mm                | $\checkmark$ | $\checkmark$ |  |
| 5 x 8     | 127 x 203mm                | $\checkmark$ | $\checkmark$ |  |
| 10 x 15cm | 100 x 150mm                | $\checkmark$ | $\checkmark$ |  |
| カスタム      | (76 - 216) x (127 - 356)mm | $\checkmark$ | $\checkmark$ |  |

#### 表 3-2 対応している封筒およびはがき

| サイズ     | 寸法          | <u> </u>     | トレイ 2        |
|---------|-------------|--------------|--------------|
| 封筒 10 号 | 105 x 241mm | $\checkmark$ | $\checkmark$ |
| 封筒 DL   | 110 x 220mm | $\checkmark$ | $\checkmark$ |

### 表 3-2 対応している封筒およびはがき (続き)

| サイズ        | 寸法          | トレイ 1        | トレイ 2        |
|------------|-------------|--------------|--------------|
| 封筒 C5      | 162 x 229mm | $\checkmark$ | $\checkmark$ |
| 封筒 B5      | 176 x 250mm | $\checkmark$ | $\checkmark$ |
| 封筒 Monarch | 98 x 191mm  | $\checkmark$ | $\checkmark$ |
| はがき        | 100 x 148mm | $\checkmark$ | $\checkmark$ |
| 往復はがき      | 148 x 200mm | $\checkmark$ | $\checkmark$ |

## サポートされる用紙タイプとトレイ容量

| $x \otimes y + 7^2 s^2 s^2 s^2 m s^2$ $y \otimes y + 7^2 s^2 s^2 m s^2$ $y \otimes y + 7^2 s^2 s^2 m s^2$ $y \otimes y \otimes y \otimes y \otimes y \otimes y \otimes y \otimes y \otimes y \otimes y \otimes$                                                                                                    | メディア タイプ                   | 寸法 1                          | 重 <u>量</u>                           | <b>収納容量</b> <sup>2</sup>                   | 用紙の向き                      |
|----------------------------------------------------------------------------------------------------|----------------------------|-------------------------------|--------------------------------------|--------------------------------------------|----------------------------|
| 世身一へッド         炭大: 216 x 356mm<br>(8.5 x 14 インデ)         1091 ど 80 / 100 (x)         副に同け С ビタ 「 しょう<br>75g/m² (20 ボンド)           カラー         カラー         75g/m² (20 ボンド)         75g/m² (20 ボンド)         75g/m² (20 ボンド)           市 和泉浜         -         大方 55 用紙         -         -           市 再生紙         -         -         -         -           厚手用紙         用紙と同じ         200g/m² (53 ボンド)まで         トレイ 1: 用紙 1 枚のみ<br>トレイ 2: 最大 15 mm<br>(0.50 インテ) のスタックの高さ         町間面を上向きにし、切<br>手を貼る方をトレイの後<br>トレイ 2: 最大 15 mm<br>(0.50 インテ) のスタック         町間面を上向きにし、切<br>手を貼る方をトレイの後<br>トレイ 2: 最大 51 mm<br>(0.50 インテ) のスタック           火沢紙         用紙と同じ         220g/m² (69 ポンド)まで         トレイ 1: 用紙 1 枚のみ<br>トレイ 2: 最大 50 mt         町間面を上向きにし、切<br>手を貼る方をトレイの後<br>新に向けてセットしまず           パ紙 <sup>3</sup> A4 またはレター         厚さ: 厚さ 0.02 mm (9 ミル)<br>ε <sup>7</sup> トレイ 1: 用紙 1 枚のみ<br>トレイ 2: 最大 50 mt         町間面を上向きにし、切<br>手を貼る方をトレイの後<br>部に向けてセットしまず           ウパル紙 <sup>3</sup> A4 またはレター         厚さ: 0.23 mm (9 ミル)<br>ε <sup>7</sup> トレイ 1: 用紙 1 枚のみ<br>トレイ 2: 最大 50 mt         町間面を上向きにし、0<br>手を貼る方をトレイの後<br>部に向けてセットしまず           対荷         -         COM 10<br>・ 0.13 mm (4.7 ~ 5.1 ミル)         トレイ 1: 用紙 1 枚のみ<br>トレイ 2: 最大 50 mt         町間面を上向きにし、0<br>手を貼る方をトレイの後<br>新に向けてセットしまず           対荷         -         -         -         -         -           ジ         -         -         -         -         -           ウレイ 0: 新協大 10 大の子<                                                                                                    | 次のタイプを含む用紙:                | 最小: 76 x 127mm (3 x 5<br>インチ) | 60 ~ 90g/m² (16 ~ 24 ポ<br>ンド)        | トレイ 1: 用紙 1 枚のみ                            | 印刷面を上向きにし、切<br>手を貼る方をトレイの後 |
| ・ カラー       (53 ボ14 1 5 F)       73 (11 (20 л.) F)         ・ カラー       ・ カラー         ・ 町刷済み用紙       - 穴あき用紙         ・ 両生紙                                                                                                    |                            | 最大: 216 x 356mm               |                                      | トレイ 2. 取入 150 枚                            | 部に向けてセットしまり                |
| <ul> <li>カラー</li> <li>カラー</li> <li>印刷済み用紙</li> <li>穴あき用紙</li> <li>再生紙</li> <li>厚手用紙</li> <li>周紙と同じ</li> <li>200g/m<sup>2</sup> (53 ポンド)まで</li> <li>トレイ 1: 用紙 1 枚のみ<br/>トレイ 2: 最大 15 mm (0.6<br/>200g/m<sup>2</sup> (53 ポンド)まで</li> <li>レレイ 2: 最大 15 mm (0.6<br/>200g/m<sup>2</sup> (53 ポンド)まで</li> <li>レレイ 1: 用紙 1 枚のみ<br/>トレイ 2: 最大 15 mm (0.6<br/>200g/m<sup>2</sup> (53 ポンド)まで</li> <li>レレイ 1: 用紙 1 枚のみ<br/>トレイ 2: 最大 15 mm (0.6<br/>200g/m<sup>2</sup> (53 ポンド)まで</li> <li>レレイ 1: 用紙 1 枚のみ<br/>トレイ 2: ス大 15 mm (0.6<br/>200g/m<sup>2</sup> (59 ポンド)まで</li> <li>レレイ 1: 用紙 1 枚のみ<br/>トレイ 2: スケ 30 ペングラ 20 ペングラ 20 ペング 20 ペングラ 20 ペングラ 20 ペング 20 ペング 20 ペ</li></ul>                                                                                                    | • Dy=                      | (8.5 x 14 インナ)                |                                      | /5g/m² (20 ホント)                            |                            |
| <ul> <li> <ul> <li>             の大あき用紙             <ul></ul></li></ul></li></ul>                                                                                                    |                            |                               |                                      |                                            |                            |
| <ul> <li>文本を予用紙</li> <li>再生紙</li> <li>厚手用紙</li> <li>周紙と同じ</li> <li>200g/m<sup>2</sup> (53 ポンド)まで<br/>トレイ 2: 最大 15 mm (0.6<br/>トレイ 2: 最大 15 mm (0.6<br/>トレイ 2: 最大 50 mm (0.6<br/>トレイ 2: 最大 50 mm (0.6<br/>トレイ 2: 最大 50 mm (0.6<br/>トレイ 2: 最大 50 mm (0.6<br/>アクトロングングの高さ</li> <li>印刷面を上向きにし、切<br/>Fを貼る方をトレイの後<br/>Security 1 (53 ポンド)まで<br/>トレイ 1: 用紙 1 枚のみ<br/>トレイ 2: 最大 50 mm (0.59 インテ) 0.25 v/2<br/>の高さ</li> <li>光沢紙</li> <li>用紙と同じ</li> <li>200g/m<sup>2</sup> (59 ポンド)まで<br/>アクトレーン 2: 最大 15 mm (0.59 インテ) 0.25 v/2<br/>の高さ</li> <li>パレイ 1: 用紙 1 枚のみ<br/>トレイ 2: スタックの高さ</li> <li>印刷面を上向きにし、切<br/>Fを貼る方をトレイの後<br/>Bic向けてセットします</li> <li>の後<br/>の方をしかっの後<br/>トレイ 2: スタックの高さ</li> <li>0HP フィルム</li> <li>A4 またはレター</li> <li>厚さ: 厚さ 0.12 ~<br/>0.13mm (4.7 ~ 5.1 su)<br/>1.01 *: 11 紙 1 枚のみ<br/>トレイ 2: 3 大 50 枚</li> <li>同日でセットします</li> <li>アイル紙<sup>3</sup></li> <li>A4 またはレター</li> <li>厚さ: 0.23 mm (9 ミル)<br/>まで<br/>1.01 * 11 冊紙 1 枚のみ<br/>たい 1 * 11 番(1 枚のみ)<br/>1.01 * 12 * 11 番(1 枚のみ)<br/>1.01 * 12 * 35 * 10 × 10 * 11 * 35 * 10 × 10 * 11 * 35 * 10 × 10 * 10 * 10 * 10 * 11 * 35 * 10 × 10 * 11 * 35 * 10 × 10 * 11 * 35 * 10 × 10 * 11 * 35 * 10 × 10 * 11 * 35 * 10 × 10 * 11 * 35 * 10 × 10 * 11 * 35 * 10 × 10 * 11 * 35 * 10 × 10 * 11 * 35 * 10 × 10 * 11 * 35 * 10 × 10 * 11 * 35 * 10 × 10 * 11 * 35 * 10 × 10</li></ul>                                                                                                    | <ul> <li>印刷済み用紙</li> </ul> |                               |                                      |                                            |                            |
| ● 再生紙           厚手用紙         用紙と同じ         200g/m² (53 ポンド)まで<br>トレイ2: 最大 15 mm (0.6<br>パンチ)のスタックの高さ         印刷面を上向きにし、切<br>手を払る方をトレイの後<br>防レロイ2: 最大 15 mm (0.6<br>パンチ)のスタックの高さ         印刷面を上向きにし、切<br>手を払う方をトレイの後<br>ドレイ2: 最大 15 mm<br>(0.59 インF)のスタックの高さ           素紙用紙         用紙と同じ         200g/m² (53 ポンド)まで<br>の高さ         トレイ 1: 用紙1 れのみ<br>トレイ2: 最大 15 mm<br>(0.59 インF)のスタック<br>の高さ         印刷面を上向きにし、切<br>手を払う方をトレイの後<br>ドレイ2: 最大 50 mm<br>(0.59 インF)のスタック<br>の高さ         印刷面を上向きにし、切<br>手を払う方をトレイの後<br>新に向けてセットしまず           光沢紙         用紙と同じ         220g/m² (59 ポンド)まで         トレイ 1: 用紙1 れのみ<br>トレイ2: 最大 50 和         印刷面を上向きにし、切<br>手を払う方をトレイの後<br>部に向けてセットしまず           クパト目         A4 またはレター         厚き: 厚さ 0.12 ~<br>0.13mm (4.7 ~ 5.1 su)<br>Ter 2         トレイ 1: 用紙1 れのみ<br>トレイ2: 最大 50 和         印刷面を上向きにし、切<br>手を払う方をトレイの後<br>部に向けてセットしまず           すべル紙 <sup>3</sup> A4 またはレター         厚き: 0.23 mm (9 su)<br>Ter 2         トレイ 1: 計紙1 れのみ<br>トレイ2: 最大 50 和         印刷面を上向きにし、切<br>手を払う方をトレイの後<br>部に向けてセットしまず           封筒         ・ COM 10<br>・ Monarch<br>トロ<br>1: 同5         90g/m² (24 ポンド)<br>トロ<br>1: 目         トレイ1: 封筒 乱なみ<br>トレイの後<br>新に向けてセットしまず         印刷面を上向きにし、切<br>手を払う方をトレイの後<br>新に向けてセットしまず           はかきまたはインデック         10L<br>・ C5<br>・ B5         トレイ1: 用紙1 れのみ<br>トレイ2: 最大50 枚         印刷面を上向きにし、切<br>手を払う方をトレイの後<br>新に向けてセットしまず                                                                                                    | <ul> <li>穴あき用紙</li> </ul>  |                               |                                      |                                            |                            |
| 厚手用紙         用紙と同じ         200g/m² (53 ボンド)まで         トレイ 1: 用紙 1 枚のみ<br>トレイ 2: 最大 15 mm (0.6<br>パンテ)のスタックの高さ         印刷面を上向きにし、切<br>寺を貼る方をトレイの後<br>部に向けてセットします           素紙用紙         用紙と同じ         200g/m² (53 ボンド)まで         トレイ 1: 用紙 1 枚のみ<br>トレイ 2: 最大 15 mm (0.6<br>パンテ)のスタックの高さ         印刷面を上向きにし、切<br>寺を貼る方をトレイの後<br>部に向けてセットします           光沢紙         用紙と同じ         220g/m² (59 ボンド)まで         トレイ 1: 用紙 1 枚のみ<br>いレイ 2: 最大 15 mm (0.6<br>パンテ)のスタックの高さ         印刷面を上向きにし、切<br>手を貼る方をトレイの後<br>部に向けてセットします           フォト用紙         和紙と同じ         220g/m² (59 ボンド)まで         トレイ 1: 用紙 1 枚のみ<br>いレイ 2: 最大 50 枚         印刷面を上向きにし、切<br>手を貼る方をトレイの後<br>部に向けてセットします           0HP フィルム         A4 またはレター         厚き : 厚さ 0.12 ~<br>0.13mm (4.7 ~ 5.1 ミル)<br>0.13mm (4.7 ~ 5.1 ミル)<br>たレイ 2: 最大 50 枚         印刷面を上向きにし、切<br>手を貼る方をトレイの後<br>部に向けてセットします           ラベル紙 ?         A4 またはレター         厚き : 0.23 mm (9 ミル)<br>まで         トレイ 1: 用紙 1 枚のみ<br>トレイ 2: 最大 50 枚         印刷面を上向きにし、切<br>手を貼る方をトレイの後<br>部に向けてセットします           封筋         ・COM 10<br>・DL<br>・C5<br>・B5         90g/m² (24 ポンド)<br>・DL         トレイ 1: 封筒 1 枚のみ<br>トレイ 2: 封筒最大 10 枚         印刷面を上向きにし、切<br>手を貼る方をトレイの後<br>部に向けてセットします           はがきまたはインデック<br>スカード         100x 148mm (3.9x 5.8 イ<br>ンチ)         トレイ 1: 用紙 1 枚のみ<br>トレイ 2: 最大 50 枚         印刷面を上向きにし、切<br>手を貼る方をトレイの後<br>部に向けてセットします                                                                                                    | <ul> <li>● 再生紙</li> </ul>  |                               |                                      |                                            |                            |
| LU4 2: BX 15 nm (0.6<br>\U3 9: 0X 3 9: 0 OG 8:Imino (1 C 4 2 9 + D L 3 4)<br>Imino (2 9 9: 0 O X 9 9: 0 OG 8:Imino (1 C 4 2 9 + D L 3 4)<br>Imino (2 9 9: 0 O X 9 9: 0 OG 8:Imino (1 C 4 9 + D L 3 4)<br>Imino (2 9 9: 0 O X 9 9: 0 OG 8:Imino (1 C 4 9 + D L 3 4)<br>Imino (2 9 9: 0 O X 9 9: 0 OG 8:Imino (1 C 4 9 + D L 3 4)<br>Imino (2 9 9: 0 O X 9 9: 0 OG 8:Imino (1 C 4 9 + D L 3 4)<br>Imino (2 9 9: 0 O X 9 9: 0 OG 8:Imino (1 C 4 9 + D L 3 4)<br>Imino (2 9 9: 0 O X 9 9: 0 O X 9)<br>Imino (2 9 9: 0 O X 9 9: 0 O X 9)Imino (1 C 4 9 + D L 3 4)<br>Imino (1 C 4 9: D L 4)<br>Imino (1 C 4 9: D L 4)<br>Imino (2 9 0 C 1 1 1 1 1 1 1 1 1 1 1 1 1 1 1 1 1 1                                                                                                    | 厚手用紙                       | 用紙と同じ                         | 200g/m² (53 ポンド) まで                  | トレイ 1: 用紙 1 枚のみ                            | 印刷面を上向きにし、切<br>手を貼る方をトレイの後 |
| 초紙用紙<br>회사用紙と同じ200g/m² (53 ポンド)まで<br>いとトレイ 1: 用紙1 れのみ<br>いク3 マンチ)のスタッの<br>の高さPI剛面を上向きにし、の<br>またはつくの<br>かしく 2: スタックのあさPIIII 1<br>またいくのの<br>かしく 2: スタックのあさPIIIII 1<br>またいくのの<br>かしく 2: スタックのあさPIIIIIIIIIIIIIIIIIIIIIIIIIIIIIIIIIIII                                                                                                    |                            |                               |                                      | トレイ 2: 最大 15 mm (0.6<br>インチ) のスタックの高さ      | 部に向けてセットします                |
|                                                                                                    | 表紙用紙                       | 用紙と同じ                         | 200g/m² (53 ポンド) まで                  | トレイ 1: 用紙 1 枚のみ                            | 印刷面を上向きにし、切                |
| ਮੇਲੇ<br>ਸੇ ਸੇ ਸੇ ਸੇ ਸੇ ਸੇ ਸੇ ਸੇ ਸੇ ਸੇ ਸੇ ਸੇ ਸੇ ਸ                                                                                                    |                            |                               |                                      | トレイ 2: 最大 15 mm<br>(0.59 インチ) のスタック<br>の高さ | 宇を知る力を下している。部に向けてセットします    |
| $7 \pm F = H \pm H \pm H + F \pm H \pm H + F \pm H + F \pm H \pm H + F \pm H + F \pm H + F \pm H + H + F \pm H + F \pm H + H + H + H + H + H + H + H + H + H$ | 光沢紙                        | 用紙と同じ                         | 220g/m² (59 ポンド) まで                  | トレイ 1: 用紙 1 枚のみ                            | 印刷面を上向きにし、切                |
| OHP フィルム         A4 またはレター         厚う: 厚う: 0.12 mm (4.7 ~ 5.1 s.h)         トレイ 1: 用紙 1 枚のみ<br>トレイ 2: 最大 50 枚         P刷面を上向きにし、切<br>部に向けてセットしま)           ラベル紙 <sup>3</sup> A4 またはレター         厚う: 0.23 mm (9 s.h)         トレイ 1: 用紙 1 枚のみ<br>た 2: 最大 50 枚         P刷面を上向きにし、切<br>を貼る方をトレイの後<br>hレイ 2: 最大 50 枚           封筒         • COM 10         90g/m² (24 ポンド)         トレイ 1: 封筒 1 枚のみ<br>hレイ 2: 封筒最大 10 枚         P刷面を上向きにし、切<br>季を貼る方をトレイの後<br>部に向けてセットします           1         ・ DL         - DL         - C5         - 5           - 5         - 5         - 5         - 5           1         10x 148mm (3.9 x 5.8 f<br>x-h - r         - 10x 1: 月紙 1 枚のみ<br>hレイ 2: 最大 50 枚         - 10x 1: 月紙 1 枚のみ<br>flot 1: 月紙 1 枚のみ<br>hレイ 2: 最大 50 枚         - 10x 1: 月紙 1 枚のみ<br>flot 1: 月紙 1 枚のみ<br>hレイ 2: 最大 50 枚                                                                                                    | フォト用紙                      |                               |                                      | トレイ 2: スタックの高さ<br>最大 15 mm                 | 手を知る力をトレイの後部に向けてセットします     |
| D.13mm (4.7~5.1 ミル)中レイ 2: 最大 50 枚デを貼る方をドレイ 00後<br>部に向けてセットしますラベル紙 3A4 またはレター厚さ: 0.23 mm (9 ミル)<br>までドレイ 2: 最大 50 枚印刷面を上向きにし、切<br>手を貼る方をドレイの後<br>部に向けてセットします封筒• COM 1090g/m² (24 ポンド)ドレイ 1: 封筒 1 枚のみ<br>ドレイ 2: 最大 50 枚印刷面を上向きにし、切<br>手を貼る方をドレイの後<br>部に向けてセットします封筒• COM 1090g/m² (24 ポンド)ドレイ 1: 封筒 1 枚のみ<br>ドレイ 2: 封筒最大 10 枚印刷面を上向きにし、切<br>手を貼る方をドレイの後<br>部に向けてセットしますりし<br>・ DL<br>・ C5<br>・ B5• DL<br>・ C5<br>・ B5・ レイ 2: 封筒最大 10 枚印刷面を上向きにし、切<br>手を貼る方をドレイの後<br>部に向けてセットしますはがきまたはインデック<br>スカード100 x 148mm (3.9 x 5.8 イ<br>ンチ)トレイ 1: 用紙 1 枚のみ<br>ドレイ 2: 最大 50 枚印刷面を上向きにし、切<br>手を貼る方をドレイの後<br>部に向けてセットします                                                                                                    | OHP フィルム                   | A4 またはレター                     | 厚さ:厚さ0.12~                           | トレイ 1: 用紙 1 枚のみ                            | 印刷面を上向きにし、切                |
| ラベル紙 3A4またはレター厚さ: 0.23 mm (9 ミル)<br>までトレイ 1: 用紙 1 枚のみ<br>トレイ 2: 最大 50 枚印刷面を上向きにし、切<br>手を貼る方をトレイの後<br>部に向けてセットします封筒• COM 1090g/m² (24 ポンド)トレイ 1: 封筒 1 枚のみ<br>トレイ 2: 封筒最大 10 枚印刷面を上向きにし、切<br>手を貼る方をトレイの後<br>部に向けてセットします封筒• COM 1090g/m² (24 ポンド)トレイ 1: 封筒 1 枚のみ<br>トレイ 2: 封筒最大 10 枚印刷面を上向きにし、切<br>手を貼る方をトレイの後<br>部に向けてセットします● DL• C5• B5- L- L• B5- NOx 148mm (3.9 x 5.8 イ<br>ンチ)トレイ 1: 用紙 1 枚のみ<br>トレイ 2: 最大 50 枚印刷面を上向きにし、切<br>手を貼る方をトレイの後<br>部に向けてセットします                                                                                                    |                            |                               | $0.13$ mm ( $4.7 \sim 5.1 \leq 12$ ) | トレイ 2: 最大 50 枚                             | 手を貼る方をトレイの後<br>部に向けてセットします |
| まで     手を貼る方をトレイの後<br>トレイ 2: 最大 50 枚     手を貼る方をトレイの後<br>部に向けてセットします       封筒     • COM 10     90g/m² (24 ポンド)     トレイ 1: 封筒 1 枚のみ     印刷面を上向きにし、切<br>手を貼る方をトレイの後       • Monarch     • DL     ・レイ 2: 封筒最大 10 枚     部に向けてセットします       • DL     • C5     -     -       • B5     -     -     -       はがきまたはインデック<br>スカード     100 x 148mm (3.9 x 5.8 イ<br>ンチ)     -     トレイ 1: 用紙 1 枚のみ<br>トレイ 2: 最大 50 枚     印刷面を上向きにし、切<br>手を貼る方をトレイの後<br>部に向けてセットします                                                                                                    | ラベル紙 <sup>3</sup>          | A4 またはレター                     | 厚さ: 0.23 mm (9 ミル)                   | トレイ 1: 用紙 1 枚のみ                            | 印刷面を上向きにし、切                |
| 封筒       ・ COM 10       90g/m² (24 ポンド)       トレイ 1: 封筒 1 枚のみ       印刷面を上向きにし、切         ・ Monarch       ・ レイ 2: 封筒最大 10 枚       ・ 市に向けてセットします         ・ DL       ・ C5       ・ B5         はがきまたはインデック<br>スカード       100 x 148mm (3.9 x 5.8 イ<br>ンチ)       トレイ 1: 用紙 1 枚のみ       印刷面を上向きにし、切         ・レイ 2: 最大 50 枚       ・ レイの後       ・ レイの後                                                                                                    |                            |                               | まで                                   | トレイ 2: 最大 50 枚                             | 手を貼る万をトレイの後<br>部に向けてセットします |
| ・ Monarch       トレイ 2: 封筒最大 10 枚       手を貼る方をトレイの後         ・ DL       ・ C5       ・ B5         はがきまたはインデック       100 x 148mm (3.9 x 5.8 イ       トレイ 1: 用紙 1 枚のみ         レイ 2: 最大 50 枚       印刷面を上向きにし、切手を貼る方をトレイの後                                                                                                    | 封筒                         | • COM 10                      | 90g/m² (24 ポンド)                      | トレイ 1: 封筒 1 枚のみ                            | 印刷面を上向きにし、切                |
| <ul> <li>DL</li> <li>C5</li> <li>B5</li> <li>トレイ 1: 用紙 1 枚のみ<br/>シチ)・100 x 148mm (3.9 x 5.8 イ<br/>ンチ)・100 x 148mm (3.9 x 5.8 イ<br/>ンチ) * 100 x 148mm (3.9 x 5.8 イ<br/>ンチ) * 100 x 148mm (3.9 x 5.8 イ<br/>ンチ) * 100 x 5.8 イ<br/>ンチ) * 100 x 5.8 イ<br/>ンチ) * 100 x 5.8 イ<br/>ンチ) * 100 x 5.8</li></ul>                                                                                                    |                            | Monarch                       |                                      | トレイ 2: 封筒最大 10 枚                           | 手を貼る方をトレイの後<br>部に向けてセットします |
|                                                                                                    |                            | • DL                          |                                      |                                            |                            |
|                                                                                                    |                            | • C5                          |                                      |                                            |                            |
| はがきまたはインデック 100 x 148mm (3.9 x 5.8 イ トレイ 1: 用紙 1 枚のみ 印刷面を上向きにし、切<br>ス カード ンチ) トレイ 2: 最大 50 枚 部に向けてセットします                                                                                                    |                            | • B5                          |                                      |                                            |                            |
| ス カード     手を貼る方をトレイの後       トレイ 2: 最大 50 枚     部に向けてセットします                                                                                                    | はがきまたはインデック                | 100 x 148mm (3.9 x 5.8 イ      |                                      | トレイ 1: 用紙 1 枚のみ                            | 印刷面を上向きにし、切                |
|                                                                                                    | ス カード                      | ンチ)                           |                                      | トレイ 2: 最大 50 枚                             | 手を貼る方をトレイの後<br>部に向けてセットします |

1 本製品では、さまざまな標準サイズおよびカスタム サイズの印刷メディアがサポートされています。プリンタ ドライバで サポートされているサイズを確認してください。

<sup>2</sup> 給紙容量は、メディアの重さおよび厚さや環境条件により異なることがあります。

<sup>3</sup> 平滑度: 100 ~ 250 (Sheffield)

### 特殊な用紙または印刷メディアに関するガイドライン

本製品は特殊なメディアでの印刷をサポートしています。十分な印刷結果が得られるよう、次のガイ ドラインに従ってください。特殊な用紙または印刷メディアを使用する場合は、最良の印刷結果が得 られるよう、必ずプリンタ ドライバでその種類とサイズを指定するようにしてください。

△ 注意: HP LaserJet では、乾燥したトナーの粒子をきわめて正確な点として用紙に付着させるため にフューザを使用します。HP レーザー用紙は、このような高温状態に耐えられるように製造されて います。この技術の使用を目的として製造されていないインクジェット用紙を使用すると、プリンタ に障害が発生する場合があります。

| メディアの種類         | 推奨 | ₽.                                                    | 禁」 | <u>.</u>                                                        |
|-----------------|----|-------------------------------------------------------|----|-----------------------------------------------------------------|
| 封筒              | •  | 封筒を平らな状態で保管。                                          | •  | しわ、きざみ、接着部分、または<br>損傷がある封筒を使用。                                  |
|                 | •  | 開口部が端まである封筒を使用。<br>レーザー プリンタでの使用が保証<br>されている接着シールを使用。 | •  | 留め金、スナップ、窓、またはコ<br>ーティング加工済みの内張りがあ<br>る封筒を使用。                   |
|                 |    |                                                       | •  | 離型紙剥離タイプの接着剤などの<br>合成素材を使用。                                     |
| ラベル             | •  | 裏張りが露出していないラベルの<br>みを使用。                              | •  | しわ、気泡、または損傷のあるラ<br>ベルを使用。                                       |
|                 | •  | 平らになるラベルを使用。                                          | •  | ラベルのシートの一部を使用。                                                  |
|                 | •  | ラベルのシート全体のみを使用。                                       |    |                                                                 |
| 透明紙             | •  | レーザー プリンタでの使用が保証<br>されている透明紙のみを使用。                    | •  | レーザー プリンタでの使用が保証<br>されていない透明印刷メディアを<br><sup>使田</sup>            |
|                 | •  | 透明紙を製品から除去した後、平<br>面上に置く。                             |    |                                                                 |
| レターヘッドまたは事前印刷用紙 | •  | レーザー プリンタでの使用が保証<br>されているレターヘッドまたは用<br>紙のみを使用。        | •  | 浮き彫りまたは金属加工が施され<br>たレターヘッドを使用。                                  |
| 厚紙              | •  | レーザー プリンタでの使用が保証<br>され、本製品の重量規格に適合す<br>る厚紙のみを使用。      | •  | 本製品での使用が許可されている<br>HP レーザー紙を使用せず、本製品<br>の推奨メディア規格より重い用紙<br>を使用。 |
| 光沢紙またはコート紙      | •  | レーザー プリンタでの使用が保証<br>されている光沢紙またはコート紙<br>のみを使用。         | •  | インクジェット製品での使用を目<br>的として製造された光沢紙または<br>コート紙を使用。                  |

### 用紙および印刷メディアのセット

トレイ1への用紙のセット

- ② 注記: 印刷面を上向きにし、上端から先に給紙されるようにメディアをトレイ1にセットします。
  - 1. メディアを1枚トレイ1のスロットにセットして、用紙に合わせて用紙ガイドをスライドさせま す。
  - 2. 用紙をトレイに給紙します。

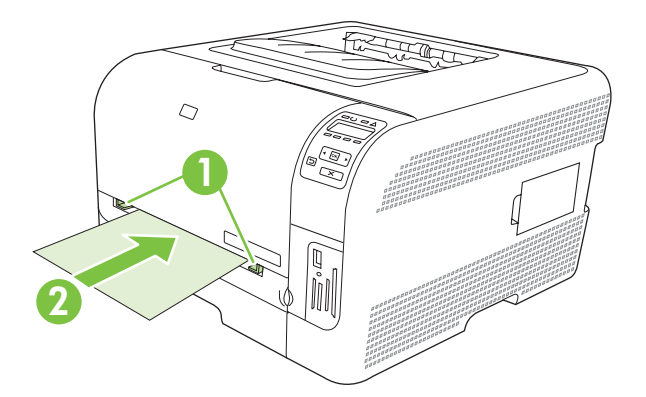

#### トレイ2への用紙のセット

1. 製品からトレイを引き出し、用紙をすべて取り除きます。

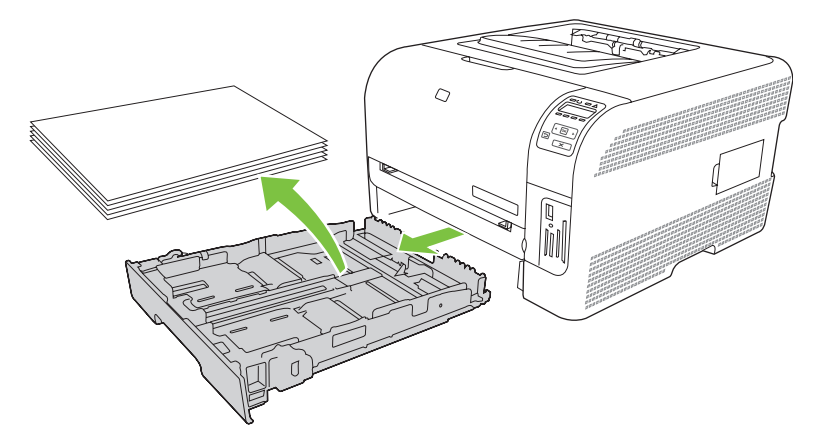

2. 用紙の長さガイドおよび幅ガイドをスライドさせてガイドの間隔を広げます。

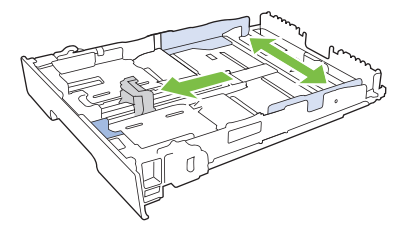

リーガルサイズの用紙をセットする場合は、延長タブを押しながらトレイの前部を引き寄せて、トレイを延長します。

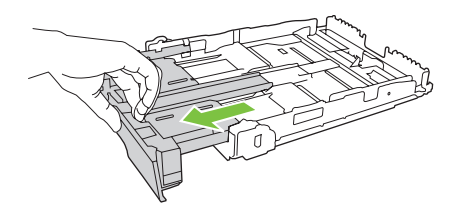

- ② 注記: リーガル サイズの用紙をセットしたときは、トレイが製品の前面から約 51mm (2 インチ) 飛び出した状態になります。
- 用紙をトレイにセットし、四隅が平らなことを確認します。 用紙の長さガイドおよび幅ガイド を用紙の束に合うようにスライドさせます。

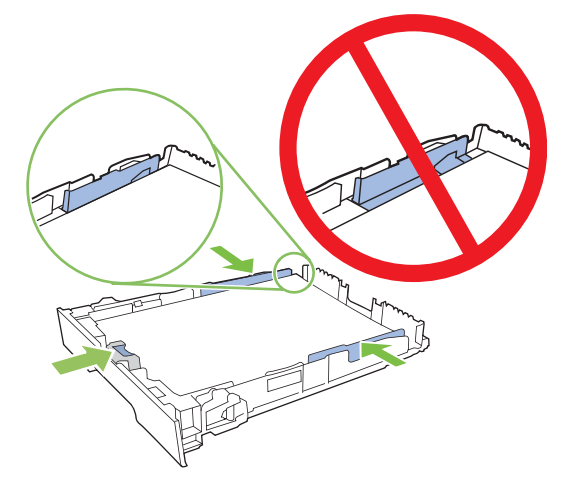

4. 用紙を上から押して、一番上の用紙が、トレイの側面についている上限タブよりも低い位置になっていることを確認します。

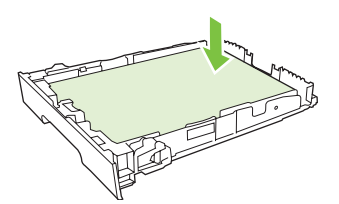

5. トレイを製品に戻します。

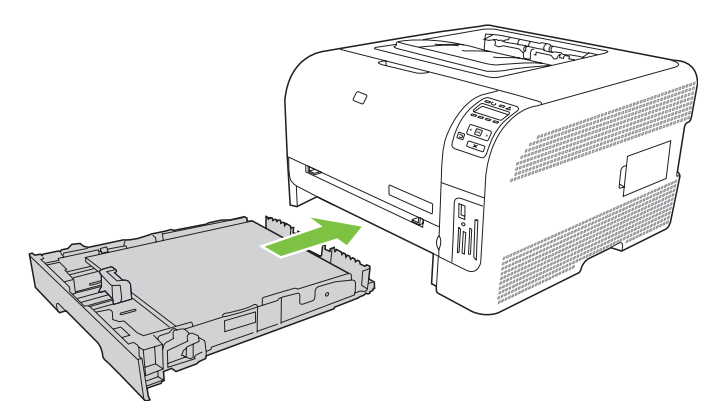
# 4 I/O の構成

- <u>USB 接続</u>
- <u>ネットワーク接続</u>
- <u>ネットワーク設定</u>

## USB 接続

ジ 注記: ソフトウェアをインストールする前に USB ケーブルを接続しないでください。USB ケーブル接続が必要になったときに、インストール プログラムから通知されます。

本製品は USB 2.0 接続に対応します。印刷には必ず A-B タイプの USB ケーブルを使用してください。

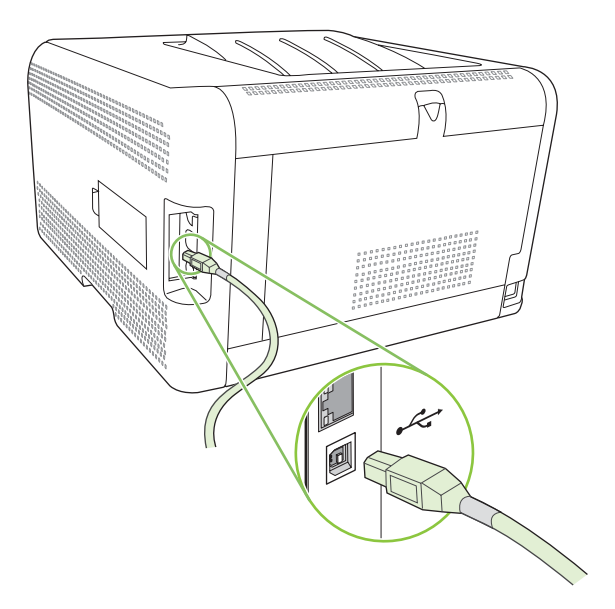

## ネットワーク接続

本製品は 10/100 ネットワーク接続に対応します。 ネットワーク ケーブルを、製品とネットワーク接続に挿し込みます。

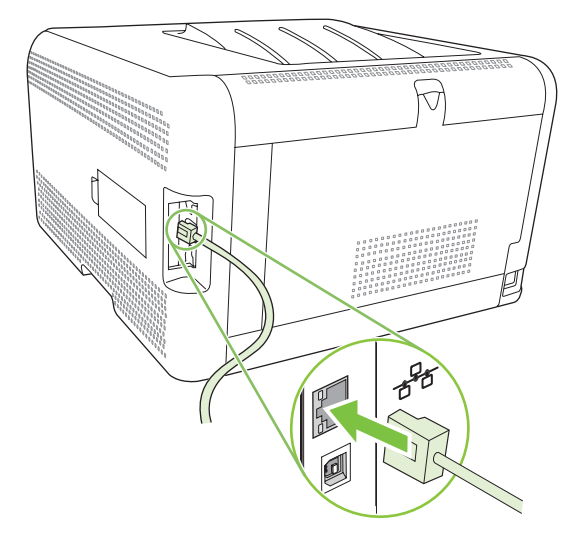

## ネットワーク設定

製品のネットワーク パラメータを設定するには、製品のコントロール パネルや内蔵 Web サーバ、 Windows オペレーティング システムの場合は HP ToolboxFX ソフトウェアを使用します。

## 製品の設定およびネットワークでの使用

Hewlett-Packard では、製品 CD-ROM に入っている HP ソフトウェア インストーラを使用して、ネットワーク用のプリンタ ドライバを設定することをお勧めします。

### ネットワーク ポート接続構成 (ダイレクト モードまたはピアツーピア印刷) の設定

この構成では、プリンタは直接ネットワークに接続され、ネットワーク上のすべてのコンピュータが 直接プリンタに印刷出力します。

- プリンタのネットワーク ポートにネットワーク ケーブルを差し込んで、プリンタを直接ネット ワークに接続します。
- コントロール パネルを使用して設定ページを印刷します。 76 ページの 「情報ページの印刷」 を参照してください。
- 3. 製品の CD-ROM をコンピュータに挿入します。 ソフトウェアのインストーラが起動しない場合 は、CD-ROM の SETUP.EXE ファイルに移動して、このファイルをダブルクリックします。
- 4. [推奨インストール] をクリックします。
- 5. [Welcome (ようこそ)] 画面で、[次へ] をクリックします。
- 6. [Installer updates (インストーラ アップデート)] 画面で、[はい] をクリックして、Web 上のイ ンストーラのアップデートを検索します。
- Windows 2000/XP/Vista の場合、[インストールオプション] 画面で、インストールオプション を選択します。 システムで標準インストールがサポートされている場合、Hewlett-Packard では 標準インストールをお勧めしています。
- [License Agreement (プログラム使用許諾契約書)] 画面で、プログラム使用許諾契約書を読み、 条件を受け入れて、[次へ] をクリックします。
- Windows 2000/XP/Vista の場合、[HP 拡張機能] 画面で、拡張機能が必要かどうかを選択し、[次 へ] をクリックします。
- [Destination Folder (インストール先フォルダ)] 画面で、インストール先フォルダを選択して、 [次へ] をクリックします。
- **11.** [Ready to Install (インストール準備完了)] 画面で、[次へ] をクリックして、インストールを開始します。
- ② 注記: 設定を変更する場合は、[次へ]をクリックする代わりに[戻る]をクリックして、前の画面に戻り、設定を変更します。
- **12.** [Connection Type (接続タイプ)] 画面で、[Through the network (ネットワーク経由)]を選択して、[次へ] を選択します。
- **13.** [プリンタの識別] 画面で、製品を検索するか、先ほど印刷した設定ページの一覧にあるハードウェアまたは IP アドレスを指定します。 ほとんどの場合、IP アドレスが割り当てられています

が、[プリンタの識別] 画面で [製品をアドレスで指定] をクリックすることにより、IP アドレス を変更できます。 [次へ] をクリックします。

14. インストール プロセスを完了できます。

### 内蔵 Web サーバまたは HP ToolboxFX の使用

内蔵 Web サーバ (EWS) または HP ToolboxFX を使用して、IP 構成設定を表示または変更できま す。 内蔵 Web サーバにアクセスするには、ブラウザのアドレス欄に製品の IP アドレスを入力しま す。

② 注記: Macintosh ユーザーは、印刷キューが表示されているときに [ユーティリティ] ボタンをクリ ックすると、EWS を開くことができます。この操作を行うと、Safari などの Web ブラウザが起動 し、EWS へのアクセスが可能になります。Web ブラウザにネットワーク IP アドレスまたは製品の DMS 名を入力する方法でも、EWS に直接アクセスできます。

[**ネットワーキング]** タブ (EWS) または **[ネットワーク設定]** タブ (HP ToolboxFX) から、次の設定を変 更できます。

- ホスト名
- 手動 IP アドレス
- 手動サブネット マスク
- 手動デフォルト ゲートウェイ
- ② 注記: ネットワーク構成を変更すると、ブラウザの URL を変更しないと製品と再度通信できない 場合があります。ネットワークがリセットされる間、数秒間製品を使用できなくなります。

### システム パスワードの設定

HP ToolboxFX または内蔵 Web サーバを使用して、システム パスワードを設定します。

1. 内蔵 Web サーバで、[設定] タブをクリックします。

HP ToolboxFX で、[デバイスの設定] タブをクリックします。

- ② 注記: パスワードがすでに設定されている場合は、パスワードの入力を要求するメッセージが 表示されます。パスワードを入力して、[適用]をクリックします。
- **2.** [パスワード] をクリックします。
- 3. [パスワード] ボックスに、設定したいパスワードを入力し、次に [パスワードの確認] ボックスに 同じパスワードをもう一度入力して確認します。
- 4. [適用]をクリックして、パスワードを保存します。

### 製品のコントロール パネルの使用

#### TCP/IP の設定

IP アドレスを手動または自動で設定できます。

#### 手動設定

- 1. コントロール パネルのメニューで、OK を押します。
- 2. 左矢印 (◄) または右矢印 (▶) ボタンを使用して ネットワーク設定 を選択し、OK を押します。
- 3. 左矢印 (◀) または右矢印 (►) ボタンを使用して TCP IP 設定 を選択し、OK を押します。
- 4. 左矢印 (◄) または右矢印 (►) ボタンを使用して 手動 を選択し、OK を押します。
- 5. 右矢印 (◀) ボタンを押して、IP アドレスの最初の選択の値を大きくします。 左矢印 (◀) ボタン を押して、値を小さくします。 正しい値になったら OK を押します。
- 6. アドレスが正しい場合、左矢印 (◀) または 右矢印 (▶) ボタンを使用し、はい を選択して、OK を押します。 サブネット マスクとデフォルト ゲートウェイ設定で手順 5 を繰り返します。

または

IP アドレスが正しくない場合、左矢印 (◀) または 右矢印 (►) ボタンを使用し、**いいえ** を選択して、OK を押します。 手順 5 を繰り返して、正しい IP アドレスを確立し、続いて手順 5 を繰り返して、サブネット マスクとデフォルト ゲートウェイを設定します。

#### 自動設定

- 🗊 注記: 自動これはデフォルトの ネットワーク設定 TCP IP 設定設定です。
  - 1. コントロール パネルのメニューで、OK を押します。
  - 2. 左矢印 (◀) または右矢印 (▶) ボタンを使用して ネットワーク設定 を選択し、OK を押します。
  - 3. 左矢印 (◀) または右矢印 (▶) ボタンを使用して TCP IP 設定 を選択し、OK を押します。
  - 4. 左矢印 (◄) または右矢印 (▶) ボタンを使用して 自動 を選択し、OK を押します。

自動 IP アドレスを使用できるようになるまでに数分かかる場合があります。

 

 \* 特定の自動 IP モード (BOOTP、DHCP、AutoIP など) を無効または有効にするには、内蔵 Web サーバまたは HP ToolboxFX を使用します。

#### コントロール パネルで IP アドレスを表示または非表示にする

- ② 注記: Show IP address (IP アドレスの表示) がオンの場合、IP アドレスとプリントカートリッジステータス ゲージがコントロール パネル画面に交互に表示されます。
  - 1. コントロール パネルのメニューで、OK を押します。
  - 2. 左矢印 (◀) または右矢印 (▶) ボタンを使用して ネットワーク設定 を選択し、OK を押します。
  - 3. 左矢印 (◀) または (▶) ボタンを使用して を選択し、OK を押します。
  - **4**. 左矢印 (◀) または (▶) ボタンを使用して はい または を選択し、**OK** を押します。

#### メモリ カードの共有の設定

- 1. コントロール パネルのメニューで、OK を押します。
- 2. 左矢印 (◄) または右矢印 (▶) ボタンを使用して ネットワーク設定 を選択し、OK を押します。

- 3. 左矢印 (◄) または右矢印 (▶) ボタンを使用して メモリ カード を選択し、OK を押します。
- 4. 左矢印 (◄) または右矢印 (▶) ボタンを使用して オン または オフ を選択し、OK を押します。

#### 自動クロスオーバの設定

- 1. コントロール パネルのメニューで、OK を押します。
- 2. 左矢印 (◄) または右矢印 (▶) ボタンを使用して ネットワーク設定 を選択し、OK を押します。
- 3. 左矢印 (◄) または右矢印 (▶) ボタンを使用して 自動クロスオーバ を選択し、OK を押します。
- 4. 左矢印 (◄) または右矢印 (▶) ボタンを使用して オン または オフ を選択し、OK を押します。

#### ネットワーク サービスの設定

- **1.** コントロール パネルのメニューで、OK を押します。
- 2. 左矢印 (◀) または右矢印 (▶) ボタンを使用して ネットワーク設定 を選択し、OK を押します。
- 3. 左矢印 (◀) または右矢印 (▶) ボタンを使用して ネットワーク サービス を選択し、OK を押します。
- 4. 左矢印 (◄) または右矢印 (▶) ボタンを使用して IPV4 または IPV6 を選択し、OK を押します。
- 5. 左矢印 (◄) または右矢印 (▶) ボタンを使用して オン または オフ を選択し、OK を押します。

#### デフォルトに復元(ネットワーク設定)

- 1. コントロール パネルのメニューで、OK を押します。
- 2. 左矢印 (◀) または右矢印 (▶) ボタンを使用して ネットワーク設定 を選択し、OK を押します。
- 3. 左矢印 (◄) または右矢印 (▶) ボタンを使用して デフォルトに復元 を選択し、OK を押します。
- **4.** 出荷時のデフォルトのネットワーク設定に戻すには、OK を押します。出荷時のデフォルトのネットワーク設定に戻さずにメニューを終了するには、X を押します。

## サポートされているネットワーク プロトコル

この製品は、最も広く使用され、受け入れられているネットワーク プロトコルである TCP/IP ネット ワーク プロトコルに対応しています。 詳細は、<u>34 ページの 「TCP/IP」</u>を参照してください。 次 の表はサポートされているネットワーク サービスとプロトコルを示しています。

#### 表 4-1 印刷時

| サービス名                     | 説明     |
|---------------------------|--------|
| ポート 9100 (ダイレクト モード)      | 印刷サービス |
| LPD (Line printer daemon) | 印刷サービス |

#### 表 4-2 ネットワーク デバイス検出

| サービス名                           | 説明                                                                            |  |
|---------------------------------|-------------------------------------------------------------------------------|--|
| SLP (Service Location Protocol) | ネットワーク デバイスの検出と設定に役立つデバイス検出プ<br>ロトコル。主に Microsoft ベースのプログラムに使用され<br>ます。       |  |
|                                 | <mark>注記</mark> : 主に HP ソフトウェア インストーラが、ネットワー<br>ク上のデバイスを検出するために使用します。         |  |
| Bonjour                         | ネットワーク デバイスの検出と設定に役立つデバイス検出プ<br>ロトコル。主に Apple Macintosh ベースのプログラムに使用<br>されます。 |  |

#### 表 4-3 メッセージングと管理

| サービス名                                     | 説明                                                                                                    |
|-------------------------------------------|----------------------------------------------------------------------------------------------------|
| HTTP (Hyper Text Transfer Protocol)       | Web ブラウザで内蔵 Web サーバとの通信を可能にします。                                                                                 |
| EWS (内蔵 Web サーバ)                          | ユーザーが Web ブラウザでデバイスを管理できます。                                                                                     |
| SNMP (Simple Network Management Protocol) | ネットワーク アプリケーションで、デバイスを管理するため<br>に使用します。SNMP v1 および標準 MIB-II (Management<br>Information Base) オブジェクトがサポートされています。 |

#### 表 4-4 IP アドレス指定

| サービス名                                      | 説明                                                                                                    |
|--------------------------------------------|----------------------------------------------------------------------------------------------------|
| DHCP (Dynamic Host Configuration Protocol) | IP アドレスの自動割り当てに使用されます。 DHCP サーバ<br>からデバイスに IP アドレスが供給されます。このときユーザ<br>ーが介入する必要はありません。                    |
| BOOTP (Bootstrap Protocol)                 | IP アドレスの自動割り当てに使用されます。 管理者が BOOTP<br>サーバに製品の MAC ハードウェア アドレスを入力した後、<br>BOOTP サーバからデバイスに IP アドレスが供給されます。 |
| Auto IP                                    | IP アドレスの自動割り当てに使用されます。 DHCP サーバ<br>も BOOTP サーバもない場合、プリンタはこのサービスを使<br>用して、一意の IP アドレスを生成します。             |

## TCP/IP

TCP/IP (Transmission Control Protocol/Internet Protocol) は、人が互いにコミュニケーションを交わす ために使用する共通の言語と同じように、コンピュータとデバイスがネットワーク経由で相互に通信 する方法を定めるように設計された一連のプロトコルです。

## インターネット プロトコル (IP)

情報がネットワーク経由で送信される場合、データは小さなパケットに分割されます。それぞれのパ ケットは独立して、送信されます。それぞれのパケットは、送信者と受信者の IP アドレスなどの IP 情報でコード化されています。IP パケットはルーターおよびゲートウェイ (ネットワークを他のネッ トワークと接続するデバイス) 経由で配信されます。 IP 通信には接続は不要です。IP パケットが送信されるときに、パケットが正しいシーケンスで宛先に 届かない場合があります。しかし、高次のプロトコルとプログラムがパケットを正しいシーケンスに 置くため、IP 通信は効率的です。

ネットワーク上で通信するノードまたはデバイスごとに IP アドレスが必要です。

#### **TCP (Transmission Control Protocol)**

TCP はデータをパケットに分割し、ネットワーク上の別のノードへのコネクション型の信頼できる、 保証された配信サービスを提供することにより、受信端でデータを再結合します。データ パケットが 宛先で受信されると、TCP は各パケットのチェックサムを計算して、データが壊れていないことを確 認します。パケット内のデータが伝送中に壊れている場合、TCP はそのパケットを破棄して、パケッ トの再送信を要求します。

#### IP アドレス

IP ネットワーク上のすべてのホスト (ワークステーションまたはノード) に各ネットワーク インタフ ェース向けの固有の IP アドレスが必要です。このアドレスは、そのネットワーク上にあるネットワ ークと特定のホストの両方を識別するために使用されます。ホストは、デバイスの起動時 (DHCP お よび BOOTP を使用するなど) にサーバに IP アドレスを問い合わせます。

IP アドレスには 4 バイトの情報が含まれ、それぞれ 1 バイトを含むセクションに分かれています。IP アドレスには、以下のフォーマットがあります。

XXX.XXX.XXX.XXX

② 注記: IP アドレスを割り当てる場合は、必ず IP アドレス管理者に相談してください。誤ったアドレスを設定すると、ネットワーク上で動作する他の装置が動作しなくなったり、通信が妨げられたりする場合があります。

#### IP パラメータの設定

TCP/IP 設定パラメータは手動で設定でき、またプリンタの電源を入れるたびに DHCP または BOOTP を使用して、自動的にダウンロードできます。

電源を入れたときに、ネットワークから有効な IP アドレスを取得できない新しいプリンタには、自動的にデフォルトの IP アドレスが割り当てられます。 小さなプライベート ネットワークでは、 169.254.1.0 ~ 169.254.254.255 の範囲の一意の IP アドレスが割り当てられます。 プリンタの IP ア ドレスは、プリンタの設定ページとネットワーク レポートに載っています。 50 ページの「コント ロール パネルのメニューの使用」を参照してください。

#### **DHCP (Dynamic Host Configuration Protocol)**

DHCP により、デバイスのグループで DHCP サーバにより維持される IP アドレスのセットを使用できます。 デバイスがサーバに要求を送信し、IP アドレスを使用できる場合は、サーバはその IP アドレスをデバイスに割り当てます。

#### BOOTP

BOOTP は、ネットワーク サーバから設定パラメータとホスト情報をダウンロードするために使われ るブートストラップ プロトコルです。

クライアントは、プリンタのハードウェア アドレスを含むブート要求パケットを送信します。 サーバは、デバイスが設定に必要とするブート応答パケットで答えます。

### サブネット

特定のネットワーク クラスの IP ネットワーク アドレスがある組織に割り当てられている場合、その 場所には複数のネットワークは装備されていません。ローカルのネットワーク管理者は、サブネット を使用して、ネットワークを複数の異なるサブネットワークにパーティション分割します。ネットワ ークをサブネットに分割すると、パフォーマンスが向上し、限られたネットワーク アドレス空間をよ り有効に使用できる場合があります。

#### サブネット マスク

サブネット マスクは、1 つの IP ネットワークを複数の異なるサブネットワークに分割するために使用されるメカニズムです。特定のネットワーク クラスでは、IP アドレスの通常はノードの識別に使われる部分がサブネットワークの識別に使われます。各 IP アドレスにサブネットワークに使われる部分を指定するサブネット マスクが適用されます。

### ゲートウェイ

ゲートウェイ (ルーター) はネットワーク同士を接続するために使われます。ゲートウェイとは、同じ 通信プロトコル、データ フォーマット、構造、言語、アーキテクチャを使用しないシステム間の変換 機の役割を果たすデバイスのことです。ゲートウェイはデータ パケットを再パッケージして、宛先の システムに合うように構文を変更します。ネットワークがサブネットに分割される場合、ゲートウェ イは1つのサブネットを別のサブネットに接続する必要があります。

#### デフォルト ゲートウェイ

デフォルト ゲートウェイとは、ネットワーク間でパケットを移動させるゲートウェイまたはルーターの IP アドレスのことです。

複数のゲートウェイまたはルーターが存在する場合、デフォルトのゲートウェイは通常1番目、また は最も近いゲートウェイまたはルーターのアドレスです。 ゲートウェイまたはルーターが存在しない 場合、デフォルトのゲートウェイは、通常、ネットワークノード (ワークステーションやプリンタな ど)の IP アドレスとなります。

# 5 印刷タスク

- Windows プリンタ ドライバでの機能の使用
- Macintosh プリンタ ドライバでの機能の使用
- <u>印刷要求の取り消し</u>

## Windows プリンタ ドライバでの機能の使用

## メディアのタイプとサイズに合わせたプリント ドライバの変更

タイプおよびサイズを指定してメディアを選択すると、厚手の用紙、光沢紙、および OHP フィルム の印刷品質を大幅に向上させることができます。間違った設定を使用すると、満足な印刷の品質が得 られないことがあります。ラベル紙や OHP フィルムルなどの特殊な印刷メディアの場合は、必ず [タ イプ]を指定して印刷してください。封筒の場合は、必ず [サイズ] による印刷を行ってください。

- 1. ソフトウェア プログラムの [ファイル] メニューで、[印刷] をクリックします。
- 2. ドライバを選択し、[プロパティ] または [基本設定] をクリックします。
- 3. [用紙/品質] タブをクリックします。
- **4. [タイプ]** または **[サイズ]** リスト ボックスで、メディアの正しいタイプまたはサイズを選択します。
- 5. [OK] をクリックします。

## プリンタ ドライバのヘルプ

プリンタ ドライバのヘルプはプログラムのヘルプとは異なります。 プリンタ ドライバのヘルプで は、プリンタ ドライバにあるボタン、チェック ボックス、ドロップダウン リストについて説明しま す。また、両面印刷、1 枚の用紙に複数ページの印刷、最初のページまたは表紙の別の用紙への印刷 など、一般的な印刷タスクの操作方法についても説明します。

プリンタ ドライバのヘルプ画面は、次のいずれかの方法で起動します。

- プリンタ ドライバの [プロパティ] ダイアログ ボックスで、[ヘルプ] ボタンをクリックする。
- コンピュータのキーボードの F1 キーを押す。
- プリンタ ドライバの右上にある疑問符の記号 (?) をクリックする。
- ドライバのいずれかの項目を右クリックしてから、[機能説明] をクリックする。

## 印刷ジョブのキャンセル

印刷ジョブは次の場所からキャンセルできます。

- 製品のコントロールパネル:印刷ジョブをキャンセルするには、製品のコントロールパネルにあるキャンセルボタンを押してから放します。
- ソフトウェアアプリケーション:通常は、画面にダイアログボックスが一時的に表示され、そのダイアログボックスから印刷ジョブをキャンセルできます。
- Windows 印刷キュー: 印刷ジョブが印刷キュー (コンピュータのメモリ) または印刷スプーラ内 で待機状態になっている場合は、その場所から印刷ジョブを削除します。
  - [スタート]、[設定] の順にクリックし、[プリンタ] (Windows 2000 の場合)、[プリンタと Fax] (Windows XP Professional および Server 2003 の場合) または [プリンタとその他のハ ードウェア] (Windows XP Home の場合) をクリックします。
  - Windows Vista の場合、[スタート]、[コントロールパネル] の順にクリックして、次に [プリンタ] をクリックします。

[HP Color LaserJet CP1510 シリーズ] アイコンをダブルクリックしてウィンドウを開き、印刷 ジョブを選択して [削除] をクリックします。

印刷ジョブをキャンセルした後もコントロール パネルのステータス ランプが引き続き点滅するとき は、コンピュータがジョブをプリンタに送信し続けています。 ジョブを印刷キューから削除するか、 コンピュータがデータを送信し終えるまで待ちます。 プリンタが印刷可能な状態に戻ります。

### 印刷機能のショートカットの作成および使用 (Windows)

現在のドライバ設定を繰り返し使用するために保存する場合は、印刷機能のショートカットを使用します。

#### 印刷機能のショートカットの作成

- 1. ソフトウェア プログラムの [ファイル] メニューで、[印刷] をクリックします。
- 2. ドライバを選択し、[プロパティ] または [基本設定] をクリックします。
- 3. [印刷機能のショートカット] タブをクリックします。
- 4. 使用する印刷設定を選択します。[別名で保存]をクリックします。
- 5. [印刷機能のショートカット] ボックスに、ショートカットの名前を入力します。
- 6. [OK] をクリックします。

#### 印刷機能のショートカットの使用

- 1. ソフトウェア プログラムの [ファイル] メニューで、[印刷] をクリックします。
- 2. ドライバを選択し、[プロパティ] または [基本設定] をクリックします。
- 3. [印刷機能のショートカット] タブをクリックします。
- 4. [印刷機能のショートカット] ボックスから使用するショートカットを選択します。
- 5. [OK] をクリックします。
- (図) 注記: プリンタドライバのデフォルト設定を使用するには、[出荷時のデフォルト]を選択します。

### ブックレットの印刷

レター、リーガル、または A4 サイズの用紙にブックレットを印刷できます。

- 1. トレイに用紙をセットします。
- 2. ソフトウェア プログラムの [ファイル] メニューで、[印刷] をクリックします。
- 3. ドライバを選択し、[プロパティ] または [基本設定] をクリックします。
- 4. [仕上げ] タブをクリックします。
- 5. [手動両面印刷] チェック ボックスをオンにします。
- 6. [ブックレット レイアウト] ドロップダウン リストで、[左綴じ] または [右綴じ] を選択します。
- 7. [OK] をクリックします。
- 8. 文書を印刷します。

プリンタ ドライバから、裏面を印刷するためにページをセットし直すようメッセージが表示されます。

9. ページを折ってステイプル留めします。

### 印刷品質の設定

印刷品質の設定は、印刷の解像度およびトナーの使用量に影響します。

- ソフトウェア プログラムの [ファイル] メニューで、[印刷] をクリックします。
- 2. ドライバを選択し、[プロパティ] または [基本設定] をクリックします。
- 3. [用紙/品質] タブで、目的の印刷品質の設定を選択します。

[テキストをすべて黒で印刷] を選択すると、カラーのプリント カートリッジを節約できます。 本製品では、黒いテキストを印刷する場合、4 色を混ぜて黒いテキストを作成するのではなく、 黒いプリント カートリッジを使用します。

## 特殊なメディアに印刷

本製品に推奨されているメディア以外は使用しないでください。 詳細は、<u>19 ページの 「用紙および</u> 印刷メディア」を参照してください。

- △ 注意: プリンタ ドライバで正しいメディア タイプを設定していることを確認してください。メディア タイプの設定に応じてフューザの温度が調節されます。 特殊なメディアに印刷するときは、メディアが製品の内部を通過する際に破損しないように温度が調節されます。
  - 1. トレイにメディアをセットします。
    - 封筒の場合は、表を上にし、切手を貼る側をトレイの後部に向けてセットします。
    - 封筒以外の用紙および印刷メディアはすべて、表を上にしてページの上端をトレイの後部に 向けてセットします。
    - 両面印刷するときは、表を下にしてページの上端をトレイの後部に向けてセットします。
  - メディアのサイズに合わせてメディアの長さガイドと幅ガイドを調節します。
  - 3. ソフトウェア プログラムの [ファイル] メニューで、[印刷] をクリックします。
  - 4. ドライバを選択し、[プロパティ] または [基本設定] をクリックします。
  - 5. [用紙/品質] タブで、正しいメディア タイプを選択します。 または、[印刷機能のショートカット] タブで適切なオプションを選択します。
  - 6. 文書を印刷します。

### 文書サイズの変更

文書のサイズを変更するオプションでは、元のサイズに対するパーセンテージを指定して、文書を縮 小または拡大します。印刷サイズの変更にかかわらず、異なるサイズの用紙に文書を印刷するように 選択することもできます。

#### 文書サイズの縮小または拡大

- 1. ソフトウェア プログラムの [ファイル] メニューで、[印刷] をクリックします。
- 2. ドライバを選択し、[プロパティ] または [基本設定] をクリックします。
- 3. [% (元のサイズに対する比率)] の横にある [効果] タブで、文書を拡大または縮小するパーセンテ ージを入力します。

スクロール バーを操作してパーセンテージを調整することもできます。

4. [OK] をクリックします。

#### 異なるサイズの用紙への文書の印刷

- 1. ソフトウェア プログラムの [ファイル] メニューで、[印刷] をクリックします。
- 2. ドライバを選択し、[プロパティ] または [基本設定] をクリックします。
- 3. [効果] タブで [文書を印刷する用紙] をクリックします。
- 4. 印刷に使用する用紙サイズを選択します。
- 5. 文書のサイズを変更せずに、用紙サイズに収まるように印刷するには、[用紙に合わせて調節]オ プションの*選択を解除*します。
- 6. [OK] をクリックします。

### 印刷方向の設定

- 1. ソフトウェア プログラムの [ファイル] メニューで、[印刷] をクリックします。
- 2. [仕上げ] タブの [方向] セクションで [縦] または [横] を選択します。
- 3. [[OK]] をクリックします。

### 透かしの使用

透かしとは、文書の各ページの背景に「社外秘」などのように印刷される情報です。

- 1. ソフトウェア プログラムの [ファイル] メニューで、[印刷] をクリックします。
- 2. ドライバを選択し、[プロパティ] または [基本設定] をクリックします。
- 3. [効果] タブで、[透かし印刷] ドロップダウン リストをクリックします。
- 4. 使用する透かしをクリックします。新規の透かしを作成するには、[編集]をクリックします。
- 5. 透かしを文書の最初のページにのみ表示する場合は、[最初のページのみ] をクリックします。
- 6. [OK] をクリックします。

透かしを削除するには、[透かし印刷] ドロップダウン リストで [(なし)] をクリックします。

## ページの両面印刷 (手差し両面印刷)

用紙の両面を印刷するときは、片面を印刷し、用紙を裏返してトレイにセットし直してから裏面を印 刷する必要があります。

- Windows のデスクトップから、[スタート] をクリックして [設定] ポイントし、[プリンタ] (Windows の一部のバージョンでは [プリンタとファックス]) をクリックします。
- 2. [HP Color LaserJet CP1510 シリーズ]を右クリックして、[プロパティ]を選択します。
- 3. [設定] タブをクリックします。
- 4. [用紙の取り扱い] セクションで、[手差し両面印刷を使用可能にする] を選択します。
- 5. [OK] をクリックします。
- 6. 印刷しているソフトウェア プログラムの [印刷] ダイアログを開きます。 一般的なプログラムで は、[ファイル] [印刷] の順にクリックするとこのダイアログが開きます。
- 7. HP Color LaserJet CP1510 シリーズ を選択します。
- 8. [プロパティ] または [基本設定] をクリックします。 オプションの正確な名前は、印刷している ソフトウェア プログラムによって異なります。
- 9. [仕上げ] タブをクリックします。
- 10. [手動両面印刷] チェック ボックスをオンにします。
- **11.** [OK] をクリックします。
- 12. 文書の片面を印刷します。
- 13. 片面を印刷したら、残りの用紙をトレイから取り出し、手差しの両面印刷ジョブが終わるまで別の場所に置いておきます。
- 14. 印刷されたページを揃えて束にします。
- 15. この束を、印刷面を下向きにし、上端をトレイの後部に向けてトレイに戻します。
- 16. 再開ボタンを押して裏面を印刷します。

### 1 枚の用紙への複数ページの印刷 (Windows)

1枚の用紙に複数のページを印刷できます。

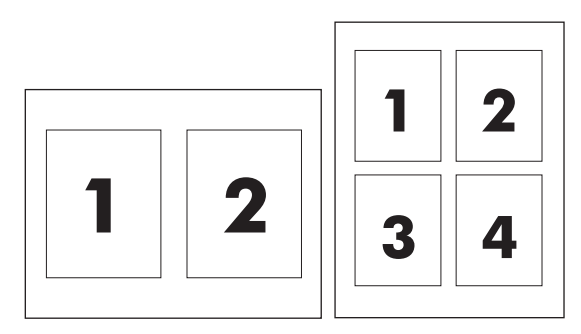

1. ソフトウェア プログラムの [ファイル] メニューで、[印刷] をクリックします。

2. ドライバを選択し、[プロパティ] または [基本設定] をクリックします。

- 3. [レイアウト] タブをクリックします。
- [文書オプション]のセクションで、1 枚の用紙に印刷するページ数 (1、2、4、6、9、または 16) を選択します。
- 5. ページ数が1より大きい場合は、必要に応じて [ページ境界線] および [ページの順序] オプションを選択します。
  - 印刷の向きを変更する必要がある場合は、[縦] または [横] をクリックします。
- 6. [OK] をクリックします。これで、選択したページ数を 1 枚の用紙に印刷するように設定されました。

## Macintosh プリンタ ドライバでの機能の使用

ソフトウェア プログラムから印刷する場合、デバイス機能の多くはプリンタ ドライバから使用でき ます。 プリンタ ドライバで利用できるすべての機能については、プリンタ ドライバのヘルプを参照 してください。

② 注記: 通常、プリンタ ドライバおよびソフトウェア プログラムでの設定は、コントロール パネルの設定より優先されます。ソフトウェア プログラムの設定は、一般に、プリンタ ドライバの設定より優先されます。

## Mac OS X でのプリセットの作成と使用

プリセットは、現在のドライバ設定を再利用できるよう保存しておくために使用します。

#### プリセットの作成

- 1. プリンタ ドライバを起動します。 <u>14 ページの 「プリンタ ドライバの起動と印刷設定の変更」</u> を参照してください。
- 2. 印刷設定を選択します。
- 3. [プリセット] ボックスで [別名で保存] をクリックし、プリセットの名前を入力します。
- **4.** [OK] をクリックします。

#### プリセットの使用

- 1. プリンタ ドライバを起動します。 <u>14 ページの「プリンタ ドライバの起動と印刷設定の変更」</u> を参照してください。
- 2. [プリセット] メニューで、使用するプリセットを選択します。
- ② 注記: プリンタ ドライバのデフォルト設定を使用するには、[標準] プリセットを選択します。

### 表紙の印刷

「社外秘」などのメッセージを表紙に印刷できます。

- 1. プリンタ ドライバを起動します。 <u>14 ページの「プリンタ ドライバの起動と印刷設定の変更」</u> を参照してください。
- 2. [表紙] または [用紙/品質] ポップアップ メニューで、表紙を [書類の前] または [書類の後] のどち らに印刷するかを選択します。
- Mac OS X を使用している場合は、[表紙の種類] ポップアップ メニューで、表紙に印刷するメッ セージを選択します。

② 注記: 空白の表紙を印刷するには、[表紙の種類] で [標準] を選択します。

## 1 枚の用紙に複数ページを印刷

1 枚の用紙に複数のページを印刷できます。この機能は、ドラフト ページを印刷する際のコスト削減 に役立ちます。

- 1. プリンタ ドライバを起動します。 <u>14 ページの「プリンタ ドライバの起動と印刷設定の変更」</u> を参照してください。
- 2. [**レイアウト**] ポップアップ メニューをクリックします。
- 3. [ページ数/枚] の横で、1 枚の用紙に印刷するページ数 (1、2、4、6、9、または 16) を選択しま す。
- 4. [レイアウト方向]の横で、用紙に印刷するページの順序と位置を選択します。
- 5. [境界線]の横で、用紙の各ページの周囲に印刷する境界線の種類を選択します。

## カラー オプションの設定

[**カラー オプション]** ポップアップ メニューで、ソフトウェア プログラムでのカラーの解析および印 刷方法をコントロールします。

- 1. プリンタ ドライバを起動します。 <u>14 ページの「プリンタ ドライバの起動と印刷設定の変更」</u> を参照してください。
- 2. [カラー オプション] ポップアップ メニューを開きます。
- 3. Mac OS X を使用している場合は、[詳細オプションの表示] をクリックします。
- 4. テキスト、グラフィックス、写真の設定を個別に調整します。

## 印刷要求の取り消し

印刷要求は、プリンタのコントロール パネルまたはソフトウェア プログラムから取り消すことがで きます。 ネットワーク接続されたコンピュータから印刷要求を取り消す手順については、オンライ ン ヘルプの使用ネットワーク ソフトウェアに関するトピックを参照してください。

## プリンタのコントロール パネルからの現在の印刷ジョブの取り消し

コントロール パネルの ジョブのキャンセル (X) ボタンを押します。

② 注記: 印刷ジョブの印刷処理がかなり進んでいる場合は、ジョブをキャンセルできないことがあります。

## ソフトウェア プログラムから現在の印刷ジョブの取り消し

しばらくの間、印刷ジョブをキャンセルするためのオプションがあるダイアログ ボックスが画面に表示されます。

複数の印刷要求がユーザー自身のソフトウェアからプリンタに送信されている場合、要求は印刷キュー (Windows プリント マネージャなど)内で待機状態になります。 コンピュータから印刷要求をキャンセルする手順については、ソフトウェアのマニュアルを参照してください。

印刷ジョブが印刷キュー (コンピュータのメモリ) または印刷スプーラ (Windows 2000、XP または Vista) 内で待機状態になっている場合は、そこで印刷ジョブを削除します。

Windows 2000、Windows XP または Windows Vista の場合、[スタート] をクリックし、[プリンタと FAX] をクリックするか、または [スタート] をクリックし、[コントロールパネル] をクリックして、 [プリンタと FAX] をクリックします。 プリンタ アイコンをダブルクリックして、印刷スプーラを開 きます。 キャンセルする印刷ジョブを選択し、[ドキュメント] メニューで キャンセル または 削除 を 押します。 印刷ジョブがキャンセルされない場合は、コンピュータをシャットダウンして再起動する 必要があります。

# 6 コントロール パネル

- <u>コントロール パネルの機能について</u>
- <u>コントロール パネルのメニューの使用</u>
- <u>共有環境でプリンタのコントロール パネルを使用</u>

## コントロール パネルの機能について

製品のコントロール パネルには、以下のランプおよびボタンがあります。

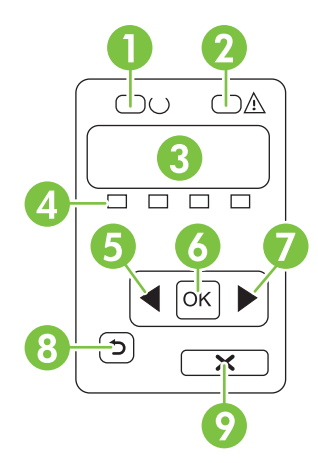

| 1 | <mark>印字可</mark> ランプ (緑色): プリンタの印刷準備ができている場合、印字可ランプがオンになります。 プリンタが印刷データ<br>を受信するときに点滅します。<br>                                                  |
|---|----------------------------------------------------------------------------------------------------|
| 2 | 注意ランプ (黄色): プリント カートリッジが空になったり、プリンタの操作が必要になったりした場合は、注意ランプ<br>が点滅します。                                                                           |
|   | 注記: 2個以上のプリントカートリッジが空の場合、注意ランプは点滅しません。                                                                                                    |
| 3 | <b>コントロール パネル ディスプレイ</b> : ディスプレイには、プリンタに関する情報が表示されます。 ディスプレイ上の<br>メニューを使用して、プリンタの設定を確定します。 <u>50 ページの 「コントロール パネルのメニューの使用」</u> を参<br>照してください。 |
| 4 | <b>プリント カートリッジ ステータス ゲージ</b> : これらのゲージは、各プリント カートリッジ (黒、イエロー、シアン、お<br>よびマゼンタ) の消費レベルを示しています。                                                   |
|   | 消費レベルが不明な場合、? が表示されます。 これは、次のような場合に起きます。                                                                                                    |
|   | ● プリント カートリッジが見つからないか、正しく取り付けられていない。                                                                                                    |
|   | ● プリント カートリッジが不良。                                                                                                    |
|   | • プリント カートリッジが HP 製のカートリッジでない可能性がある。                                                                                                    |
| 5 | <mark>左矢印</mark> (◀) ボタン: このボタンを押して、メニューを移動したり、ディスプレイに表示される値を減らしたりしま<br>す。                                                                     |
| 6 | OK ボタン: 以下の操作を実行するには、OK ボタンを押します。                                                                                                    |
|   | ● コントロール パネルのメニューを開く。                                                                                                    |
|   | ● コントロール パネル画面に表示されたサブメニューを開く。                                                                                                    |
|   | ● メニュー項目を選択する。                                                                                                    |
|   | <ul> <li>一部のエラーをクリアする。</li> </ul>                                                                                                    |
|   | <ul> <li>コントロール パネル プロンプト (コントロール パネルの画面に [OK] to print ([OK] をクリックして印刷) と表示<br/>されたときなど) に応じて印刷ジョブを開始する。</li> </ul>                           |
| 7 | <mark>右矢印</mark> (▶) ボタン: このボタンを押して、メニューを移動したり、ディスプレイに表示される値を増やしたりしま<br>す。                                                                     |

| 8 | Back arrow (引き返し) ( <sup>ヘ</sup> ) ボタン: このボタンを使用して、以下の操作を行います。                               |
|---|----------------------------------------------------------------------------------------------|
|   | ● コントロール パネルのメニューを終了する。                                                                      |
|   | <ul> <li>サブメニュー リスト内の前のメニューにスクロールして戻る。</li> </ul>                                            |
|   | ● サブメニュー リスト内の前のメニュー項目にスクロールして戻る (メニュー項目の変更内容は保存されません)。                                      |
| 9 | ジョブのキャンセル (X) ボタン : 注意ランプが点滅しているときに印刷ジョブをキャンセルしたり、コントロール パ<br>ネル メニューを終了したりするには、このボタンを使用します。 |

## コントロール パネルのメニューの使用

## メニューの使用

- 1. OK を押して、メニューを開きます。
- 2. 左矢印 (◄) または右矢印 (▶) ボタンを押して、リストの中を移動します。
- OK を押して、適切なオプションを選択します。有効な選択の横にアスタリスク (\*) が表示されます。
- 4. Back arrow (引き返し) (<sup>5</sup>) ボタンを押して、サブメニューの中をスクロールして戻ります。
- 5. Xを押して、変更を保存せずに、メニューを終了します。

以下のセクションでは、メイン メニューのそれぞれのオプションについて説明しています。

- <u>50 ページの「レポートメニュー」</u>
- 51 ページの「システム セットアップメニュー」
- <u>53ページの「[ネットワーク設定] メニュー」</u>
- <u>53 ページの「サービス メニュー」</u>

レポートメニュー

レポート メニューを使用して、プリンタについての情報を示すレポートを印刷します。

| メニュー項目                 | 説明                                                                                                    |  |
|------------------------|----------------------------------------------------------------------------------------------------|--|
| デモ ページ                 | 印刷品質を示すデモのカラー ページを印刷します。                                                                                                    |  |
| メニュー構造                 | コントロール パネル メニューのレイアウトのマップを印刷します。各メニューの<br>有効な設定が表示されます。                                                                                  |  |
| Config report (設定レポート) | すべてのプリンタ設定の一覧を印刷します。 この一覧には、プリンタがネットワ<br>一クに接続されるときのネットワーク情報も含まれます。                                                                      |  |
| サプライ品のステータス            | 以下の情報を含む各プリント カートリッジのステータスを印刷します。                                                                                                    |  |
|                        | ● 推定残りページ数                                                                                                    |  |
|                        | ● 製品番号                                                                                                    |  |
|                        | ● 印刷済みページ数                                                                                                    |  |
| [ネットワーク レポート]          | すべてのネットワーク設定の一覧を印刷します。                                                                                                    |  |
| [使用状況ページ]              | PCL ページ、PCL 6 ページ、PS ページ、プリンタ内で詰まったり、誤って取り<br>まれたページ、モノクロ (白黒) またはカラー ページが一覧になったページを印<br>し、ページ数をレポートします。                                 |  |
|                        | HP Color LaserJet CP1518ni のみ: 前述の情報、モノクロ (白黒) またはカラー ペ<br>ージ、挿入されているメモリ カードの数、PictBridge 接続の数、および PictBridge<br>のページ数がリストになったページを印刷します。 |  |
| [PCL フォント リスト]         | インストールされているすべての PCL フォントのリストを印刷します。                                                                                                    |  |
| PS フォント リスト            | インストールされているすべての PostScript (PS) フォントのリストを印刷します。                                                                                          |  |
| [PCL6 フォント リスト]        | インストールされているすべての PCL6 フォントのリストを印刷します。                                                                                                    |  |

| メニュー項目                      | <b>説</b> 明                                          |
|-----------------------------|-----------------------------------------------------|
| Color usage log (カラー使用状況ログ) | ユーザー名、アプリケーション名、およびカラー使用状況をジョブ別に表示する<br>レポートを印刷します。 |
| [サービス ページ]                  | サービス レポートを印刷します。                                    |
| Diagnostics page (診断ページ)    | 校正ページとカラー診断ページを印刷します。                               |

## システム セットアップメニュー

このメニューを使用して、プリンタの基本設定を確立します。 システム セットアップ メニューには、複数のサブメニューがあります。 次の表でそれぞれのサブメニューについて、説明しています。

| メニュー項目             | サブメニュー項目                        | サブメニュー項目                     | 説明                                                                                                    |
|--------------------|---------------------------------|------------------------------|----------------------------------------------------------------------------------------------------|
| Language (言語)      |                                 |                              | コントロール パネル表示メッセージお<br>よびプリンタのレポートの言語を選択し<br>ます。                                                                                                    |
| Paper setup (用紙設定) | デフォルト 用紙サイズ                     | レター<br>A4                    | 内部レポートまたはサイズを指定しない<br>印刷ジョブを印刷するサイズを選択し<br>ます。                                                                                                    |
|                    |                                 | リーガル                         |                                                                                                    |
|                    | デフォルト 用紙タイプ                     | 使用できるメディア タイ<br>プの一覧が表示されます。 | 内部レポートまたはタイプを指定しない<br>印刷ジョブを印刷するメディア タイプ<br>を選択します。                                                                                                    |
|                    | トレイ 2                           | 用紙サイズ                        | 使用できるサイズとタイプからトレイ 2                                                                                                    |
|                    |                                 | 用紙タイプ                        | のデフォルトのサイズとタイプを選択し<br>ます。                                                                                                    |
|                    | Paper out action (用紙切<br>れ時の動作) | Wait forever (用紙セット<br>まで待機) | 印刷ジョブに利用できないサイズやタイ<br>プが必要な場合や、指定されたトレイが<br>空の場合のプリンタの動作を選択しま                                                                                                    |
|                    |                                 | [Override (無視)]              | <u></u> す。                                                                                                    |
|                    |                                 | [Cancel (キャンセル)]             | プリンタを正しいメディアがセットされ<br>るまで待機させるには、Wait forever<br>( <b>用紙セットまで待機)</b> を選択して OK を<br>押します。 これはデフォルト設定です。                                                                               |
|                    |                                 |                              | 指定した遅延後に別のサイズまたはタイ<br>プの用紙に印刷するには、 <b>[Override (無</b><br><b>視)]</b> を選択します。                                                                                                    |
|                    |                                 |                              | 指定した遅延後に印刷ジョブを自動的に<br>キャンセルするには、 <b>[Cancel (キャンセ</b><br><b>ル)]</b> を選択します。                                                                                                    |
|                    |                                 |                              | [Override (無視)] または [Cancel (キャ<br>ンセル)] を選択した場合、コントロー<br>ルパネルから遅延の秒数を指定するよ<br>うにメッセージが表示されます。右矢<br>印(▶) ボタンを押して、時間を大きく<br>します。設定可能な時間は 3600 秒まで<br>です。 左矢印(◀)ボタンを押して、時<br>間を小さくします。 |

| メニュー項目         | サブメニュー項目                         | サブメニュー項目                                       | 説明                                                                                                    |
|----------------|----------------------------------|------------------------------------------------|----------------------------------------------------------------------------------------------------|
| 印刷品質           | Calibrate color (色の校<br>正)       | 電源投入後<br>今すぐ校正<br>Calibration mode (校正モ<br>ード) | After power on (電源投入後): カラーの<br>校正をオンにしてから、プリンタが校正<br>を行うまでの時間を選択します。 デフ<br>オルト設定は 15分です。<br>Calibrate now (今すぐ校正): プリンタ<br>にすぐに校正を実行させます。 ジョブ<br>が処理中の場合、プリンタはジョブの完<br>了後に校正します。 ディスプレイにエ<br>ラーメッセージが表示される場合は、<br>最初にエラーを解除する必要がありま<br>す。<br>Calibration mode (校正モード): 校正<br>処理中にプリンタが使用する校正のタイ<br>プを決定します。<br>Normal (標準): 標準の校正モード<br>設定。 |
|                |                                  |                                                | 定 (この校正には時間がかかりま<br>す)。                                                                                                    |
|                | サプライ品を交換してく<br>ださい               | 空を無視<br>空で停止                                   | Override out ( <b>空を無視</b> ): プリンタがプ<br>リント カートリッジが空であると判断<br>した場合、印刷品質が低下するまで、印<br>刷を続けることができます。                                                                                                    |
|                |                                  |                                                | Stop at out ( <b>空で停止</b> ): ブリンタがブ<br>リント カートリッジが空であると判断<br>した場合、カートリッジを交換しない<br>と、印刷を続けることができません。<br>これはデフォルト設定です。                                                                                                    |
|                | [Cartridge low (カートリ<br>ッジ残量少)]  | (1-20)                                         | パーセンテージで示されるしきい値によ<br>り、プリンタがいつトナー残量少を報告<br>するかが決まります。メッセージは、<br>コントロール パネル ディスプレイに表<br>示されるか、トナー LED があれば、ト<br>ナー LED に表示されます。 デフォルト<br>設定は、10% です。                                                                                                    |
|                | [カラーの使用制限]                       | [カラーを有効にする]<br>[カラーを無効にする]                     | [ <b>カラーを有効にする</b> ] を選択すると、ジ<br>ョブの指定に応じて、ジョブをモノク<br>ロ (白黒) またはカラーで印刷できます。                                                                                                    |
|                |                                  |                                                | [ <b>カラーを無効にする</b> ] を選択すると、カ<br>ラー印刷を無効にできます。ジョブはす<br>べてモノクロ (白黒) で印刷されます。                                                                                                    |
| [Courier フォント] | [標準]<br>[濃い]                     |                                                | Courier フォントのバージョンを選択し<br>ます。デフォルトは、 <b>[標準]</b> です。                                                                                                    |
| 表示コントラスト       | 標準<br>濃い<br>最も濃い<br>最も薄い<br>より薄い |                                                | ディスプレイのコントラストのレベルを<br>選択します。デフォルト設定は、 <b>標準</b><br>です。                                                                                                    |

## [ネットワーク設定] メニュー

| このメニューを使用して、 | ネットワーク | 設定を確立します。 |
|--------------|--------|-----------|
|--------------|--------|-----------|

| メニュー項目                             | サブメニュー項目  | 説明                                                                            |  |
|------------------------------------|-----------|-------------------------------------------------------------------------------|--|
| TCP IP 設定                          | 自動        | TCP/IP 設定をすべて自動的に設定するには、 <b>自動</b><br>を選択します。                                 |  |
|                                    | <b>于到</b> | IP アドレス、サブネット マスク、およびデフォル<br>ト ゲートウェイを手動で設定するには、 <b>手動</b> を選択<br>します。        |  |
|                                    |           | デフォルト設定は Automatic ( <b>自動</b> ) です。                                          |  |
| Automatic crossover (自動クロ<br>スオーバ) | オン        | この項目は、Ethernet ケーブルを使用してプリンタ<br>を直接コンピュータに接続している場合に使用しま                       |  |
|                                    | オフ        | す (お使いのコンピュータによって、On ( <b>オン</b> ) と Off<br>( <b>オフ</b> ) のいずれかに設定する必要があります)。 |  |
|                                    |           | デフォルト設定は On ( <b>オン</b> ) です。                                                 |  |
| Network services (ネットワーク<br>サービス)  | IPV4      | この項目は、このプリンタ上で使用できるネットワ<br>ーク サービスを制限するためにネットワーク管理者                           |  |
|                                    | IPV6      | が使用します。                                                                       |  |
|                                    |           | オン                                                                            |  |
|                                    |           | オフ                                                                            |  |
|                                    |           | デフォルト設定は On ( <b>オン</b> ) です。                                                 |  |
| Memory card (メモリ カード)              | オン        | このオプションを使用して、取り付けたメモリカー                                                       |  |
|                                    | オフ        | にします。                                                                         |  |
|                                    |           | デフォルト設定は Off ( <b>オフ</b> ) です。                                                |  |
| Show IP address on control         | 不可        | No ( <b>不可</b> ): プリンタの IP アドレスはコントロール<br>パネル画面に表示されません                       |  |
| アドレスを表示)                           | はい        |                                                                               |  |
|                                    |           | Yes (はい): フリンタの IP アドレスがコントロー<br>ル パネル画面に表示されます。                              |  |
|                                    |           | デフォルト設定は No ( <b>不可</b> ) です。                                                 |  |
| [デフォルトに復元]                         |           | OK を押すと、ネットワーク設定がデフォルト値に<br>戻ります。                                             |  |

## サービス メニュー

このメニューを使用してデフォルト設定を復元し、プリンタをクリーニングして、印刷出力に影響する特別なモードを有効にします。

| メニュー項目    | 説明                                                                                                    |  |
|-----------|----------------------------------------------------------------------------------------------------|--|
| デフォルトに復元  | 出荷時のデフォルト値に対して、カスタマイズした値を設定します。                                                                                          |  |
| PowerSave | プリンタがアイドル状態になってから PowerSave モードになるまでの時間を設定<br>します。 印刷ジョブを送信したり、コントロール パネルのボタンを押したりする<br>と、プリンタは自動的に PowerSave モードを終了します。 |  |
|           | デフォルト設定は <b>15 分</b> です。                                                                                                 |  |

| メニュー項目                   | 説明                                                                                                    |  |
|--------------------------|----------------------------------------------------------------------------------------------------|--|
| クリーニング モード               | 印刷物にトナーのしみやその他のマークがついている場合は、このオプションを<br>使用して、プリンタをクリーニングします。 クリーニングにより、用紙経路から<br>ほこりや余分なトナーが取り除かれます。                                                             |  |
|                          | この項目を選択すると、プリンタからトレイ1に普通紙をセットするように指示<br>が表示され、OK を押すと、クリーニングが開始されます。 クリーニングが終わ<br>るまでお待ちください。 印刷されるページは破棄してください。                                                 |  |
| [USB 速度]                 | USB 速度を <b>High (高)</b> または <b>Full (フル)</b> に設定します。 プリンタを実際に高速で<br>動作させるには、高速設定を有効にして、高速で動作するホスト コントローラに<br>接続する必要があります。 またこのメニュー項目には、プリンタの現在の動作速<br>度は反映されません。 |  |
|                          | デフォルト設定は <b>High (高)</b> です。                                                                                                    |  |
| Less paper curl (用紙めくれ小) | 印刷されたページが常にめくれた状態になる場合は、このオプションを使用し<br>て、めくれを軽減するモードにプリンタを設定してください。                                                                                              |  |
|                          | デフォルト設定は、 <b>オフ</b> です。                                                                                                    |  |
| Archive print (アーカイブ印刷)  | 長時間保存されるページを印刷する場合、このオプションを使用して、プリンタをトナーの汚れやほこりを減らすモードに設定してください。                                                                                                 |  |
|                          | デフォルト設定は、 <b>オフ</b> です。                                                                                                    |  |

## 共有環境でプリンタのコントロール パネルを使用

他のユーザーとプリンタを共有している場合は、次のガイドラインに従って製品を正しく操作してく ださい。

- コントロールパネルの設定を変更する前に、システム管理者に問い合わせてください。コントロールパネルの設定を変更すると、他の印刷ジョブに影響を与えることがあります。
- プリンタのデフォルトのフォントを変更したり、ソフト フォントをダウンロードしたりする前に、他のユーザーと調整します。これらの操作の調整によってメモリを保存し、予期しないプリンタ出力を避けてください。
- プリンタのパーソナリティの切り替え (PostScript エミュレーションから PCL への切り替えなど)を行うと、他のユーザーの印刷結果に影響することに注意してください。
- ② 注記: ネットワークのオペレーティングシステムによっては、各ユーザーの印刷ジョブは他の印刷 ジョブの影響から自動的に保護されます。詳細については、システム管理者に問い合わせてください。

# 7 カラー

- <u>カラーの管理</u>
- <u>高度なカラー使用</u>
- <u>カラーのマッチング</u>
- <u>HP 基本カラー マッチ ツール</u>

## カラーの管理

カラー オプションを **[自動]** に設定すると、通常はカラーのドキュメントで可能な最高の印刷品質で 印刷されます。 しかし、ときにはカラーのドキュメントをグレースケール (白黒) で印刷したり、プ リンタのカラー オプションを変更したりする場合もあるでしょう。

Windows の場合は、プリンタ ドライバの [カラー] タブで、グレースケールの印刷とカラー オプションの変更を行います。

## グレースケールでの印刷

プリンタ ドライバから [グレースケールで印刷] オプションを選択すると、カラー文書が白黒で印刷 されます。このオプションは、コピーまたはファックス送信するカラー文書の印刷に役立ちます。

[グレースケールでの印刷] を選択すると、モノクロ モードで印刷され、カラー カートリッジの消費 を抑えることができます。

## カラーの自動調整と手動調整

[自動] カラー調整オプションを使用すると、文書の各要素に適用する無彩色のグレー カラー処理、ハ ーフトーン、およびエッジ強調を最適化できます。詳細については、プリンタ ドライバのオンライ ン ヘルプを参照してください。

(図) 注記: [自動] はデフォルト設定です。この設定は、カラー文書の印刷にお勧めします。

[手動] カラー調整オプションを使用すると、テキスト、グラフィックス、および写真に適用する無彩 色のグレー カラー処理、ハーフトーン、エッジ強調を調整できます。手動カラー オプションを設定 するには、[カラー] タブで [手動]、[設定] の順にクリックします。

### 手動カラー オプション

テキストやグラフィック、写真の[**グレー中間色]、[ハーフトーン]、[エッジ コントロール]**を調整する には、手動のカラー オプションを使用します。

#### 表 7-1 手動カラー オプション

| 設定の説明                                                | 設定 | 設定のオプション                                                                                                    |  |
|------------------------------------------------------|----|----------------------------------------------------------------------------------------------------|--|
| [ハーフトーン]<br>[ハーフトーン] オプションは、カラー出力の解像度<br>と鮮明度に影響します。 | •  | [スムーズ] は、塗りつぶされた領域が広範囲にわたっている場合<br>に適しており、滑らかなカラー グラデーションにより写真の品質<br>が向上します。均一で滑らかな出力を優先する場合は、このオプ<br>ションを選択してください。  |  |
|                                                      | •  | [詳細]は、線または色を明確に区別しなければならないテキスト<br>やグラフィックス、またはパターンのある画像や描写の特に細か<br>い画像に適しています。鮮明な輪郭や細部を優先する場合は、こ<br>のオプションを選択してください。 |  |

## 表 7-1 手動カラー オプション (続き)

| 設定の説明                                                                                                    | 設定のオプション |                                                                                            |  |
|----------------------------------------------------------------------------------------------------|----------|--------------------------------------------------------------------------------------------|--|
| [ <b>グレー中間色]</b><br>[ <b>グレー中間色]</b> 設定により、テキスト、グラフィッ<br>クスおよび写真で使用されるグレー カラーの作成方<br>法が決まります。                                                                                                    | •        |                                                                                            |  |
|                                                                                                    | •        | [4 色] は、全色のトナーを組み合わせることによって無彩色 (グ<br>レーと黒)を生成します。この方法では、別の色への変化がより<br>スムーズで、深みのある黒が生成されます。 |  |
| [エッジ コントロール]<br>[エッジ コントロール] 設定は、エッジのレンダリン<br>グ方法を指定します。エッジ コントロールには、<br>合ハーフトーン設定とトラッピングという 2 つのコ<br>ンポーネントがあります。<br>適合ハーフトーン設定は<br>エッジの鮮明度を上げます。トラッピングは、隣接<br>するオブジェクトのエッジをわずかに重ね合わせる<br>ことによって、カラー プレーンのずれを軽減しま<br>す。 | •        | [最大] は最も強力なトラッピング設定です。適合ハーフトーン設<br>定はオンになります。                                              |  |
|                                                                                                    | •        | <b>[標準]</b> では、トラッピングを中レベルに設定します。 適合ハーフ<br>トーン設定はオンになります。                                  |  |
|                                                                                                    | •        | [ <b>最小]</b> では、トラッピングを最小レベルに設定します。適合ハー<br>フトーン設定はオンになります。                                 |  |
|                                                                                                    | •        | [ <b>オフ]</b> はトラッピングと適合ハーフトーン設定の両方をオフにし<br>ます。                                             |  |

## カラー テーマ

ページ全体の [RGB カラー] オプションを調整するには、カラー テーマを使用します。

| 設定の説明     | 設定 | 設定オプション                                                                                                    |  |
|-----------|----|----------------------------------------------------------------------------------------------------|--|
| [RGB カラー] | •  | <b>[デフォルト (sRGB)]</b> では、RGB カラーを sRGB に変換するよ<br>うにプリンタに指示します。 sRGB 規格は、Microsoft および<br>World Wide Web Consortium ( <u>http://www.w3.org</u> ) で認められた規<br>格です。                                  |  |
|           | •  | <b>[鮮明]</b> では、中間トーンで色の彩度を上げるようにプリンタに指示します。 あまりカラフルでないものがよりカラフルに表示されます。 この設定はビジネス グラフィックスの印刷時に推奨されます。                                                                                            |  |
|           | •  | <b>[写真]</b> は、中間トーンで色の彩度を上げるようにプリンタに指示<br>します。 あまりカラフルでないものが、デフォルト (sRGB) モー<br>ドよりもカラフルに表示されます。 この設定はビジネス グラフ<br>ィックスの印刷時に推奨されます。                                                               |  |
|           | •  | 【フォト (Adobe RGB 1998)] は、sRGB ではなく、AdobeRGB カ<br>ラー スペースを使用するデジタル フォト用です。 AdobeRGB を<br>採用するプロフェッショナル向けのソフトウェア プログラムから<br>印刷する場合、ソフトウェア プログラムのカラー管理をオフにし<br>て、製品でカラー スペースを管理できるようにすることが重要で<br>す。 |  |
|           | •  | <b>[なし]</b> は、raw デバイス モードで RGB データを印刷するように<br>プリンタを設定します。 このオプションが選択されている場合<br>に、写真を正しく表示するには、作業中のプログラムまたはオペ<br>レーティング システムでカラーを管理する必要があります。                                                    |  |

## 高度なカラー使用

本製品には、高品質のカラー印刷を実現する自動カラー印刷機能が装備されています。 綿密に設計され、念入りにテストされたカラー テーブルが用意されており、印字可能なすべての色を簡単かつ正確 に再現できます。

また、経験豊富なプロフェッショナル ユーザー向けの高度なツールも備えています。

## HP ColorSphere トナー

HPでは、印刷品質、製品の信頼性、ユーザーの生産性を最大限に高めるための印刷システム (プリン タ、プリントカートリッジ、トナー、用紙)を設計しています。HP純正のプリントカートリッジに は HP ColorSphereトナーが入っています。このトナーは HP プリンタ用に特化したもので、幅広い 鮮やかな色を再現できます。これにより、シャープではっきりしたテキストやグラフィック、リアル な写真印刷を含む、プロフェッショナルなドキュメントの作成が可能になります。

HP ColorSphere トナーを使用すると、どのような用紙でも一貫した鮮明な印刷品質を得ることができます。このことは、作成したドキュメントで期待どおりの印象を与えることができるということを 意味します。また、HP ではどのような作業にも使用できるよう、幅広いプロ向けの標準用紙および 特殊用紙 (さまざまなメディア タイプと重量を含む)を開発しています。

### HP ImageREt 3600

ImageREt 3600 では、マルチレベルの印刷処理により、3600 dpi (ドット数/インチ) というカラー レ ーザー級の品質を実現します。この処理では、1 つのドット内で4 色を混ぜ合わせ、印字領域ごとに トナーの量を変える手法で、カラーを厳密にコントロールします。 ImageREt 3600 は本製品向けに 改良されています。 機能の改善により、トラッピング技術が装備され、ドット配置の制御力やドット 内のトナー定着の精密さが向上しています。こうした新技術と HP のマルチレベルの印刷処理とが一 体化して、3600dpi というカラー レーザー級の品質を実現する 600 x 600dpi プリンタが完成しまし た。カラーのグラジュエーションは数百万色に及びます。

一方、他のカラーレーザープリンタのデフォルトモードで採用されている印刷処理のレベルは1つだけで、1つのドット内でカラーを混ぜることができません。ディザリングと呼ばれるこの処理では、幅広いカラーを作り出すことが極めて難しく、鮮明さが損なわれたり、ドットの構成が目立ったりしてしまいます。

## メディアの選択

最高のカラーと画像品質を得るために、ソフトウェアのプリンタ メニューまたはプリンタ ドライバ から適切なメディア タイプを選択します。

## カラー オプション

カラー オプションを使用すると、最適なカラー出力が自動的に設定されます。カラー オプションに はオブジェクト タギングが採用されています。オブジェクト タギングによって、最適な色とハーフ トーン設定をページの各種オブジェクト (テキスト、グラフィックス、および写真) に適用できます。 プリンタ ドライバでは、ページに表示するオブジェクトを指定したり、各オブジェクトを最高の品質 で印刷できるハーフトーンおよびカラー設定を指定したりできます。

Windows 環境では、プリンタ ドライバの [カラー] タブに、[自動] および [手動] カラー オプションがあります。

## sRGB (Standard Red-Green-Blue)

sRGB (Standard red-green-blue) は本来、モニタ、入力デバイス (スキャナおよびデジタル カメラ)、 出力デバイス (プリンタおよびプロッタ) の共通カラー言語として HP および Microsoft によって開発 された国際色彩規格です。sRGB は、HP 製品や Microsoft オペレーティング システム、World Wide Web、ほとんどのオフィス用ソフトウェアで採用されている標準色空間です。また、sRGB 規格は、 現在の代表的な Windows モニタで使用されており、ハイビジョン テレビのコンバージェンスの規格 でもあります。

② 注記: 画面に表示される色は、使用するモニタのタイプや部屋の照明など、さまざまな要因の影響 を受けます。詳細については、「62 ページの「カラーのマッチング」」を参照してください。

Adobe PhotoShop<sup>®</sup>、CorelDRAW<sup>®</sup>、Microsoft Office、およびその他のプログラムの最新バージョンで は、色彩情報の伝達に sRGB が採用されています。また、sRGB は Microsoft オペレーティング シス テムの標準色空間であるため、広く採用されるようになりました。プログラムやデバイスで色彩情報 のやりとりに sRGB を使用すると、一般ユーザーでもより正確なカラー マッチングを実現できます。

sRGB 規格を採用することによって、色彩の専門知識がなくても、プリンタ、コンピュータ モニタ、および他の入力デバイス間で色を自動的に一致させることができます。

## カラーのマッチング

プリンタとコンピュータのモニタでは色の生成方法が異なるため、プリンタ出力の色とコンピュータ 画面の色を一致させる処理は複雑です。モニタは RGB (赤、緑、青) カラー処理を使用して発光ピク セルで色を*表示*し、プリンタは CMYK (シアン、マゼンタ、イエロー、黒) 処理を使用して色を*印刷*し ます。

印刷物の色とモニタに表示される色は、次のような要因の影響を受けます。

- 印刷するメディア
- プリンタの顔料 (インクやトナーなど)
- 印刷プロセス (インクジェット、プレス、またはレーザー方式など)
- 天井からの照明
- 色の認識に対する個人差
- ソフトウェア プログラム
- プリンタ ドライバ
- コンピュータのオペレーティング システム
- モニタ
- ビデオ カードおよびドライバ
- 動作環境 (湿度など)

以上が、画面に表示される色が印刷物の色と完全に一致しない場合に考えられる要因です。

通常、色を一致させる最適な方法は、sRGB カラーによる印刷です。

### HP ToolboxFX を使用して、Microsoft Office 基本カラー パレットを印刷する

Microsoft Office 基本カラー パレットは、HP ToolboxFX を使用して印刷できます。 このパレットから、印刷する文書に使用するカラーを選択します。 Microsoft Office プログラムで基本カラーを選択 すると、このパレットには印刷される実際の色が表示されます。

- 1. HP ToolboxFX で、[ヘルプ] フォルダを選択します。
- 2. [トラブルの解決] セクションで [基本カラーの印刷] を選択します。
## HP 基本カラー マッチ ツール

HP 基本カラー マッチ ツールでは、印刷出力の部分的なカラーを調整できます。 たとえば、印刷出 カした会社のロゴのカラーをマッチングするなどの操作が可能です。 特定のドキュメントや印刷する すべてのドキュメントに対して新しいカラー スキームを保存および使用することも、複数のカラー スキームを作成して後から選択することも可能です。

## HP ToolboxFX を使用して HP 基本カラー マッチ ツールを開く

- 1. HP ToolboxFX で、[ヘルプ] フォルダを選択します。
- 2. [カラー印刷ツール] セクションで、[基本カラー マッチ] を選択します。

# 8 写真

### 😰 注記: このセクションは、HP Color LaserJet CP1518ni 製品にのみ該当します。

- <u>メモリ カードの挿入</u>
- メモリカードのデフォルト設定の変更
- <u>メモリ カードから直接写真を印刷する</u>
- <u>メモリ カード インデックスの印刷</u>
- <u>PictBridge</u>

## メモリ カードの挿入

HP Color LaserJet CP1518ni では、以下のメモリ カードのタイプを読み取ることができます。

- コンパクトフラッシュ (CF) タイプ1および2
- メモリ スティック、メモリ スティック PRO、およびメモリ スティック Duo
- マルチメディア カード (MMC)
- セキュア デジタル (SD)
- xD ピクチャ カード

プリンタのコントロール パネルから印刷する場合、HP Color LaserJet CP1518ni メモリ カード リー ダでは .JPEG ファイルのみが認識されます。 他のタイプのファイルを印刷するには、次のいずれか の操作を行う必要があります。

- 製品 CD-ROM に入っている PhotoSmart Premier などのソフトウェアを使用する。 使用方法に ついてはソフトウェアのオンライン ヘルプを参照してください。
- Windows オペレーティング システムのユーザーの場合: Windows エクスプローラを使用して他のタイプのファイルをコンピュータに移動し、コンピュータからそのファイルを印刷します。

HP Color LaserJet CP1518ni についている適切なメモリ カード スロットを使用します。 適切なスロットを見つけるには、次の図を参照してください。

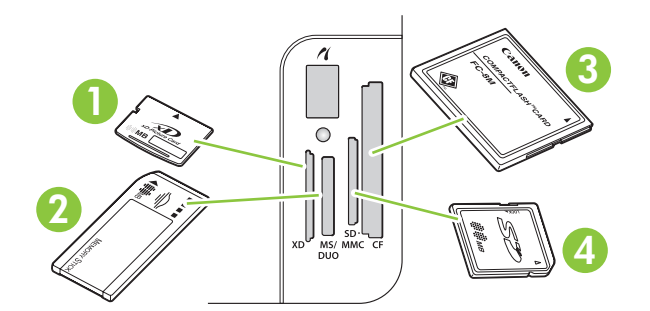

1 xD メモリ カードが入ります。

| 2 | Memory Stick、Memory Stick PRO および Memory Stick Duo メモリ カードが入ります。 |
|---|------------------------------------------------------------------|
| 3 | コンパクトフラッシュ メモリ カードが入ります。                                         |
| 4 | セキュア デジタルおよびマルチメディア メモリ カードが入ります。                                |

#### メモリカードの抜き差し

- 🗊 注記: HP Color LaserJet CP1518ni では、最大 2GB のメモリ カードを認識します。
  - 1. メモリ カードを適切なメモリ スロットにしっかり押し込みます。
  - ② 注記: 一度に使用できるメモリカードは1枚のみです。2枚以上のカードを挿入すると、プリンタにエラーメッセージが表示されます。

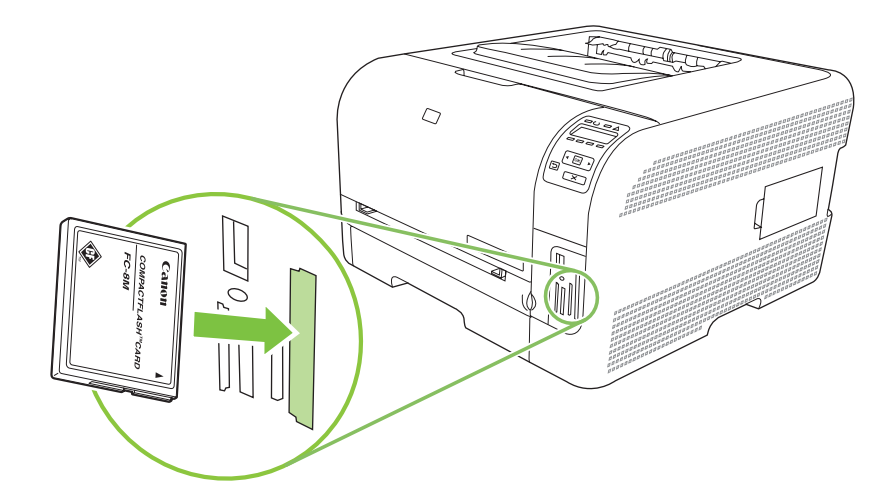

プリンタがカードを読み取り、コントロール パネルに X photos found on card (カードに X 枚の写真があります) と表示されます。X はメモリ カード上で認識された .JPEG ファイルの数を指します。

数秒後、コントロール パネルに Photo menu Easy Photo Print (写真メニュー かんたん写真印 刷) というメッセージが表示されます。 この状態になれば、HP Color LaserJet CP1518ni で写真 を印刷できます。 70 ページの 「メモリ カードから直接写真を印刷する」 を参照してください。

- カードをしっかり持ち、ゆっくりメモリ カード スロットからまっすぐにカードを抜いて取り外します。
  - △ 注意: カードに保存されているファイルが破損するのを防ぐため、プリンタがメモリカード にアクセスしているときはカードを取り外さないでください。メモリカードスロットの横の LED の点滅が停止するまで待ってから、メモリカードを取り外してください。LED が点灯した ままのときは、メモリカードを安全に取り外すことができます。

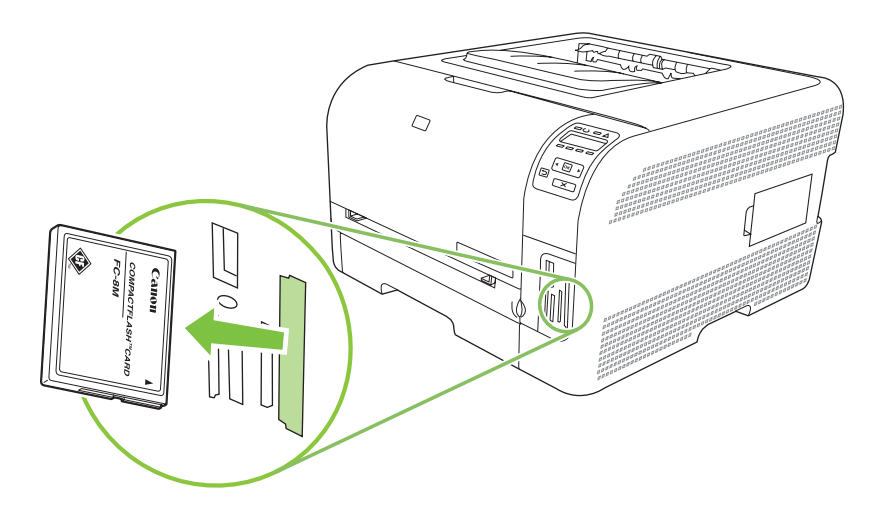

## メモリ カードのデフォルト設定の変更

HP Color LaserJet CP1518ni にはデフォルト設定が入っており、コントロール パネルから写真印刷の 設定を変更することができます。

- ② 注記: 設定を変更して保存しなおすまでは、デフォルト設定が選択されたままになります。特定の 写真印刷ジョブ用に一時的に設定を変更したい場合は、70ページの「メモリカードから直接写真 を印刷する」を参照してください。
  - 1. OK を押します。
  - 2. 左矢印 (◄) または右矢印 (►) ボタンを使用して Main menu Photo setup (メインメニュー 写真 設定) を選択し、OK を押します。
  - 3. 左矢印 (◄) または右矢印 (►) ボタンを使用して次のメニュー項目のいずれかを選択し、OK を押します。
    - Def. light/dark (デフォルトの濃淡): 印刷する画像の濃淡の設定を変更します。
    - Def. # of copies (デフォルトのコピー部数): 印刷する部数を変更します。
    - Def. output color (デフォルトの出力カラー): カラーで印刷するかモノクロで印刷するか を設定します。
    - Restore defaults (デフォルトに復元): すべての設定を出荷時のデフォルトに戻します。
  - 4. 左矢印 (◄) または右矢印 (▶) ボタンを使用して設定を変更し、変更内容を保存するには OK を、 保存せずにメニューを終了するには X を押します。
  - 5. 変更するメニュー項目それぞれについて、この手順を繰り返します。

## メモリ カードから直接写真を印刷する

コントロール パネルを使用して、メモリ カードから直接印刷を行ったり、印刷ジョブの設定を変更 したりします。

#### メモリ カードから個別に写真を印刷する

- メモリ カードをプリンタに挿入します。 Main menu Photo menu (メイン メニュー 写真メニュ ー) というメッセージが表示されます。
- 2. 左矢印 (◄) または右矢印 (►) ボタンを使用して Easy photo print (かんたん写真印刷) を選択 し、OK を押します。
- 5. 左矢印 (◄) または右矢印 (►) ボタンを使用して Select photos Individual (写真を個別に選択) を 選択し、OK を押します。
- 4. 左矢印 (◀) または右矢印 (▶) ボタンを使用して次のメニュー項目それぞれについて選択を行い、 OK を押します。
  - Select photo # (写真番号の選択): 選択する写真を個別に選択します。 写真には、1 から 順番に番号が付いています。
  - Image size (画像サイズ):印刷する画像のサイズを設定します。
  - Paper size (用紙サイズ):メディアのサイズを選択します。
  - Paper type (用紙タイプ):メディアのタイプを選択します。
  - # of copies (コピー部数): 印刷する部数 (1 ~ 99) を設定します。
- 5. コントロール パネル画面に [OK] to print ([OK] をクリックして印刷) と表示されたら、OK を押します。 印刷せずにメニューを終了するには X を押します。

#### メモリ カードからある範囲の写真を印刷する

- メモリ カードをプリンタに挿入します。 Main menu Photo menu (メイン メニュー 写真メニュ ー) というメッセージが表示されます。
- 2. 左矢印 (◀) または右矢印 (▶) ボタンを使用して Easy photo print (かんたん写真印刷) を選択 し、OK を押します。
- 5. 左矢印 (◄) または右矢印 (►) ボタンを使用して Select photos From a range (範囲から写真を 選択) を選択し、OK を押します。
- 4. 左矢印 (◀) または右矢印 (▶) ボタンを使用して次のメニュー項目それぞれについて選択を行い、 OK を押します。
  - First photo # (最初の写真の番号): 印刷する範囲の最初の写真を選択します。 写真には、 1 から順番に番号が付いています。
  - Last photo # (最後の写真の番号):印刷する範囲の最後の写真を選択します。
  - Image size (画像サイズ):印刷する画像のサイズを設定します。
  - Paper size (用紙サイズ):メディアのサイズを選択します。

- Paper type (用紙タイプ):メディアのタイプを選択します。
- # of copies (コピー部数): 印刷する部数 (1 ~ 99) を設定します。
- 5. コントロール パネル画面に [OK] to print ([OK] をクリックして印刷) と表示されたら、OK を押します。 印刷せずにメニューを終了するには X を押します。

メモリ カードからすべての写真を印刷する

- メモリ カードをプリンタに挿入します。 Main menu Photo menu (メインメニュー 写真メニュ ー) というメッセージが表示されます。
- 2. 左矢印 (◀) または右矢印 (►) ボタンを使用して Easy photo print (かんたん写真印刷) を選択 し、OK を押します。
- 3. 左矢印 (◀) または右矢印 (▶) ボタンを使用して Select photos All (# #) (すべての写真 (# ~ #) を選択) を選択し、OK を押します。
- 4. 左矢印 (◀) または右矢印 (▶) ボタンを使用して次のメニュー項目それぞれについて選択を行い、 OK を押します。
  - Image size (画像サイズ):印刷する画像のサイズを設定します。
  - Paper size (用紙サイズ):メディアのサイズを選択します。
  - Paper type (用紙タイプ):メディアのタイプを選択します。
  - # of copies (コピー部数): 印刷する部数 (1 ~ 99) を設定します。
- 5. コントロール パネル画面に [OK] to print ([OK] をクリックして印刷) と表示されたら、OK を押します。 印刷せずにメニューを終了するには X を押します。

## メモリ カード インデックスの印刷

コントロール パネルを使用して、メモリ カードに入っているすべての写真のサムネイル インデック スを印刷します。

- メモリ カードをプリンタに挿入します。 66 ページの「メモリ カードの挿入」を参照してください。 Main menu Photo menu (メイン メニュー 写真メニュー) というメッセージが表示されます。
- 2. 左矢印 (◀) または右矢印 (►) ボタンを使用して Photo menu Index print (写真メニュー インデ ックス印刷) を選択し、OK を押します。
- 3. 左矢印 (◀) または右矢印 (►) ボタンを使用して Fast (高速) または Best (ベスト) を選択し、 OK を押します。 印刷せずにメニューを終了するには X を押します。

## **PictBridge**

PictBridge スロットと USB ケーブルを使用して、互換性のあるデジタル カメラやカメラレコーダを HP Color LaserJet CP1518ni に接続します。 これで、コンピュータを使用しなくてもこれらのデバイ スから画像を印刷できるようになります。

PictBridge ポートは、メモリ カード スロットの近くにあります。

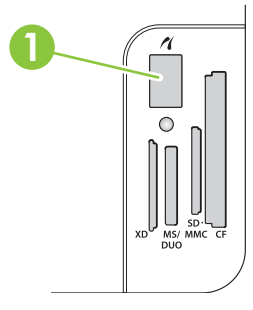

#### デジタル カメラやデジタル カメラレコーダをプリンタに接続する

- △ 注意: プリンタの損傷を防ぐため、PictBridge ポートには、互換性のあるデジタル カメラまたはデジタル カメラレコーダ以外の機器を接続しないでください。
- ② 注記: HP では、カメラやカメラレコーダをプリンタに直接接続する際に、AC アダプタを使用して デバイスを操作することをお勧めします。バッテリーを使用してデバイスを操作する場合は、バッテ リーが完全にチャージされていることを確認してください。

カメラやカメラレコーダのモデルによっては、PictBridge 機能に準拠した印刷モードを選択してか ら、デバイスを HP Color LaserJet CP1518ni に接続する必要があります。 また、デバイスをプリン タに接続した後は、カメラの電源を手動でオンにしたり、カメラレコーダの再生モードを選択する必 要があります。 HP Color LaserJet CP1518ni に接続する前に、デバイスのメーカーのマニュアルをお 読みください。

- デバイスをプリンタに接続する前に、カメラやカメラレコーダの電源がオフになっていることを 確認します。
- デバイスに付属の USB ケーブルを使用して、デバイスをプリンタの PictBridge ポートに接続します。

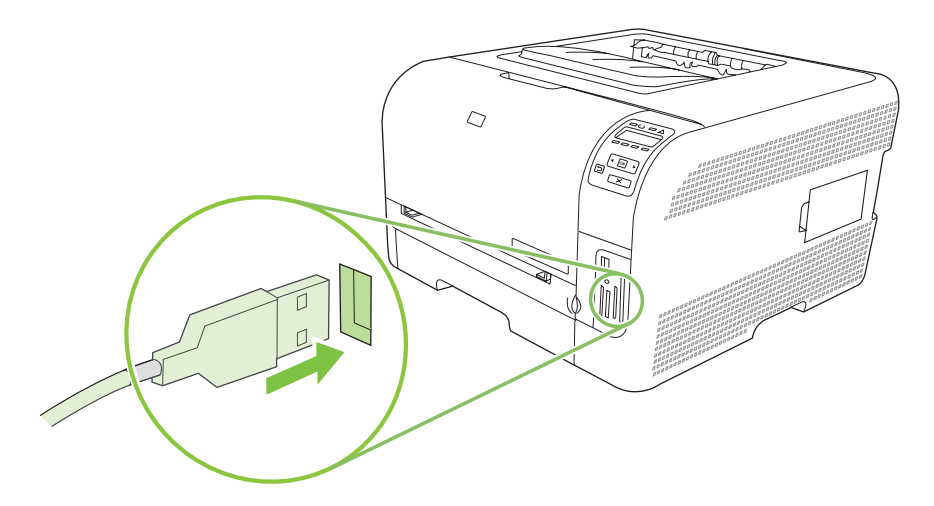

- **3.** カメラやカメラレコーダの電源を入れます。 デバイスのメーカーのマニュアルに従って、デバイスから直接印刷を行います。
- 4. HP Color LaserJet CP1518ni に接続されたカメラやカメラレコーダからの写真の直接印刷を終了 したら、PictBridge ポートにデバイスを接続しているケーブルを必ず抜きます。

# 9 管理とメンテナンス

- <u>情報ページの印刷</u>
- HP ToolboxFX
- <u>内蔵 Web サーバの使用</u>
- <u>Macintosh を使用したプリンタの設定</u>
- <u>サプライ品の管理</u>
- <u>プリント カートリッジの交換</u>
- <u>メモリの操作</u>
- <u>製品のクリーニング</u>
- <u>ファームウェアのアップグレード</u>

## 情報ページの印刷

コントロール パネルを使って設定ページおよびサプライ品ステータス ページを印刷します。これらのページには製品および現在の設定の詳細が出力されます。

- 1. OK を押して、メニューを開きます。
- 2. 左矢印 (◀) または右矢印 (▶) ボタンを使用して [Reports (レポート)] に移動し、OK を押します。
- 3. 左矢印 (◀) または右矢印 (▶) ボタンを押して [Config report (設定レポート)] または [Supplies status (サプライ品ステータス)] に移動し、OK を押してレポートを印刷します。
- 4. メニューを終了するには X を押します。
- ② 注記: 情報ページを印刷するには、事前に製品ソフトウェアをインストールし、製品をコンピュータに接続しておく必要があります。

## **HP ToolboxFX**

HP ToolboxFX は、次の操作を行う場合に使用するプログラムです。

- 製品のステータスを確認する。
- 製品の設定を行う。
- ポップアップ アラート メッセージを設定する。
- トラブルシューティング情報を表示する。
- オンラインドキュメントを表示する。

HP ToolboxFX は、プリンタをコンピュータに直接接続している場合、またはネットワークに接続している場合のみ表示できます。 HP ToolboxFX を使用するには、推奨ソフトウェアをインストールする必要があります。

② 注記: HP ToolboxFX は、Windows Server 2003 または Macintosh オペレーティング システムでは サポートされていません。 HP ToolboxFX を使用するには、コンピュータに TCP/IP プロトコルをイ ンストールしておく必要があります。

HP ToolboxFX を起動して使用する場合は、インターネットに接続する必要はありません。

## HP ToolboxFX を表示する

以下のいずれかの方法で HP ToolboxFX を開きます。

- Windows システム トレイで、HP ToolboxFX アイコン (🔤) をダブルクリックします。
- Windows の [スタート] メニューで、[プログラム] (Windows XP および Vista の場合は [すべての プログラム]) をクリックし、[HP] - [HP Color LaserJet CP1510 シリーズ] - [HP ToolboxFX] の 順にクリックします。

HP ToolboxFX には以下のフォルダがあります。

- <u>77 ページの「ステータス」</u>
- <u>78 ページの「アラート」</u>
- <u>79 ページの「製品情報」</u>
- <u>79 ページの「ヘルプ」</u>
- <u>79 ページの「デバイス設定」</u>
- <u>84 ページの「ネットワーク設定」</u>

## ステータス

[ステータス] フォルダには、以下のメイン ページへのリンクが含まれています。

- [デバイスのステータス]。このページは紙詰まりや空のトレイなどの製品の状態を示します。問題を修正したら、[ステータスの更新]をクリックして、プリンタのステータスを更新します。
- [サプライ品のステータス]。 プリント カートリッジのトナー残量の推定パーセントや現在のプリント カートリッジで印刷されたページ数などの詳細なステータスを表示します。 このページには、サプライ品の注文やリサイクル情報の検索のためのリンクも掲載されています。

- [デバイス設定]。現在のプリンタ構成の詳細な説明(インストールされているメモリの量やオプションのトレイがインストールされているかどうかなど)を表示します。
- [Network Summary (ネットワークの概要)]。現在のネットワーク構成 (IP アドレスやネットワーク ステータスなど)の詳細な説明を表示します。
- [情報ページの印刷]。 設定ページおよびその他の情報ページ (サプライ品ステータス ページなど)を印刷します。 76 ページの「情報ページの印刷」を参照してください。
- [**カラー使用状況ジョブ ログ]**。プリンタのカラー使用状況を表示します。
- [イベントログ]。製品エラーの履歴を表示します。最新のエラーが最初に表示されます。

#### イベント ログ

イベント ログは、プリンタのコントロール パネル画面に表示されたエラー メッセージに対応するコ ード、それぞれのエラーの簡単な説明、それぞれのエラーが発生したときに印刷されたページ数が掲 載される表です。 エラー メッセージについての詳細は、<u>103 ページの「コントロール パネル メッ</u> セージとステータス アラート メッセージ」を参照してください。

### アラート

[アラート] フォルダには、以下のメイン ページへのリンクがあります。

- [ステータス アラートの設定]。特定のイベント(トナー残量レベル低下など)のポップアップア ラートを送信するようにプリンタを設定します。
- [電子メール アラートの設定]。特定のイベント (トナー残量レベル低下など)の電子メール アラートを送信するようにプリンタを設定します。

#### ステータス アラートの設定

これを使用して、紙詰まり、HP プリント カートリッジのトナー残量レベルの低下、HP 以外のプリ ント カートリッジの使用、給紙トレイが空になっている、特定のエラー メッセージが発生した場合 に、コンピュータへアラートが送信されるようにプリンタを設定します。

ポップアップの表示、システム トレイのアイコン、デスクトップ アラート、およびそれらの任意の 組み合わせを選択します。 ポップアップ アラートとデスクトップ アラートは、プリンタがアラート を設定したコンピュータから印刷を実行している場合にだけ表示されます。 デスクトップ アラート は一瞬だけ表示され、自動的に消えます。

[システム セットアップ] ページで、トナー残量レベル低下アラートの原因となる [Cartridge low threshold (カートリッジ残量少しきい値)] の設定を変更します。

② 注記: 変更を有効にするために [適用] をクリックする必要があります。

#### 電子メール アラートの設定

これを使用して、特定のイベントが発生したときにアラートを受け取る電子メール アドレスを2つ設 定します。 それぞれの電子メール アドレスに別々のイベントを指定できます。 プリンタの電子メー ル アラート メッセージを送信する電子メール サーバの情報を使用します。

② 注記: ユーザー認証を必要としないサーバーからのみ、電子メール アラートを送信するように設定 できます。電子メール サーバにユーザー名とパスワードでログインする必要がある場合は、電子メー ル アラートを有効にできません。

注記: 変更を有効にするために [適用] をクリックする必要があります。

## 製品情報

[製品情報] フォルダには、以下のページへのリンクがあります。

 [Demonstration Pages (デモンストレーションページ)]。 カラー印刷をした場合に予測される 品質と、プリンタの全体的な印刷の特徴を示すページを印刷します。

## ヘルプ

[ヘルプ] フォルダには、以下のメイン ページへのリンクが含まれています。

- [トラブルの解決]。トラブルの解決のヘルプトピックの表示やトラブルの解決ページの印刷、プリンタのクリーニングを行ったり、Microsoft Office 基本カラーを開いたりします。 Microsoft Office 基本カラーについての詳細は、<u>62ページの「カラーのマッチング」</u>を参照してください。
- [用紙および印刷メディア]。さまざまなタイプの用紙や印刷メディアを使用して、お使いのプリンタで最適な印刷結果を得る方法に関する情報を印刷します。
- [How do l? (操作方法)。] ユーザーズ ガイドの索引ヘリンクします。
- [カラー印刷ツール]。Microsoft Office 基本カラーや、関連する RGB 値のカラーのフルパレット を開きます。Microsoft Office 基本カラーの詳細については、<u>62 ページの「カラーのマッチン</u> <u>グ」</u>を参照してください。HP 基本カラー マッチを使用して、印刷出力の部分的なカラーを調整 します。
- [ユーザーガイド]。プリンタの使い方、保証、仕様、およびサポートに関する情報を表示します。ユーザーガイドは、HTMLと PDFの両方の形式があります。

## デバイス設定

[デバイス設定] フォルダには、以下のメイン ページへのリンクが含まれています。

- [デバイス情報]。製品の説明や連絡先などの情報を表示します。
- [用紙の取り扱い]。 トレイを設定したり、プリンタの用紙の取り扱いの設定 (デフォルトの用紙 サイズやデフォルトの用紙の種類など) を行います。
- [印刷中]。 プリンタのデフォルトの印刷設定 (部数や用紙の向き) を変更します。
- [PCL5c]。 PCL 設定を変更します。
- [PostScript]。 PS 設定を変更します。
- [**写真**]。 写真設定を変更します。
- [印刷品質]。印刷品質設定を変更します。
- [印刷濃度]。印刷濃度設定 (コントラスト、ハイライト、中間トーン、シャドウ) を変更します。
- [用紙の種類]。メディアの種類(レターヘッド、穴あき用紙、光沢紙など)ごとにモード設定を変更します。
- [Extended Print Modes (拡張印刷モード)]。 デフォルトの印刷モードを変更します。
- [システム セットアップ]。システム設定 (紙詰まり解除、自動続行など) を変更します。トナー 残量レベル低下アラートの原因となる [Cartridge low threshold (カートリッジ残量少しきい 値)] 設定を変更します。
- [サービス]。製品のメンテナンスに必要な各種手順にアクセスできます。

- [設定の保存/復元]。プリンタの現在の設定をコンピュータ上のファイルに保存します。このファイルを使用して、同じ設定を別のプリンタにロードしたり、後でこれらの設定をこのプリンタに復元したりします。
- [Password (パスワード)]。デバイスの設定を保護するためのパスワードを設定します。パスワ ードが設定されると、ユーザーはデバイスの設定を変更する前にパスワードの入力を求められ ます。このパスワードは、内蔵 Web サーバのパスワードと同じです。

### デバイス情報

デバイス情報ページには、将来の参照用にプリンタに関するデータが保存されます。 このページのフ ィールドに入力した情報は、設定ページに表示されます。 各フィールドに任意の文字を入力できま す。

② 注記: 変更を有効にするために [適用] をクリックする必要があります。

#### 用紙の取り扱い

これらのオプションを使用して、デフォルトの設定を行います。 これらは、コントロール パネルの メニューで使用できるものと同じオプションです。 詳細は、50 ページの「コントロール パネルのメ ニューの使用」 を参照してください。

プリンタにメディアがなくなった場合の処理には、以下の選択肢があります。

- 用紙がセットされるまで待機する場合は、[Wait for paper (用紙セットまで待機)]を選択します。
- 印刷ジョブをキャンセルする場合は、[Paper out action (用紙切れ時の操作)] ドロップダウン リストから [キャンセル] を選択します。
- 印刷ジョブを別の用紙トレイに送る場合は、[Paper out time (用紙切れ時間)] ドロップダウン リ ストから [Override (無視)] を選択します。

[用紙切れ時間] フィールドには、ユーザーが選択した操作を実施するまでの待機時間を指定します。 0 ~ 3600 秒の間で指定できます。

② 注記: 変更を有効にするために [適用] をクリックする必要があります。

#### 印刷

これらのオプションを使用して、すべての印刷機能を設定します。 これらは、コントロール パネル で使用できるのと同じオプションです。 詳細は、50 ページの 「コントロール パネルのメニューの使 <u>用」</u> を参照してください。

② 注記: 変更を有効にするために [適用] をクリックする必要があります。

#### PCL5c

PCL 印刷パーソナリティを使用する際は、これらのオプションを使用して設定を行います。

#### ② 注記: 変更を有効にするために [適用] をクリックする必要があります。

#### PostScript

PostScript 印刷パーソナリティを使用する場合は、このオプションを使用します。 [Print PostScript error (PostScript エラーの印刷)] オプションがオンになっている場合、PostScript エラーが発生する と、PostScript エラー ページが自動的に印刷されます。

② 注記: 変更を有効にするために [適用] をクリックする必要があります。

写真

これらのオプションを使用して、写真印刷を設定したり、メモリ カードの使用を有効または無効にし たりします。

② 注記: 変更を有効にするためには [適用] をクリックする必要があります。

印刷品質

これらのオプションを使用して、印刷ジョブの出力表示の品質を向上させます。 これらは、コントロ ール パネル メニューで使用できるものと同じオプションです。 詳細は、50 ページの「コントロー ル パネルのメニューの使用」 を参照してください。

#### カラー校正

- **[電源投入時校正]**。電源投入時に製品が校正を行うかどうかを指定します。
- [校正タイミング]。製品の校正頻度を指定します。
- [校正モード]。 プリンタで使用する校正のタイプを指定します。
  - 。 [標準]
  - 。 [Full (slower)(フル (低速))]

フル校正を行うと、100 x 150mm (4 x 6 インチ) の HP Color Laser Photo Paper に印刷した 写真のカラー精度が向上します。

• [今すぐ校正]。 プリンタがすぐに校正を実行するように設定します。

② 注記: 変更を有効にするために [適用] をクリックする必要があります。

#### 印刷濃度

これらの設定を使用して、印刷するドキュメントでの各色トナーの使用量の微調整を行います。

- [Contrasts (コントラスト)]。コントラストとは、薄い (ハイライト) 色から濃い (シャドウ) 色までの濃度の違いの範囲です。薄い色から濃い色までの全体の範囲でコントラストを上げるには、 [コントラスト] 設定を大きくします。
- [Highlights (ハイライト)]。ハイライトとは、ほとんど白に近い色のことです。ハイライト色を 濃くするには、[ハイライト] 設定を大きくします。この調整は、中間トーンやシャドウの色には 影響しません。
- [中間トーン]。中間トーンは、白と最高濃度の中間の色です。中間色を濃くするには、[中間ト ーン]の設定を大きくします。この調整は、ハイライトやシャドウの色には影響しません。
- [Shadows (シャドウ)]。シャドウはほとんど最高濃度色に近い色です。シャドウの色を濃くする には、[シャドウ] 設定を大きくします。この調整は、ハイライトや中間色には影響しません。

#### 用紙の種類

これらのオプションを使用して、さまざまな用紙の種類に対応する印刷モードを設定します。 すべてのモードを出荷時のデフォルト設定に戻すには、[モードの復元]を選択します。

② 注記: 変更を有効にするために [適用] をクリックする必要があります。

### Extended Print Modes(拡張印刷モード)

△ 注意: これらの詳細設定は、印刷品質の向上のためのみに使用してください。これらの設定を変更 すると、印刷品質やプリンタの操作に大きく影響することがあります。

これらのオプションを使用して、プリンタ ドライバで検出されたさまざまなメディア タイプに応じて [Fusing (溶着)]、[Transfer (転写)]、[Duplex Transfer (両面転写)]、[トナー] の各印刷モードを設定します。 プリンタの [最適化] 設定 (ドラムや転送ベルトのクリーニングなど) を変更することもできます。

すべてのモードを出荷時のデフォルト設定に戻すには、[モードの復元]を選択します。

#### ② 注記: 変更を有効にするためには [適用] をクリックする必要があります。

| 印刷モード                                             | 設定                                                                                                    |
|---------------------------------------------------|----------------------------------------------------------------------------------------------------|
| Fusing (溶着)                                       | <ul> <li>Paper curl (丸まった用紙)。フューザの温度を下げて、用紙が丸まるのを防止または抑制します。</li> <li>用紙の丸まりは、湿度の高い環境で薄いメディアを使用する場合に問題となります。</li> </ul>     |
| このモートでは、<br>フューザの温度を<br>制御します。                    | <ul> <li>Heavy coverage (大量印刷)。トナーが大量に必要となる場合にトナーが正しくページに定着するよう、フューザの温度を上げます。</li> </ul>                                    |
|                                                   | <ul> <li>Flap sealing (フラップの封かん)。フューザの温度を下げて、印刷中に封筒のフラップが封かんされないようにします。</li> </ul>                                          |
|                                                   | <ul> <li>Less/More fusing (溶着の増減)。 フューザの温度を、高い方の 2 レベルと低い方の 2 レベルで設定<br/>できます。 ユーザーはそのときの印刷ジョブに最適なフューザの温度を選択します。</li> </ul> |
| 転写                                                | • Dry paper (乾いた用紙)。 転写バイアス電圧を上げて、湿度の低い (乾いた) 環境での印刷品質にお<br>ける転写の問題を防ぎます。                                                   |
| は、転写バイアス<br>電圧を制御しま                               | Humid paper (湿った用紙)。 転写バイアス電圧を下げて、湿度の高い (湿った) 環境での印刷品質に おける転写の問題を防ぎます。                                                      |
| 9.0                                               | <ul> <li>Rough paper (粗めの用紙)。 転写バイアス電圧を上げて、粗めの用紙 (コットン ボンド紙など) を<br/>使用する場合の印刷品質における転写の問題を防ぎます。</li> </ul>                  |
|                                                   | Less/More transfer (転写の増減)。 転写バイアス電圧を、高い方の2 レベルと低い方の2 レベルで<br>設定できます。 ユーザーはそのときの印刷ジョブに最適な転写バイアス電圧を選択します。                    |
| Duplex Transfer<br>(両面転写)                         | このモードのオプションは 転写 モードと同じですが、ここでは両面印刷ジョブの裏面に印刷するときに<br>のみ適用されます。                                                               |
| この印刷モードで<br>は、両面印刷ジョ<br>ブの転写バイアス<br>電圧を制御しま<br>す。 |                                                                                                    |
| トナー                                               | Less toner (トナー少量)                                                                                                    |
| この印刷モードで<br>は、ページに吹き<br>付けるトナーの量<br>を制御します。       | ページに吹き付ける各色のトナーの量を減らして、湿度の高い (湿った) 環境での、トナーの飛散などの<br>印刷品質の問題を防ぎます。 選択肢は 100% (調整なし)、95% (-1)、90% (-2) および 85% (-3) です。      |

#### 最適化

背景のトナー

光沢のあるメディアでの背景印刷を抑えるには、オンを選択します。

Extra Drum Cleaning (ドラムの特別クリーニング)

目の粗いメディアの残留物によって引き起こされる印刷品質の問題を抑えるには、オン を選択 します。

• ドラム バンディング

写真感知ドラムでシャープな画像のラインがぼやけるのを防ぐために、特別にドラムをあらかじ め回したり、それぞれのジョブの終了後にドラムを少しゆすったり (ゆする際の音が若干聞こえ ます) するには、オン を選択します。

転写ベルトのクリーニング

転写ベルトのクリーニング処理の有効性を上げます。 前に大量印刷を行ったために、その後の 印刷ページに薄い画像が残る (ゴースト) 場合は、このオプションを使用します。

- 転写ベルトのクリーニングの電圧
   転写ベルトのクリーニングを行うローラーとブラシの電圧を微調整できます。
- 転写ベルト電圧-Y

イエローのプリントカートリッジから中間転写ベルト (ITB) への転写電圧を微調整できます。

転写ベルト電圧-M

マゼンタのプリントカートリッジから中間転写ベルト (ITB) への転写電圧を微調整できます。

- 転写ベルト電圧-C
   シアンのプリントカートリッジから中間転写ベルト (ITB) への転写電圧を微調整できます。
- 転写ベルト電圧-K

ブラックのプリントカートリッジから中間転写ベルト (ITB) への転写電圧を微調整できます。

#### システム セットアップ

このシステム設定を使用して、さまざまな印刷設定を行います。 これらの設定はコントロール パネ ルでは提供されていません。

② 注記: 変更を有効にするために [適用] をクリックする必要があります。

#### サービス

印刷を繰り返しているうちに、製品の内部に用紙、トナー、ほこりなどの細かいごみが溜まりま す。時間が経つと、トナーの塊になったり目立った汚れになるなどして、印刷品質を低下させる原因 になります。 HP ToolboxFX には、用紙経路を簡単にクリーニングする機能があります。 詳細 は、<u>98 ページの「製品のクリーニング」</u>を参照してください。

### ネットワーク設定

プリンタが IP ベース ネットワークに接続されている場合、ネットワーク管理者はこのタブを使用して、プリンタのネットワーク関連の設定を制御できます。

## サプライ品の注文

各ページの上端にあるこのボタンは、交換するサプライ品を注文する Web サイトにリンクしています。 この機能を利用するには、インターネット アクセスが必要です。

## その他のリンク

このセクションには、インターネットにアクセスするための各種リンクが表示されます。 これらのリ ンクを利用するには、インターネット アクセスが必要です。 接続形態がダイアルアップ接続で、HP ToolboxFX を最初に開いたときにインターネットに接続しなかった場合は、これらの Web サイトに アクセスするときにインターネットに接続する必要があります。 インターネットに接続する際に、場 合によっては HP ToolboxFX をいったん閉じてから開き直す必要があります。

- [HP Instant Support]。 HP Instant Support の Web サイトに接続します。
- **[サポートとトラブルの解決]**。製品のサポートサイトに接続します。このサイトでは、製品の特定の問題に関するヘルプを検索できます。
- [製品の登録]。 HP の製品登録 Web サイトに接続します。

## 内蔵 Web サーバの使用

プリンタをネットワークに接続すると、内蔵 Web サーバが自動的に使用可能になります。内蔵 Web サーバは Windows 95 以降のシステムから起動できます。

② 注記: プリンタがコンピュータに直接接続されている場合は、HP ToolboxFX を使用してプリンタのステータスを表示します。

内蔵 Web サーバを使用して、プリンタとネットワークのステータスを表示したり、プリンタのコン トロール パネルでなくコンピュータから印刷機能を管理したりします。

- プリンタ制御ステータス情報を表示します。
- 各トレイにセットする用紙のタイプを設定します。
- すべてのサプライ品の残り寿命を判断し、新品を注文します。
- トレイ設定を表示および変更します。
- プリンタ設定を表示および変更します。
- 内部ページを表示および印刷します。
- ネットワーク設定を表示および変更します。
- プリンタの現在の状態に固有のサポート内容を表示します。
- カラー印刷機能へのアクセスを制限します。

内蔵 Web サーバを使用するには、Microsoft Internet Explorer 6 以降、Netscape Navigator 7 以降、 Safari 1.2 以降、Konqueror 3.2 以降、Firefox 1.0 以降、Mozilla 1.6 以降、または Opera 7 以降が必要 です。 内蔵 Web サーバは、プリンタが IP ベースのネットワークに接続されている場合に機能しま す。 内蔵 Web サーバは、IPX ベースのプリンタ接続または AppleTalk プリンタ接続をサポートして いません。 内蔵 Web サーバを起動して使用する場合は、インターネットに接続する必要はありませ ん。

## ネットワーク接続を使用して、内蔵 Web サーバにアクセスします。

- コンピュータ上のサポートされている Web ブラウザで、アドレスや URL のフィールドにプリン タの IP アドレスを入力します。 (IP アドレスを確認するには、設定ページを印刷します。 76ページの「情報ページの印刷」を参照してください。
- ② 注記: URLを開いたら、いつでもすぐに表示できるようにお気に入り (ブックマーク) に追加 することができます。
- 2. 内蔵 Web サーバには、プリンタに関する設定や情報を確認するための [ステータス] タブ、[設定] タブ、[ネットワーキング] タブがあります。表示するタブをクリックしてください。

各タブの詳細は、以下のセクションを参照してください。

### 内蔵 Web サーバのセクション

以下の表では、内蔵 Web サーバの基本的な画面について説明します。

| タブまたはセクション                        | 説り                          | ۹                                                                                                    |
|-----------------------------------|-----------------------------|----------------------------------------------------------------------------------------------------|
| [ <b>ステータス]</b> タブ                | •                           | <b>[デバイスのステータス]</b> : プリンタのステータスと HP サプライ品の寿命を表示し<br>ます。寿命が 0% のときはサプライ品が空になっている状態を示します。                               |
| テハイス、ステーダス、およい設<br>定に関する情報を表示します。 | •                           | <b>[Supplies Status (サプライ品のステータス)]</b> : HP サプライ品の寿命を表示し<br>ます。寿命が 0% のときはサプライ品が空になっている状態を示します。サプライ<br>品のパーツ番号も表示されます。 |
|                                   | •                           | <b>[デバイス設定]</b> : プリンタの設定ページの情報を表示します。                                                                                 |
|                                   | •                           | [Network Summary ( <b>ネットワークの概要)]</b> : プリンタのネットワーク設定ページ<br>の情報を表示します。                                                 |
|                                   | •                           | <b>[情報ページの印刷]</b> : プリンタが生成する PCL、PCL6、PS フォント リスト、お<br>よびサプライ品のステータス ページを印刷できます。                                      |
|                                   | •                           | <b>[カラー使用状況ジョブ ログ]</b> : ユーザーが指定したカラー印刷ジョブの使用状況<br>をジョブ別に表示します。                                                        |
|                                   | •                           | <b>[イベント ログ]</b> : プリンタのすべてのイベントとエラーの一覧を表示します。                                                                         |
|                                   | •                           | <b>[サポート]</b> ボタン: 製品サポート ページへのリンクを提供します。 <b>[サポート]</b> ボ<br>タンはパスワードで保護できます。                                          |
|                                   | •                           | <b>[サプライ品の注文]</b> ボタン: プリンタのサプライ品を注文するページへのリンク<br>を提供します。 <b>[サプライ品の注文]</b> ボタンはパスワードで保護されています。                        |
| [設定] タブ                           | •                           | <b>[デバイス情報]</b> : プリンタに名前を付けて、アセット番号を割り当てることができ<br>ます。 プリンタに関する情報を受信するユーザーの名前を入力します。                                   |
| コンビュータからフリンタを設定<br>できます。          | •                           | <b>[用紙の取り扱い]</b> : プリンタの用紙の取り扱いのデフォルト設定を変更できます。                                                                        |
|                                   | •                           | <b>[印刷]</b> : プリンタの印刷時のデフォルト設定を変更できます。                                                                                 |
|                                   | •                           | <b>[PCL 5c]</b> : プリンタの PCL 5c のデフォルト設定を変更できます。                                                                        |
|                                   | •                           | <b>[PostScript]</b> : プリンタの PostScript のデフォルト設定を変更できます。                                                                |
|                                   | •                           | <b>[印刷品質]</b> : プリンタの印刷品質のデフォルト設定 (校正設定など) を変更できま<br>す。                                                                |
|                                   | •                           | <b>[Print Density (印刷濃度)]</b> : 各サプライ品のコントラスト、ハイライト、中間トー<br>ン、およびシャドウの値を変更できます。                                        |
|                                   | •                           | <b>[用紙の種類]</b> : プリンタが受け入れるメディアの種類に対応する印刷モードを設定<br>できます。                                                               |
|                                   | •                           | <b>[システム セットアップ]</b> : プリンタのシステムのデフォルト設定を変更できます。                                                                       |
|                                   | •                           | <b>[サービス]</b> : プリンタでクリーニング手順を開始できます。                                                                                  |
|                                   | •                           | <b>[サポート]</b> ボタン: 製品サポート ページへのリンクを提供します。[ <b>サポート]</b> ボタ<br>ンはパスワードで保護できます。                                          |
|                                   | •                           | <b>[サプライ品の注文]</b> ボタン: プリンタのサプライ品を注文するページへのリンク<br>を提供します。 <b>[サプライ品の注文]</b> ボタンはパスワードで保護されています。                        |
|                                   | <mark>注言</mark><br>てし<br>い。 | 2: [設定] タブはパスワードで保護できます。 プリンタがネットワークに接続され<br>いる場合は、このタブで設定を変更する前に必ずプリンタの管理者に相談してくださ                                    |
| <b>[ネットワーキング]</b> タブ              | プリ                          | リンタが IP ベース ネットワークに接続されている場合、ネットワーク管理者はこの                                                                              |
| コンピュータからネットワーク設<br>定を変更できます。      |                             | ションロックションションションニン国連の設定を耐倒できます。 フリブダが直接<br>アピュータに接続されている場合は、このタブは表示されません。                                               |

| タブまたはセクション | 。<br>説明<br>                                  |
|------------|----------------------------------------------|
|            | <mark>注記: [ネットワーキング]</mark> タブはパスワードで保護できます。 |

## Macintosh を使用したプリンタの設定

HP の内蔵 Web サーバ (EWS) にアクセスするには、印刷キューが表示されているときに [ユーティリ ティ] ボタンをクリックします。 この操作を行うと Safari などの Web ブラウザが開き、EWS へのア クセスが可能になります。 Web ブラウザにネットワーク IP アドレスまたは製品の DMS 名を入力す る方法でも、EWS に直接アクセスできます。

製品が USB ケーブルで接続されていれば、自動的にインストールされる HP USB EWS Gateway ソ フトウェアを使用しても Web ブラウザから製品にアクセスできます。 USB 接続を使用しているとき に [ユーティリティ] ボタンをクリックして、Web ブラウザ経由で EWS にアクセスします。

EWS を使用して、以下のタスクを実行します。

- デバイスのステータスの表示と設定の変更。
- デバイスのネットワーク設定の表示および変更。
- デバイスの情報ページの印刷。
- デバイスのイベント ログの表示。

## サプライ品の管理

## プリント カートリッジの保管

使用するまでは、プリント カートリッジをパッケージから出さないでください。

#### △ 注意: 損傷を防ぐために、プリントカートリッジを長時間 (2、3 分以上) 光に当てないでください。

### HP 製以外のプリント カートリッジに関する規定

Hewlett-Packard 社では、新品または再生品のどちらについても、HP 製以外のプリント カートリッジのご利用はお勧めしておりません。

② 注記: HP 製以外のプリント カートリッジが原因で故障が発生した場合、HP の保証やサービス契約は適用されません。

新しい HP 製プリント カートリッジを取り付けるには、「<u>91 ページの 「プリント カートリッジの</u> <u>交換」</u>」を参照してください。使用済みカートリッジをリサイクルするには、新しいカートリッジに 付属している以下の手順に従ってください。

## HP の不正品ホットラインと Web サイト

HP 製プリント カートリッジを取り付けたときに、HP 製ではないことを示すメッセージがコントロ ール パネルに表示された場合は、HP 不正品ホットラインに連絡するか (北米の場合はフリーダイヤ ル 1-877-219-3183)、<u>www.hp.com/go/anticounterfeit</u> にアクセスしてください。弊社はそのカートリ ッジが純正品かどうかを調べ、問題を解決するための措置をとるお手伝いをします。

以下の点にお気付きの場合は、お使いのプリント カートリッジが HP 純正プリント カートリッジで はない可能性があります。

- プリント カートリッジに問題が多発している。
- カートリッジの外観が通常の外観と異なる (たとえば、オレンジ色のプル タブがない、パッケージが HP 製のパッケージと異なるなど)。

### 自動継続

プリント カートリッジの寿命が近づくと [サプライ品の注文] メッセージが表示されます。 プリント カートリッジが空になると、[サプライ品を交換してください] メッセージが表示されます。 最適な印 刷品質を確保するために、[サプライ品を交換してください] メッセージが表示されたときにプリント カートリッジを交換することをお勧めします。 空になったカートリッジをそのまま使い続けると、印 刷品質に問題が発生し、印刷メディアや他のカートリッジのトナーを余計に消費する可能性がありま す。 [サプライ品を交換してください] メッセージが表示された時点でプリント カートリッジを交換 すれば、このような無駄を防ぐことができます。

HP ToolboxFX の [自動継続] 機能は、推奨の交換時期を過ぎたプリント カートリッジを使用して印刷 を続行できるようにするものです。

△ 警告! [自動継続] 機能を使用すると、印刷品質が低下することがあります。

警告! 印刷不良やサプライ品に問題が発生していても、カートリッジ切れを無視するモードで HP 製のサプライ品を使用し続けている場合は、HP プリント カートリッジの保証書条項における材料ま たは製造上の瑕疵にはあたらないものとみなされます。保証については、<u>137 ページの「プリント</u> カートリッジの限定保証書条項」を参照してください。 [自動継続] 機能はいつでも有効または無効にできます。また、新しいプリントカートリッジを取り付けたときに有効にし直す必要はありません。[自動継続] 機能がオンのときは、プリントカートリッジが推奨の交換レベルに達しても自動的に印刷を続行します。 プリントカートリッジを無視モードで使用している間は、[サプライ品の交換の無視を適用中] メッセージが表示されます。 プリントカートリッジを新品と交換すると、別のプリントカートリッジが推奨の交換レベルに達するまで、無視モードは無効になります。

#### [カートリッジ切れの無視]機能のオン/オフの設定

- 1. HP ToolboxFX を開きます。
- 2. [デバイス設定] フォルダをクリックしてから、[システム セットアップ] をクリックします。
- 3. [自動継続]の横の [オン] を選択して機能を有効にします。 無効にする場合は [オフ] を選択します。

## プリント カートリッジの交換

1. 正面ドアを開きます。

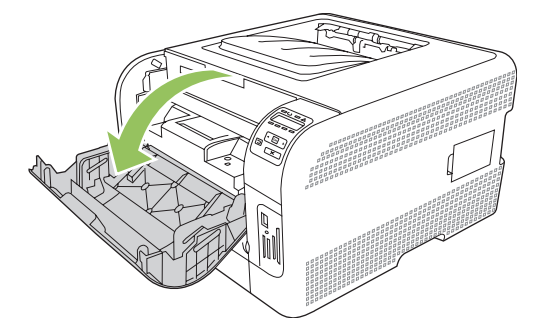

2. プリント カートリッジの引き出しを開けます。

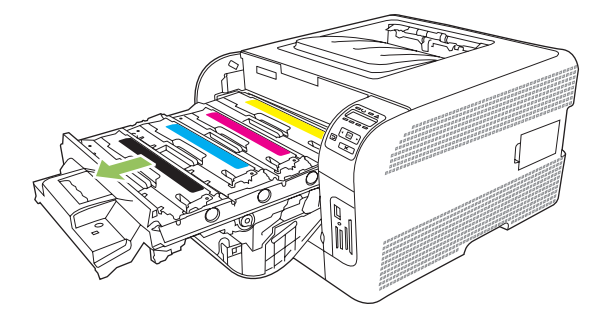

3. 古いプリント カートリッジのハンドルをつかみ、真上に持ち上げて取り外します。

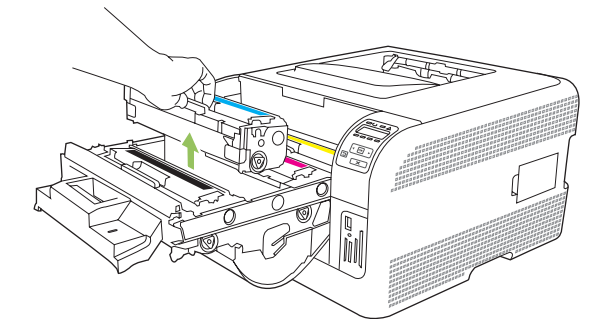

4. 新しいプリント カートリッジをパッケージから取り出します。

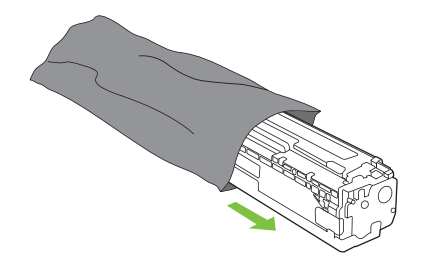

5. 新しいプリント カートリッジの下部についているオレンジ色のプラスチック製保護カバーを取り外します。

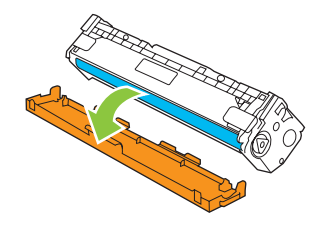

△ **注意**: プリント カートリッジの下側にあるイメージング ドラムには触れないでください。イ メージング ドラムに指紋が付着すると印刷品質に問題が生じることがあります。

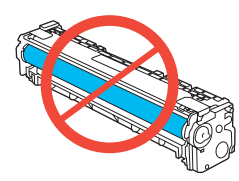

6. 新しいプリント カートリッジを製品に挿入します。

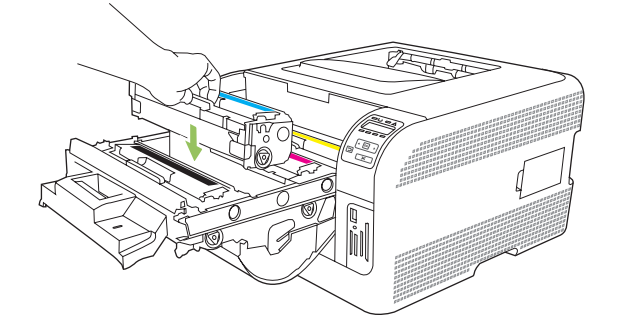

7. プリント カートリッジの左側に付いているタブを真上に引っ張り、密封テープを完全にはがし ます。密封テープを廃棄します。

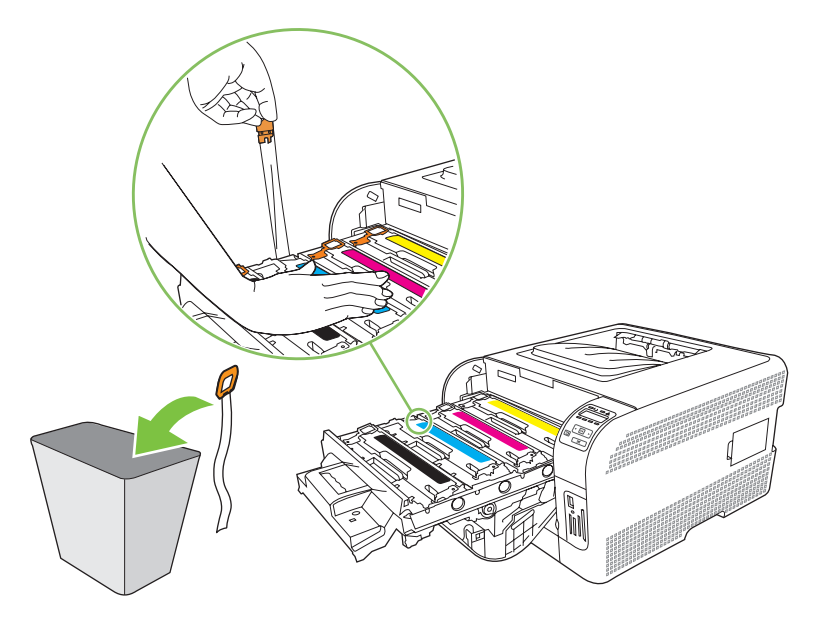

8. プリント カートリッジの引き出しを閉じます。

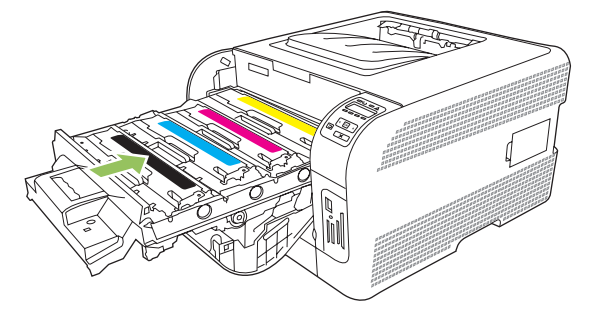

9. 正面ドアを閉じます。

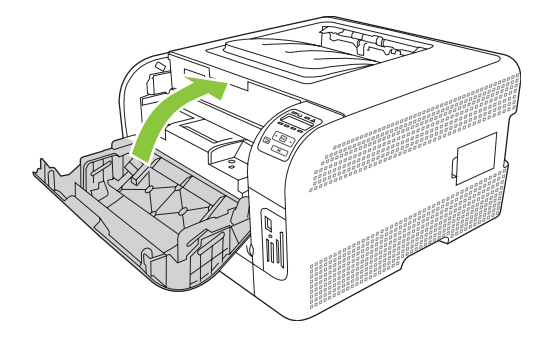

10. 新しいプリント カートリッジの梱包用の箱に古いプリント カートリッジを入れます。同梱のリ サイクル説明書に従ってください。

## メモリの操作

## プリンタのメモリ

プリンタには、1 基のデュアル インライン メモリ モジュール (DIMM) スロットがあります。 この DIMM スロットを使用して、プリンタに以下のアイテムを装着してアップグレードします。

- 増設するプリンタ メモリ (64、128、および 256 MB の DIMM)
- その他の DIMM ベースのプリンタ言語とプリンタのオプション
- 図 注記: DIMM のご注文については、「<u>131 ページの「サプライ品およびアクセサリ」</u>」を参照してく ださい。

複雑なグラフィックや HP PostScript Level 3 エミュレーション ドキュメントを頻繁に印刷する場合 や、ダウンロードしたフォントを多数使用する場合は、プリンタのメモリを増設してください。 メモ リを増設すれば、丁合いした複数のコピーを最高速度で印刷することもできます。

増設用のメモリを注文する前に、設定ページを印刷して、現在取り付けられているメモリの容量を確認してください。76ページの「情報ページの印刷」を参照してください。

## メモリ DIMM の取り付け

プリンタに増設メモリを取り付けたり、フォント DIMM を取り付けたりすることによって、中国語や キリル文字などの文字を印刷できるようになります。

△ 注意: 静電気は DIMM に損傷を与えます。 DIMM の取り扱い時には、静電気防止用リスト ストラ ップを着用するか、頻繁に DIMM の静電気防止パッケージに触れてから、プリンタの露出した金属部 に触れるようにしてください。

### メモリとフォント DIMM の取り付け

- 1. プリンタの電源を切り、すべての電源ケーブルとインタフェース ケーブルを抜きます。
- 2. プリンタの右側にある DIMM アクセス ドアを開けます。

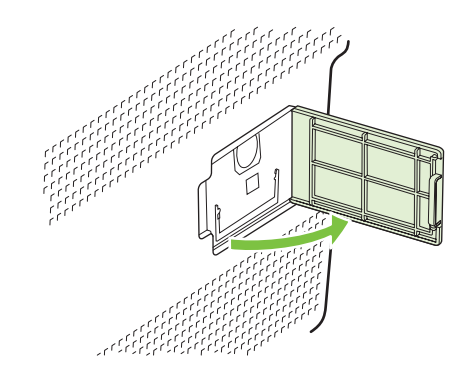

 現在取り付けられている DIMM を交換するには、DIMM スロットの両側にあるラッチを開き、 DIMM を傾けて上に引き抜きます。

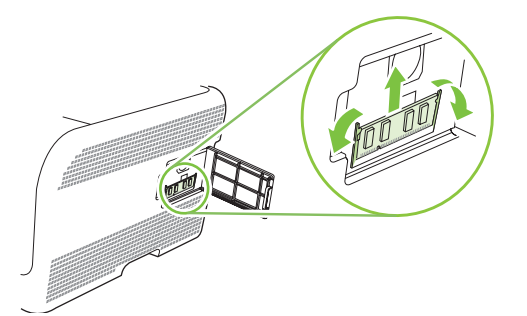

4. 新しい DIMM を静電気防止パッケージから取り出し、DIMM の下端にある調整の切り込み位置を 確認します。

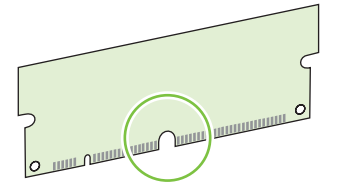

5. DIMM の端を持ち、DIMM の切り込みを DIMM スロットの横棒に斜めに合わせます。

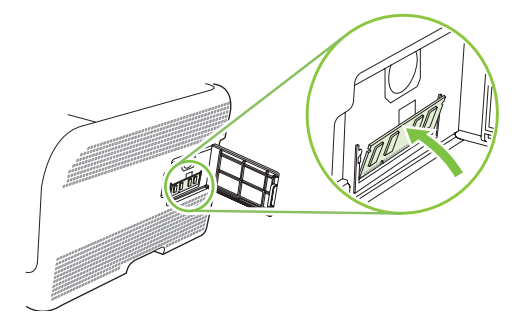

6. 両方のラッチが DIMM にはまるまで DIMM を押し下げます。正しく取り付けられると、金属の 端子が見えなくなります。

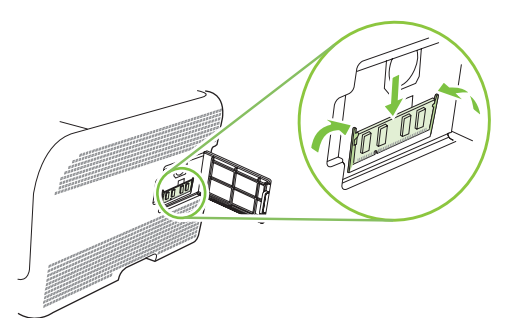

- ② 注記: DIMM を挿入できない場合は、DIMM の下端の切り込みと DIMM スロットのバーの位置 がずれていないかを確認してください。それでも DIMM を挿入できない場合は、DIMM のタイプ が間違っていないかを確認してください。
- 7. DIMM アクセス ドアを閉じます。

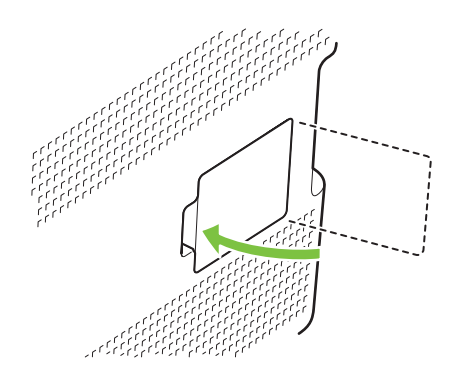

- 8. 電源ケーブルと USB またはネットワーク ケーブルを接続しなおし、プリンタの電源を入れます。
- 9. メモリ DIMM を取り付けたら、「<u>96 ページの「メモリの有効化」</u>」に進みます。

#### メモリの有効化

メモリ DIMM を取り付けたら、このメモリを認識するようにプリンタ ドライバを設定します。

#### メモリを Windows に認識させる

- [スタート] メニューから [設定] をポイントし、[プリンタ] または [プリンタとファックス] をクリックします。
- 2. このプリンタを選択し、[プロパティ]を選択します。
- 3. [設定] タブで [詳細] をクリックします。
- 4. [合計メモリ] フィールドで、現在取り付けられているメモリの総容量を入力または選択します。
- 5. [OK] をクリックします。

### DIMM の取り付けの確認

プリンタの電源を入れます。 プリンタの起動処理が終わったら、プリンタが**印字可時**状態であること を確認します。 エラー メッセージが表示されたら、次の操作を行います。

- 1. 設定ページを印刷します。76ページの「情報ページの印刷」を参照してください。
- 2. 設定ページの [インストール済みパーソナリティとオプション] をチェックし、DIMM を取り付け る前の設定ページのメモリに関する情報と比較します。
- 3. DIMM が正しく取り付けられていない可能性があります。 取り付け手順を繰り返してください。

または

DIMM が壊れている可能性があります。 新しい DIMM を試してください。

製品のクリーニング

印刷時には、用紙、トナー、ほこりなどの粒子がデバイス内に積もります。 時間が経つと、トナーの 塊になったり目立った汚れになるなどして、印刷品質を低下させる原因になります。 このプリンタに は、このような問題を修正したり回避したりするためのクリーニング モードが用意されています。

- **1.** HP ToolboxFX を開きます。 <u>77 ページの 「HP ToolboxFX を表示する」</u>を参照してください。
- 2. [デバイス設定] フォルダをクリックしてから、[サービス] ページをクリックします。
- [クリーニングモード]のエリアで、[スタート]をクリックしてクリーニング処理を開始します。
   1 枚のページが印刷され、クリーニング処理が完了すると印字可状態に戻ります。
## ファームウェアのアップグレード

プリンタのファームウェアをアップグレードするには、<u>www.hp.com/go/ljcp1510series\_software</u>から ファームウェアのアップデート ファイルをダウンロードし、ネットワークまたはコンピュータ上に保 存します。

# 10 問題の解決

- <u>トラブルの解決の基本チェックリスト</u>
- コントロール パネル メッセージとステータス アラート メッセージ
- <u>紙詰まり</u>
- <u>印刷品質の問題</u>
- <u>性能に関する問題</u>
- <u>製品ソフトウェアの問題</u>
- <u>Macintosh の問題</u>

## トラブルの解決の基本チェックリスト

製品に問題が発生した場合は、次のチェックリストを使用して問題の原因を特定してください。

- 製品が電源に接続されていますか。
- 製品の電源が入っていますか。
- 製品は**印字可時**状態ですか。
- 必要なケーブルがすべて接続されていますか。
- HP 社の純正サプライ品を取り付けていますか。
- 最近交換したプリント カートリッジが正しく取り付けられていますか。また、カートリッジの プルタブは取り外してありますか。

設置とセットアップの詳細については、『セットアップ ガイド』を参照してください。

このガイドに問題の解決方法が見つからない場合は、<u>www.hp.com/support/ljcp1510series</u>をご覧ください。

### 製品の性能に影響する要因

印刷の所要時間は、次のような要因に影響されます。

- ページ数/分 (ppm) で測定される製品の最大速度
- 特殊な用紙の使用 (OHP フィルム、厚手の用紙、カスタム サイズの用紙など)
- 製品の処理時間とダウンロード時間
- グラフィックスの複雑さおよびサイズ
- 使用しているコンピュータの速度
- USB 接続

## コントロール パネル メッセージとステータス アラート メッ セージ

コントロール パネルのメッセージは、現在のプリンタのステータスや、操作が必要な状況を表してい ます。

ステータス アラート メッセージは、プリンタに特定の問題が発生した場合に、(コントロール パネ ルメッセージと同時に) コンピュータの画面に表示されます、 ステータス アラート メッセージが有 効な場合は、次の表の **ステータス アラート** 列に ✓ が表示されます。

コントロール パネル メッセージは一時的に表示されるもので、 OK を押してメッセージを確認して 印刷を再開するか X を押してジョブをキャンセルする必要があります。 メッセージによっては、ジ ョブが印刷を終了しなかったり、印刷品質が影響を受ける場合があります。 メッセージが印刷に関連 したもので、自動継続機能がオンになっている場合、メッセージが表示されてから 10 秒以内に確認 しないと、プリンタは印刷を再開しようとします。

ー部のメッセージについては、プリンタを再起動することによって問題が解決することがありま す。 重大なエラーが解決されない場合、プリンタの保守点検が必要な可能性があります。

| コントロール パネルのメッセー<br>ジ                                                     | ステータス アラート   | 説明                                                | 推奨される処置                                                                                                    |
|--------------------------------------------------------------------------|--------------|---------------------------------------------------|----------------------------------------------------------------------------------------------------|
| <color> in wrong position<br/>(<color> の位置が間違っていま<br/>す)</color></color> | ✓            | プリント カートリッジが正しい<br>スロットに取り付けられていま<br>せん。          | それぞれのプリント カートリッ<br>ジが正しいスロットに取り付け<br>られていることを確認します。<br>プリント カートリッジは、上か<br>ら以下の順序で取り付けられて<br>います。 イエロー、マゼンタ、<br>シアン、ブラック。 |
| <カラー> カートリッジを交換し<br>てください                                                | $\checkmark$ | プリント カートリッジが空<br>です。                              | カートリッジを交換します。<br><u>91ページの「プリントカートリ</u><br><u>ッジの交換」</u> を参照してくださ<br>い。                                                  |
| <カラー> カートリッジを注文し<br>てください                                                | $\checkmark$ | 表示されたプリント カートリッ<br>ジの耐用寿命が近づいています。                | 表示されたプリント カートリッ<br>ジを注文します。 印刷は <b>&lt;カラ<br/>ー&gt; カートリッジを交換してくだ<br/>さい</b> と表示されるまで継続でき<br>ます。                         |
|                                                                          |              |                                                   | 詳細については、<br>「 <u>131 ページの「サプライ品お</u><br><u>よびアクセサリ」</u> 」を参照してく<br>ださい。                                                  |
| 10.XXXX サプライ エラー                                                         | $\checkmark$ | プリント カートリッジの 1 つの<br>e ラベルを読み取ることができな             | プリント カートリッジを取り付<br>け直します。                                                                                                |
|                                                                          |              | <ul> <li>10.0000 = 黒 e ラベル エラ</li> </ul>          | 製品の電源を切って入れ直しま<br>す。                                                                                                    |
|                                                                          |              | <ul> <li>10.0001 = シアン e ラベル<br/>エラー</li> </ul>   | 問題が解決されない場合は、カ<br>ートリッジを交換します。                                                                                           |
|                                                                          |              | <ul> <li>10.0002 = マゼンタ e ラベ<br/>ル エラー</li> </ul> |                                                                                                    |
|                                                                          |              | ● 10.0003 = イエロー e ラベ<br>ル エラー                    |                                                                                                    |

コントロール パネル メッセージとステータス アラート メッセージ 103

| コントロール パネルのメッセー<br>ジ          | ステータス アラート   | 説明                                                    | 推奨される処置                                                                                          |
|-------------------------------|--------------|-------------------------------------------------------|--------------------------------------------------------------------------------------------------|
|                               |              | <ul> <li>10.1000 = 黒 e ラベルが見<br/>つかりません</li> </ul>    |                                                                                                  |
|                               |              | <ul> <li>10.1001 = シアン e ラベル<br/>が見つかりません</li> </ul>  |                                                                                                  |
|                               |              | • 10.1002 = マゼンタ e ラベ<br>ルが見つかりません                    |                                                                                                  |
|                               |              | <ul> <li>10.1003 = イエロー e ラベ<br/>ルが見つかりません</li> </ul> |                                                                                                  |
| 49 エラー<br>電源を入れ直してください        |              | 内部エラーが発生しました。                                         | プリンタの電源を切り、30 秒以<br>上待ってから、電源を入れ直し<br>てプリンタが初期化されるまで<br>待ちます。                                    |
|                               |              |                                                       | サージ プロテクタを使用してい<br>る場合は、取り外します。 製品<br>を壁のコンセントに直接接続し<br>ます。 プリンタの電源を入れま<br>す。                    |
|                               |              |                                                       | メッセージが消えない場合は、<br>HP サポートまでご連絡くださ<br>い。「 <u>135 ページの「サービス</u><br><u>およびサポート」</u> 」を参照してく<br>ださい。 |
| 50.X フューザ エラー<br>電源を入れ直してください | $\checkmark$ | フューザにエラーが発生しまし<br>た。                                  | プリンタの電源を切り、30 秒以<br>上待ってから、電源を入れ直し<br>てプリンタが初期化されるまで<br>待ちます。                                    |
|                               |              |                                                       | プリンタの電源を切り、25 分以<br>上待ってから電源を入れます。                                                               |
|                               |              |                                                       | サージ プロテクタを使用してい<br>る場合は、取り外します。 製品<br>を壁のコンセントに直接接続し<br>ます。 プリンタの電源を入れま<br>す。                    |
|                               |              |                                                       | メッセージが消えない場合は、<br>HP サポートまでご連絡くださ<br>い。「 <u>135 ページの「サービス</u><br><u>およびサポート」</u> 」を参照してく<br>ださい。 |
| 51.XX エラー                     | ✓            | プリンタで内部ハードウェア エ                                       | プリンタの電源を切り、30 秒以                                                                                 |
| 電源を入れ直してください                  |              | フーか発生しました。                                            | 上待ってから、電源を人れ直し<br>てプリンタが初期化されるまで<br>待ちます。                                                        |
|                               |              |                                                       | サージ プロテクタを使用してい<br>る場合は、取り外します。 製品<br>を壁のコンセントに直接接続し<br>ます。 プリンタの電源を入れま<br>す。                    |
|                               |              |                                                       | メッセージが消えない場合は、<br>HP サポートまでご連絡くださ<br>い。「 <u>135 ページの 「サービス</u>                                   |

| コントロール パネルのメッセー<br>ジ       | ステータス アラート   | 説明                             | 推奨される処置                                                                                          |
|----------------------------|--------------|--------------------------------|--------------------------------------------------------------------------------------------------|
|                            |              |                                | <u>およびサポート」</u> 」を参照してく<br>ださい。                                                                  |
| 54.XX エラー<br>電源を入れ直してください  | ✓            | プリンタの内部センサーの1つ<br>でエラーが発生しました。 | プリンタの電源を切り、30 秒以<br>上待ってから、電源を入れ直し<br>てプリンタが初期化されるまで<br>待ちます。                                    |
|                            |              |                                | サージ プロテクタを使用してい<br>る場合は、取り外します。 製品<br>を壁のコンセントに直接接続し<br>ます。 プリンタの電源を入れま<br>す。                    |
|                            |              |                                | メッセージが消えない場合は、<br>HP サポートまでご連絡くださ<br>い。「 <u>135 ページの「サービス</u><br><u>およびサポート」</u> 」を参照してく<br>ださい。 |
| 55.X エラー<br>電源を入れ直してください   | $\checkmark$ | 内部エラーが発生しました。                  | プリンタの電源を切り、30 秒以<br>上待ってから、電源を入れ直し<br>てプリンタが初期化されるまで<br>待ちます。                                    |
|                            |              |                                | サージ プロテクタを使用してい<br>る場合は、取り外します。 製品<br>を壁のコンセントに直接接続し<br>ます。 プリンタの電源を入れま<br>す。                    |
|                            |              |                                | メッセージが消えない場合は、<br>HP サポートまでご連絡くださ<br>い。「 <u>135 ページの「サービス</u><br><u>およびサポート」</u> 」を参照してく<br>ださい。 |
| 57 ファン エラー<br>電源を入れ直してください | $\checkmark$ | プリンタの内部ファンに問題が<br>発生しました。      | プリンタの電源を切り、30 秒以<br>上待ってから、電源を入れ直し<br>てプリンタが初期化されるまで<br>待ちます。                                    |
|                            |              |                                | サージ プロテクタを使用してい<br>る場合は、取り外します。 製品<br>を壁のコンセントに直接接続し<br>ます。 プリンタの電源を入れま<br>す。                    |
|                            |              |                                | メッセージが消えない場合は、<br>HP サポートまでご連絡くださ<br>い。「 <u>135 ページの「サービス</u><br><u>およびサポート」</u> 」を参照してく<br>ださい。 |
| 59.X エラー<br>電源を入れ直してください   | $\checkmark$ | プリンタのモーターの 1 つで問<br>題が発生しました。  | プリンタの電源を切り、30 秒以<br>上待ってから、電源を入れ直し<br>てプリンタが初期化されるまで<br>待ちます。                                    |
|                            |              |                                | サージ プロテクタを使用してい<br>る場合は、取り外します。 製品<br>を壁のコンセントに直接接続し                                             |

| コントロール パネルのメッセー ステータス<br>ジ                                                 | アラート 説明                                                                          | 推奨される処置                                                                                                    |
|----------------------------------------------------------------------------|----------------------------------------------------------------------------------|----------------------------------------------------------------------------------------------------|
|                                                                            |                                                                                  | ます。 プリンタの電源を入れま<br>す。                                                                                                    |
|                                                                            |                                                                                  | メッセージが消えない場合は、<br>HP サポートまでご連絡くださ<br>い。「 <u>135 ページの「サービス</u><br><u>およびサポート」</u> 」を参照してく<br>ださい。                                                                                                    |
| 79 エラー                                                                     | プリンタで内部ファームウェ                                                                    | - ア プリンタの電源を切り、30 秒以                                                                                                    |
| 電源を入れ直してください                                                               | エラーか発生しました。                                                                      | 上待ってから、電源を入れ直し<br>てプリンタが初期化されるまで<br>待ちます。                                                                                                    |
|                                                                            |                                                                                  | サージ プロテクタを使用してい<br>る場合は、取り外します。 製品<br>を壁のコンセントに直接接続し<br>ます。 プリンタの電源を入れま<br>す。                                                                                                    |
|                                                                            |                                                                                  | メッセージが消えない場合は、<br>HP サポートまでご連絡くださ<br>い。「 <u>135 ページの「サービス</u><br><u>およびサポート」</u> 」を参照してく<br>ださい。                                                                                                    |
| 79 サービス エラー                                                                | 互換性のない DIMM が取り(<br>られています                                                       | すけ <b>1.</b> プリンタの電源を切ります。                                                                                                    |
| 電源を入れ直してください                                                               | られています。                                                                          | <ol> <li>プリンタでサポートされて<br/>いる DIMM を取り付けま<br/>す。サポートされている<br/>DIMM の一覧については、<br/>「<u>135 ページの「サービス</u><br/>およびサポート」」を参照し<br/>てください。DIMM の取り<br/>付け手順については、<br/>「<u>94 ページの「メモリ</u><br/><u>DIMM の取り付け」</u>」を参照<br/>してください。</li> </ol> |
|                                                                            |                                                                                  | 3. プリンタの電源を入れます。                                                                                                    |
|                                                                            |                                                                                  | メッセージが消えない場合は、<br>HP サポートまでご連絡くださ<br>い。「 <u>135 ページの 「サービス</u><br><u>およびサポート」</u> 」を参照してく<br>ださい。                                                                                                    |
| Front Door Open (前面ドアが開 🧹<br>いています)                                        | プリンタの前面ドアが開いて<br>ます。                                                             | こい ドアを閉じます。                                                                                                    |
| Genuine HP supply installed<br>(純正の HP サプライ品が取り付<br>けられています)               | 純正の HP サプライ品が取り<br>られました。 サプライ品をI<br>付けるとこのメッセージが短<br>表示され、「印字可時」のメ<br>ージに変わります。 | 付け 操作は必要ありません。<br>取り<br><sup>夏く</sup><br>ッセ                                                                                                    |
| Install <color> cartridge (&lt;カラ<br/>ー&gt; カートリッジを取り付けてく<br/>ださい)</color> | 製品にカートリッジが取りた<br>られていないか、取り付けた<br>正しくありません。                                      | けけ プリントカートリッジを取り付<br>5が けます。 <u>91 ページの「プリン<br/>トカートリッジの交換」</u> を参照<br>してください。                                                                                                    |

| コントロール パネルのメッセー<br>ジ                                                                                     | ステータス アラート   | 説明                                              | 推奨される処置                                                                                          |
|----------------------------------------------------------------------------------------------------|--------------|-------------------------------------------------|--------------------------------------------------------------------------------------------------|
| Invalid driver (無効なドライパで<br>す)                                                                           | $\checkmark$ | 使用しているプリンタ ドライバ<br>が正しくありません。                   | 正しいプリンタ ドライバを選択<br>します。                                                                          |
| [OK] を押してください                                                                                            |              |                                                 |                                                                                                  |
| Jam in <location> (&lt;場所&gt; の紙<br/>詰まり)</location>                                                     | $\checkmark$ | 紙詰まりが検出されました。                                   | 示された場所の紙詰まりを除去<br>してください。 ジョブの印刷は<br>継続されます。 ジョブの印刷が<br>継続されない場合は、ジョブを<br>印刷し直してください。            |
|                                                                                                    |              |                                                 | メッセージが消えない場合は、<br>HP サポートまでご連絡くださ<br>い。「 <u>135 ページの「サービス</u><br><u>およびサポート」</u> 」を参照してく<br>ださい。 |
| Non HP supply installed (HP 製<br>ではないサプライ品が取り付け<br>られています)                                               | $\checkmark$ | HP 製ではないサプライ品が取り<br>付けられています。                   | 購入したサプライ品が HP 製の場<br>合は、 <u>www.hp.com/go/</u><br><u>anticounterfeit</u> を参照してくださ<br>い。          |
|                                                                                                    |              |                                                 | HP 製以外のサプライ品のご使用<br>によるサービスや修理について<br>は、HP の保証対象とはなりま<br>せん。                                     |
| Print failure (印刷異常)<br>Press OK to continue printing                                                    | $\checkmark$ | ページを処理できません。                                    | OK を押すと、ジョブは継続され<br>ますが、出力に対して影響が出<br>る可能性があります。                                                 |
| if error repeats turn off then on<br>(エラーが消えない場合は電源を<br>切って入れ直し、[OK] を押して<br>ください)                       |              |                                                 | エラーが消えない場合は、電源<br>を切って入れ直します。 その後<br>で印刷ジョブを再送信します。                                              |
| Rear Door Open (背面ドアが開<br>いています)                                                                         | $\checkmark$ | プリンタの背面ドアが開いてい<br>ます。                           | ドアを閉じます。                                                                                         |
| Remove shipping locks from<br><color> cartridge (&lt;カラー&gt; カ<br/>ートリッジから保護キャップを<br/>取り外してください)</color> | $\checkmark$ | プリントカートリッジの保護キ<br>ャップが取り付けられています。               | プリントカートリッジ保護キャ<br>ップが取り外されていることを<br>確認してください。                                                    |
| Used <color> Cartridge in use<br/>(中古の <color> カートリッジが<br/>使用されています)</color></color>                     | $\checkmark$ | 再充填 (リフィル) されたプリン<br>ト カートリッジが検出および承<br>認されました。 | 操作は必要ありません。                                                                                      |
| Used supplies in use (中古のサ<br>プライ品が使用されています)                                                             | $\checkmark$ | 再充填 (リフィル) されたプリン<br>ト カートリッジが取り付けられ<br>ています。   | 操作は必要ありません。                                                                                      |
| Used supply installed (中古のサ<br>プライ品が取り付けられていま<br>す)                                                      | ✓            | 再充填 (リフィル) されたプリン<br>ト カートリッジが取り付けられ<br>ています。   | OK を押して続行します。                                                                                    |
| To accept Press [OK] (承認する<br>には [OK] を押してください)                                                          |              |                                                 |                                                                                                  |
| サプライ品が正しくありません                                                                                           | $\checkmark$ | 2 つ以上のプリント カートリッ<br>ジが正しくないスロットに取り<br>付けられています。 | それぞれのプリント カートリッ<br>ジが正しいスロットに取り付け<br>られていることを確認します。<br>プリント カートリッジは、上か<br>ら以下の順序で取り付けられて         |

| コントロール パネルのメッセー<br>ジ                                                           | ステータス アラート   | 説明                                                               | 推奨される処置                                                                                                    |
|--------------------------------------------------------------------------------|--------------|------------------------------------------------------------------|----------------------------------------------------------------------------------------------------|
|                                                                                |              |                                                                  | います。 イエロー、マゼンタ、<br>シアン、ブラック。                                                                                                    |
| サプライ品の注文                                                                       | ✓            | 2 つ以上のサプライ品の残量が低<br>下しています。                                      | コントロール パネルの サプライ<br>品レベル ゲージを確認するか、<br>サプライ品ステータス ページを<br>印刷して、トナー残量が少なく<br>なっているカートリッジを確認<br>します。76ページの「情報ペー<br>ジの印刷」を参照してください。 |
|                                                                                |              |                                                                  | 表示されたプリント カートリッ<br>ジを注文します。印刷は <b>&lt;カラー</b><br><b>&gt; カートリッジを交換してくださ<br/>い</b> と表示されるまで継続でき<br>ます。                            |
|                                                                                |              |                                                                  | 詳細については、<br>「 <u>131 ページの「サプライ品お</u><br><u>よびアクセサリ」</u> 」を参照してく<br>ださい。                                                          |
| サプライ品を交換してください                                                                 | $\checkmark$ | [印刷品質] メニュー項目 [サプラ<br>イ品を交換してください] が [空                          | 印刷品質の低下がわかるように<br>なるまで、印刷を続行できます。                                                                                                |
| Override in use (兼伐を週用中)                                                       |              | <b>を無視]</b> に設定されています。                                           | <u>51 ページの「システム セットア</u><br><u>ップメニュー」</u> を参照してくだ<br>さい。                                                                        |
| すべてのカートリッジから保護<br>キャップを取り外してください                                               | $\checkmark$ | 1 つまたは複数のプリント カー<br>トリッジに、プリント カートリ<br>ッジの保護キャップが取り付け<br>られています。 | それぞれのプリントカートリッ<br>ジ保護キャップが取り外されて<br>いることを確認してください。                                                                               |
| デバイス エラー                                                                       |              | 内部エラーが発生しました。                                                    | OK を押して、ジョブを再開し<br>ます。                                                                                                    |
| トレイ #に <タイプ>、 <サイズ><br>をセットします                                                 | ✓            | トレイは、印刷ジョブが要求す<br>る用紙の種類とサイズ用に設定<br>されていますが、トレイが空<br>です。         | トレイに正しい用紙をセットす<br>るか、OK を押して、別のトレイ<br>を使用してください。                                                                                 |
| トレイ # の用紙は未設定のサイ<br>ズです<br>Load [size] Press [OK] ([size]<br>をセットして[OK] を押してくだ | ✓            | プリンタが、トレイの設定に合<br>わない印刷メディアがトレイに<br>あることを検出しました。                 | 正しいメディアをトレイにセッ<br>トするか、トレイをセットした<br>メディアのサイズに設定してく<br>ださい。25ページの「用紙およ<br>び印刷メディアのセット」を参                                          |
|                                                                                | ,            |                                                                  | 照してください。                                                                                                    |
| トレイ 1に <ダイ ノ>、 <サイ ス><br>をセットします                                               | ✓            | 印刷ショノで要求されている用<br>紙の種類とサイズ用にトレイが<br>設定されていません。                   | トレイイに正しい用紙をセット<br>するか、OKを押して、別のトレ<br>イを使用してください。                                                                                 |
| トレイ 1 に普通紙 <サイズ> をセ<br>ットします<br>Cleaning mode [OK] to start                    | $\checkmark$ | クリーニング操作を実行する準<br>備ができました。                                       | 指定されたサイズの普通紙をト<br>レイ1にセットして、OK を押し<br>ます。                                                                                        |
| ([UK] を押してクリーニング モ<br>ードを開始)<br>                                               |              |                                                                  |                                                                                                    |
| トレイ2の紙詰まり                                                                      | $\checkmark$ | 紙詰まりが検出されました。                                                    | 示された場所の紙詰まりを除去<br>して、 <mark>OK</mark> を押します。                                                                                     |

| コントロール パネルのメッセー<br>ジ                                                                     | ステータス アラート   | 説明                                                            | 推奨される処置                                                                                                    |
|------------------------------------------------------------------------------------------|--------------|---------------------------------------------------------------|----------------------------------------------------------------------------------------------------|
| Clear jam and then press OK to<br>continue printing. (紙詰まりを<br>除去して、[OK] を押してくださ<br>い)   |              |                                                               | メッセージが引き続き表示され<br>る場合は、HP サポートまでご連<br>絡ください。 <u>135 ページの「サ</u><br><u>ービスおよびサポート」</u> を参照<br>してください。                                                                        |
| ミスプリント<br>[OK] を押してください                                                                  | $\checkmark$ | 印刷メディアがプリンタ内を移<br>動するときに遅延しました。                               | OK を押してメッセージを消し<br>ます。                                                                                                    |
| メモリ残量少<br>[OK] を押してください                                                                  | ✓            | プリンタのメモリがほとんどー<br>杯です。                                        | OK を押してすぐにジョブを終了<br>するか、X を押して、ジョブをキ<br>ャンセルします。<br>ジョブを、よりページ数の少な<br>い小さなジョブに分割します。<br>プリンタのメモリの増設方法に<br>ついては、「 <u>94 ページの「メモ</u><br><u>リ DIMM の取り付け」</u> 」を参照し<br>てください。 |
| 手差し <タイプ>、<サイズ><br>Press [OK] for available media<br>(使用可能なメディアをセットし<br>て [OK] を押してください) | ✓            | 手差しモードに設定されていま<br>す。                                          | OK を押してメッセージをクリア<br>するか、正しいメディアをトレ<br>イ 1 にセットします。                                                                                                    |
| 手差し両面印刷<br>Load tray # Press [OK] (トレイ<br># に用紙をセットして [OK] を押<br>してください)                 |              | 手差し両面印刷ジョブの表面が<br>印刷されました。裏面を印刷す<br>るためにページをセットする必<br>要があります。 | 指定されたトレイに、印刷面を<br>上、上端を向こう側にしてペー<br>ジをセットし、OK を押します。                                                                                                    |
| 用紙をセットします                                                                                | $\checkmark$ | トレイ 2 が空です。                                                   | 印刷メディアをトレイ 2 にセッ<br>トします。                                                                                                    |

## 紙詰まり

この図を参考にして、紙詰まりの位置を探します。 紙詰まりの解消方法については、111 ページの 「紙詰まりの解消」を参照してください。

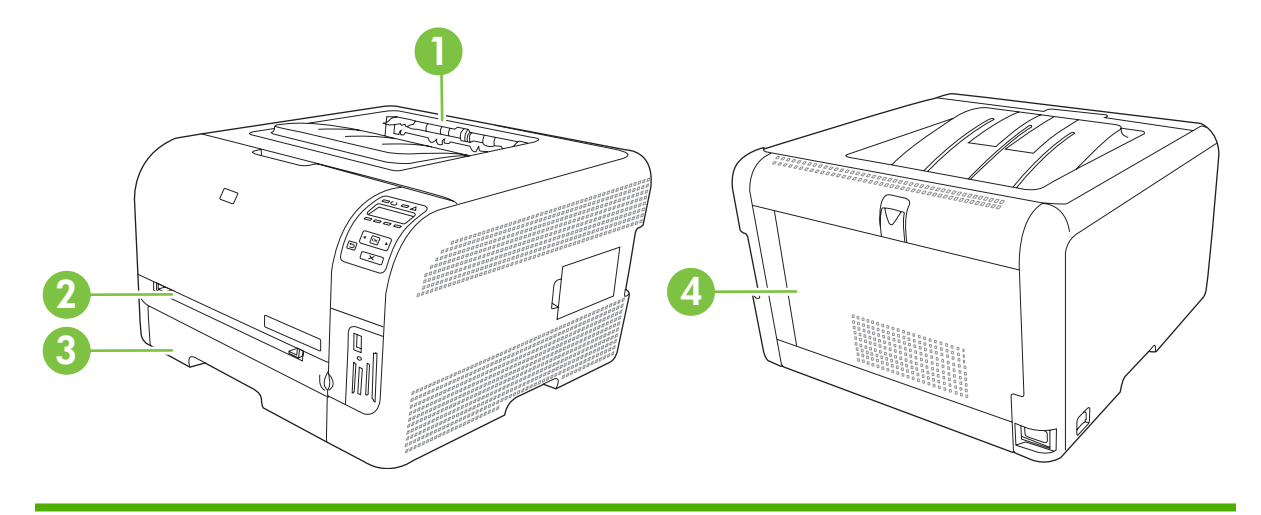

- 1 排紙ビン
- 2 トレイ1
- 3 トレイ2
- 4 フューザ (背面ドアの裏)

#### 紙詰まりの解除

紙詰まり解除機能がオンのときは、紙詰まりによって破損したページを再び印刷し直します。 HP ToolboxFX を使用して、紙詰まり解除機能をオンにします。

- **1.** HP ToolboxFX を開きます。 <u>16 ページの 「HP ToolboxFX」</u>を参照してください。
- [デバイス設定] フォルダをクリックしてから、[システム セットアップ] をクリックします。
- 3. [紙詰まり解除]の横のドロップダウン リストで [オン] を選択します。

#### 紙詰まりの一般的な原因

| まりの─────────────────────────────────── |                                                                                |  |
|----------------------------------------|--------------------------------------------------------------------------------|--|
| 原因                                     | 解決方法                                                                           |  |
| 用紙の長さガイドと幅ガイドが正しく調節されていない              | 用紙の束に合わせて用紙の長さガイドと幅ガイドを調節し<br>ます。                                              |  |
| メディアがプリンタの仕様を満たしていない                   | HP の仕様を満たすメディアのみを使用します。詳細につい<br>ては、 <u>19 ページの「用紙および印刷メディア」</u> を参照して<br>ください。 |  |

プリンタやコピー機で使用したメディアを再使用した 印刷済みまたはコピーしたメディアは使用しないでください。 給紙トレイが正しくセットされていない 給紙トレイから余分なメディアを取り出します。メディアの

給紙トレイから余分なメディアを取り出します。メディアの 量がトレイの上限線を超えていないことを確認します。詳細

| 紙詰まりの一般的な原因 | の一般的な原因1 |
|-------------|----------|
|-------------|----------|

| 原因                               | 解決方法                                                                           |
|----------------------------------|--------------------------------------------------------------------------------|
|                                  | については、 <u>25 ページの 「用紙および印刷メディアのセッ</u><br><u>ト」</u> を参照してください。                  |
| メディアがずれる                         | 給紙トレイのガイドが正しく調整されていません。メディア<br>が曲がらない程度に、適切な位置にしっかりと固定されるよ<br>うにガイドを調整します。     |
| メディアがくっついたり貼り付く                  | メディアを取り出し、よく捌くか、180度回転させるか、あ<br>るいは裏返しにします。メディアを給紙トレイにセットし直<br>します。            |
|                                  | <mark>注記</mark> : 用紙を扇形に広げないでください。用紙を扇形に広<br>げると静電気が発生し、用紙が互いにくっつく原因になりま<br>す。 |
| 排紙ビンに入る前にメディアを取り出した              | 用紙を取り出さず、排紙ビンに完全に入るまで待ちます。                                                     |
| メディアの状態がよくない                     | メディアを交換してください。                                                                 |
| 内部ローラーがトレイからメディアを取り込まない          | ー番上のメディアを取り出します。メディアが 163g/m² より<br>厚い場合は、トレイから給紙されないことがあります。                  |
| メディアの端がギザギザになっている                | メディアを交換してください。                                                                 |
| メディアに穴が空いているか、またはエンボス加工されてい<br>る | ミシン目の付いたメディアやエンボス加工されたメディアは<br>分離しにくいため、1 枚ずつセットします。                           |
| 用紙が正しく保管されていなかった                 | トレイにセットされている用紙を交換してください。用紙<br>は、管理された環境で元のパッケージに入れて保管する必要<br>があります。            |

1 紙詰まりが続く場合は、HP カスタマ サポートまたは最寄の HP 認定サービス プロバイダまでお問い合わせください。

## 紙詰まりの解消

#### トレイ1の紙詰まり

② 注記: 用紙が破れた場合は、印刷を再開する前にすべての紙片を取り除いてください。

1. 詰まっている用紙が見える場合は、用紙をまっすぐ引き出して取り除きます。

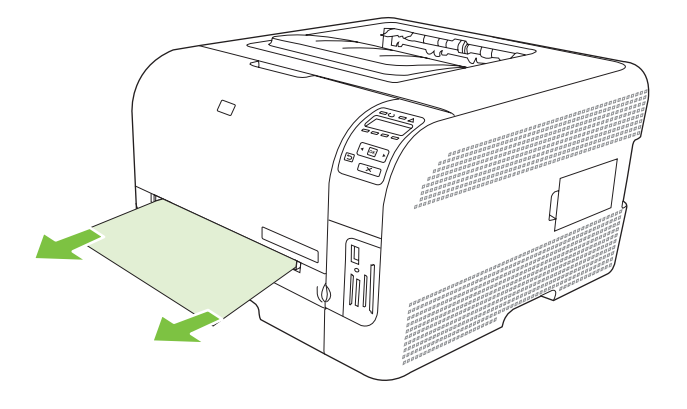

2. 詰まっている用紙が見えない場合は、トレイ1のドアを開けてトレイ2を引き出します。

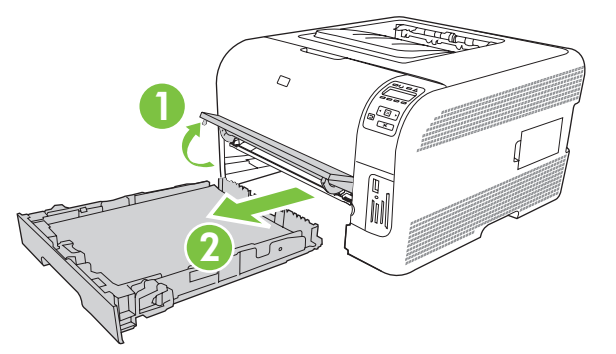

3. 2つのタブを押し下げて、トレイ1のパネルを外します。

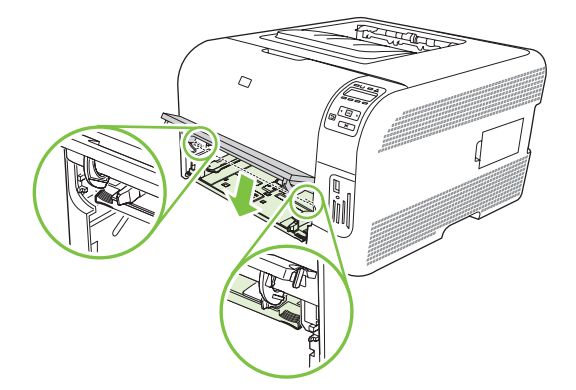

- 4. 詰まっている用紙をまっすぐ引き出して取り除きます。
  - △ 注意: 用紙を上に引っ張らないでください。必ずまっすぐ引き出してください。

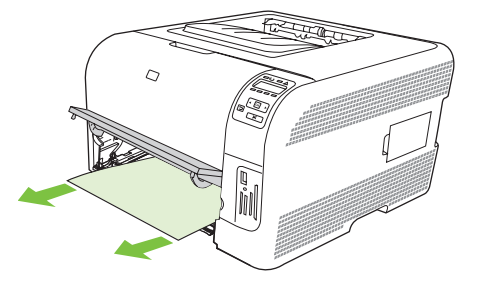

5. 2つのタブを押し上げて、トレイ1のパネルを取り付けなおします。

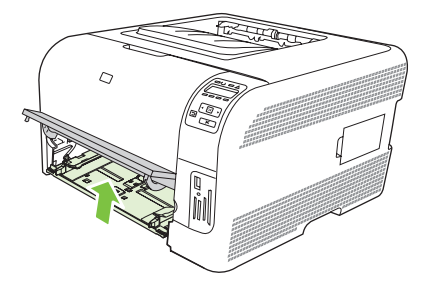

6. トレイ2を元に戻します。

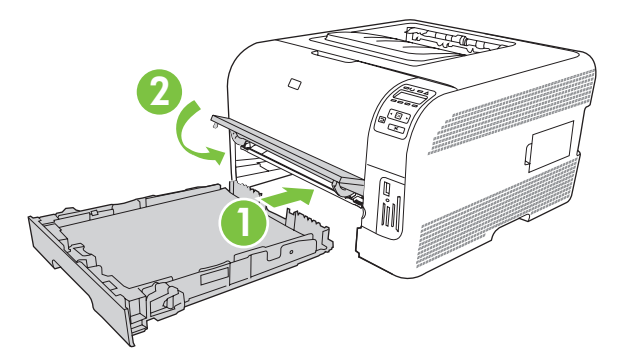

### トレイ2の紙詰まり

1. トレイ2を引き出して平らな場所に置きます。

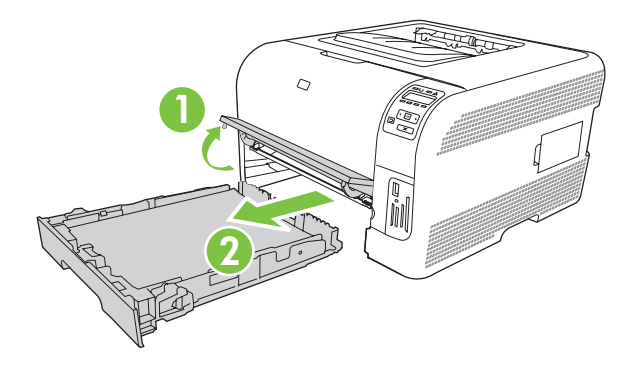

2. 詰まっている用紙をまっすぐ引き出して取り除きます。

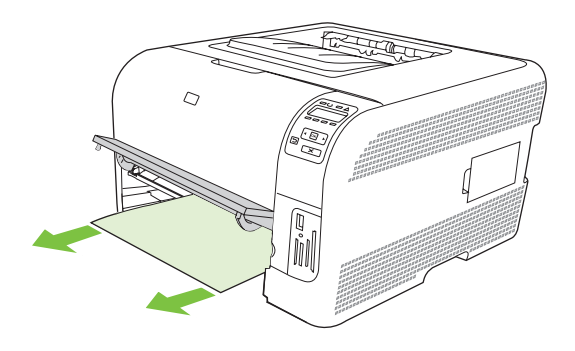

3. トレイ2を元に戻します。

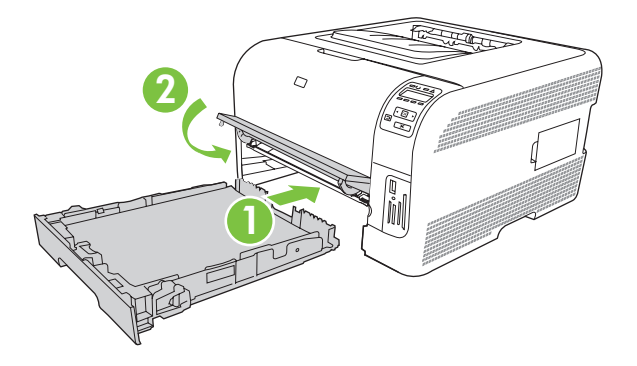

4. 印刷を続行するには、[OK] を押します。

フューザ エリアの紙詰まり

1. 後部ドアを開きます。

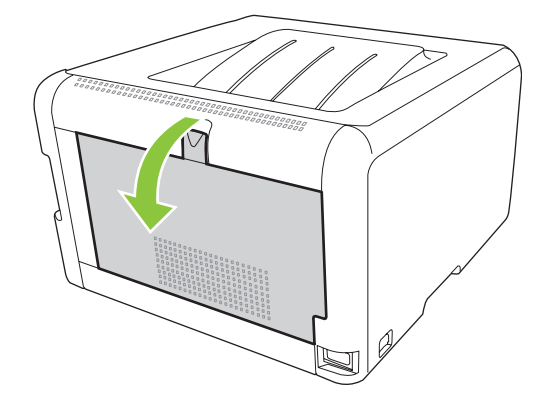

2. 詰まっている用紙をすべて取り除きます。

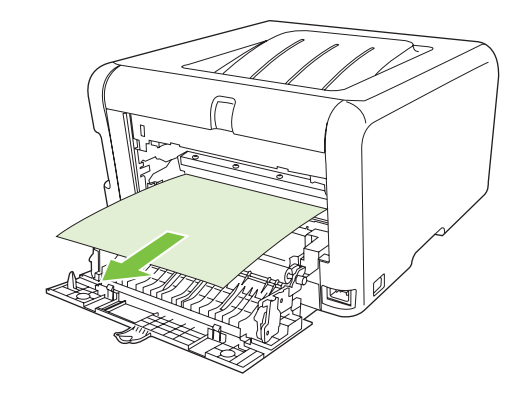

② 注記: 用紙が破れた場合は、印刷を再開する前にすべての紙片を取り除いてください。

3. 後部ドアを閉じます。

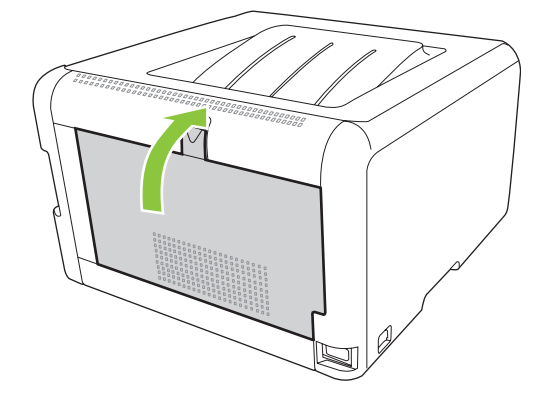

#### 排紙ビンの紙詰まり

- 1. 排紙ビン エリアに詰まっている用紙を確認します。
- 2. 見えているメディアをすべて取り除きます。
- ② 注記: 用紙が破れた場合は、印刷を再開する前にすべての紙片を取り除いてください。

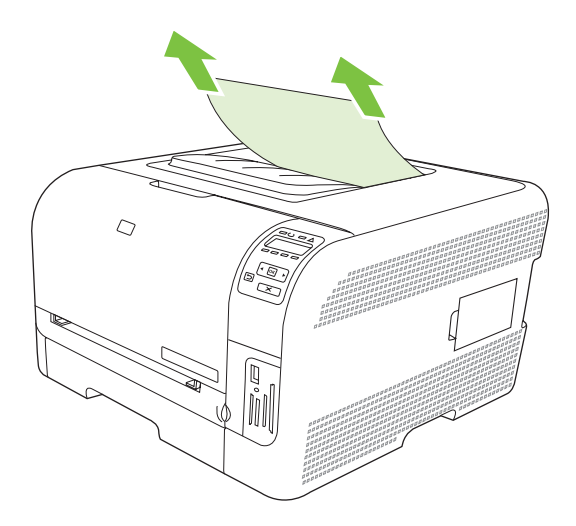

3. 後部ドアを開けて閉め直すと、メッセージが消えます。

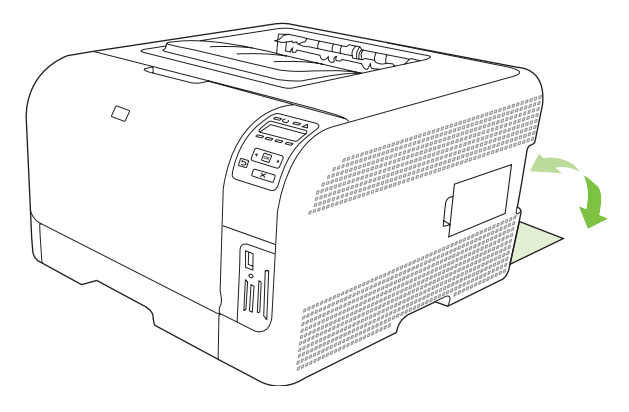

## 印刷品質の問題

製品をご利用いただいている間に、印刷品質に問題が発生することがあります。 以下のセクションの 情報は、こうした問題の特定と解決に役立ちます。

#### 印刷品質の改善

プリンタ ドライバの [タイプ] 設定 が使用する用紙の種類と一致していることを必ず確認してください。

印刷品質の問題を防止するために、プリンタ ドライバの印刷品質設定を使用します。<u>14 ページの</u> 「プリンタ ドライバの起動と印刷設定の変更」を参照してください。

印刷品質に関係する設定を調節するために、HP ToolboxFX の [デバイス設定] エリアを使用しま す。77 ページの「HP ToolboxFX を表示する」を参照してください。

また HP ToolboxFX は、印刷品質の問題の解決にも役立ちます。 <u>122 ページの 「HP ToolboxFX を</u> 使用した印刷品質の問題の解決 」を参照してください。

#### 印刷不良の特定と修正

このセクションのチェックリストおよび印刷品質の問題チャートを参考にして、印刷品質の問題を解 決します。

#### 印刷品質のチェックリスト

一般的な印刷品質の問題は、次のチェックリストを使って解決します。

- 1. 使用している用紙または印刷メディアが仕様を満たしていることを確認します。一般的に、滑らかな用紙ほどきれいに仕上がります。
- 2. ラベル、OHP フィルム、光沢紙、レターヘッドなどの特殊な印刷メディアを使用している場合 は、必ずタイプ別に印刷したかどうかを確認します。
- 設定ページとサプライ品ステータスページを印刷します。76ページの「情報ページの印刷」を 参照してください。
  - サプライ品ステータスページで、サプライ品に残量が少ないものや空のものがないか確認します。 HP 製以外のプリント カートリッジについては情報が表示されません。
  - ページが正しく印刷されない場合は、ハードウェアに問題があります。 HP カスタマ ケア にご連絡ください。<u>135 ページの「サービスおよびサポート」</u>または同梱のパンフレット を参照してください。
- 4. HP ToolboxFX のデモ ページを印刷します。 ページが印刷された場合は、プリンタ ドライバに 問題があります。

- 5. 別のプログラムから印刷します。ページが正しく印刷された場合は、印刷したプログラムに問 題があります。
- 6. コンピュータおよび製品を再起動して、印刷し直します。 問題が解決されない場合は、次のい ずれかのオプションを選択します。
  - 印刷したどのページにも問題が影響している場合は、<u>117 ページの「一般的な印刷品質の</u> <u>問題」</u>を参照してください。
  - カラーで印刷したページのみに問題が発生している場合は、<u>121 ページの「カラー文書の</u> <u>問題の解決」</u>を参照してください。

#### 一般的な印刷品質の問題

以下の例は、短辺から給紙したレターサイズの用紙を表します。 この例では、カラー印刷であるか黒 のみの印刷であるかを問わず、印刷するページすべてに影響する問題について説明します。 図の右側 には、それぞれの例の一般的な原因と解決方法が項目ごとに記載されています。

| 問題                                             | 原因                                                                            | 解決方法                                                                                      |
|------------------------------------------------|-------------------------------------------------------------------------------|-------------------------------------------------------------------------------------------|
| 印刷が薄いまたは色あせている。                                | メディアがプリンタの仕様を満たしてい<br>ない可能性があります。                                             | HP 仕様を満たしているメディアを使用<br>します。                                                               |
| AaBbCc<br>AaBbCc                               | 1 つまたは複数のプリント カートリッジ<br>に不具合が発生している可能性がありま<br>す。                              | サプライ品ステータス ページを印刷し<br>て残量を確認します。 <u>76 ページの「情</u><br><u>報ページの印刷」</u> を参照してください。           |
| AaBbCc<br>AaBbCc<br>AaBbCc                     |                                                                               | 残量が少ないプリント カートリッジが<br>あれば交換します。 <u>91 ページの 「プリ</u><br><u>ント カートリッジの交換」</u> を参照して<br>ください。 |
|                                                | [ <b>&lt;カラー&gt; カートリッジを交換してくだ<br/>さい</b> ] メッセージを無視して印刷を続行<br>するように設定されています。 | 残量が少ないプリント カートリッジが<br>あれば交換します。 <u>91 ページの 「プリ</u><br><u>ント カートリッジの交換」</u> を参照して<br>ください。 |
| トナーのしみがつく。                                     | メディアがプリンタの仕様を満たしてい<br>ない可能性があります。                                             | HP の仕様を満たすメディアのみを使用<br>します。                                                               |
| AaBbCc<br>AaBbCc<br>AaBbCc<br>AaBbCc<br>AaBbCc | 用紙経路のクリーニングが必要な場合が<br>あります。                                                   | 用紙経路をクリーニングします。<br><u>98 ページの「製品のクリーニング」</u> を<br>参照してください。                               |
| 印刷の一部が欠落する。                                    | 印刷メディアのうちの1枚に問題があっ<br>た可能性があります。                                              | ジョブを印刷し直します。                                                                              |
| АавьСс<br>АавьСс                               | 用紙に含まれている水分が均一でない<br>か、用紙表面の一部が濡れています。                                        | カラー レーザー プリンタ用の上質な用<br>紙など、別の用紙を印刷してみます。                                                  |
| АадыСс<br>АавыСс<br>АавыСс                     | まとまった量の用紙に問題がありま<br>す。 製造過程で用紙にトナーをはじく<br>部分ができた可能性があります。                     | カラー レーザー プリンタ用の上質な用<br>紙など、別の用紙を印刷してみます。                                                  |

| 問題                                             | 原因                                                                                    | 解決方法                                                                                                    |
|------------------------------------------------|---------------------------------------------------------------------------------------|----------------------------------------------------------------------------------------------------|
|                                                | 1 つまたは複数のプリント カートリッジ<br>に不具合が発生している可能性がありま<br>す。                                      | サプライ品ステータス ページを印刷し<br>て残量を確認します。 <u>76 ページの「情</u><br><u>報ページの印刷」</u> を参照してください。                             |
| Aa BhC c<br>Aa BhC c<br>Aa BhC c<br>Aa BhC c   |                                                                                       | 残量が少ないプリント カートリッジが<br>あれば交換します。 <u>91 ページの 「プリ</u><br><u>ント カートリッジの交換」</u> を参照して<br>ください。                   |
| Aa BbCc                                        | [ <b>&lt;カラー&gt; カートリッジを交換してくだ<br/>さい</b> ] メッセージを無視して印刷を続行<br>するように設定されています。         | 残量が少ないプリント カートリッジが<br>あれば交換します。 <u>91 ページの 「プリ</u><br><u>ント カートリッジの交換」</u> を参照して<br>ください。                   |
| 背景のトナーの陰影が濃すぎる。                                | 非常に乾燥している (湿度が低い) 環境で<br>は、背景の陰影が強くなることがありま<br>す。                                     | デバイスの環境を確認します。                                                                                              |
| AaBbCc<br>AaBbCc<br>AaBbCc<br>AaBbCc<br>AaBbCc | 拡張印刷モードの設定が間違っていま<br>す。 転写 拡張印刷モードの Dry paper<br>(乾いた用紙) 設定を使用して、印刷ジョ<br>ブをやりなおしてみます。 | <u>82 ページの 「Extended Print Modes(拡</u><br><u>張印刷モード)」</u> を参照してください。                                        |
|                                                | 1 つまたは複数のプリント カートリッジ<br>に不具合が発生している可能性がありま<br>す。                                      | 残量が少ないプリント カートリッジが<br>あれば交換します。 <u>91 ページの 「プリ</u><br><u>ント カートリッジの交換」</u> を参照して<br>ください。                   |
|                                                | [ <b>&lt;カラー&gt; カートリッジを交換してくだ<br/>さい</b> ] メッセージを無視して印刷を続行<br>するように設定されています。         | 残量が少ないプリント カートリッジが<br>あれば交換します。 <u>91 ページの 「プリ</u><br><u>ント カートリッジの交換」</u> を参照して<br>ください。                   |
| メディア上でトナーがにじむ。                                 | メディアがプリンタの仕様を満たしてい<br>ない可能性があります。                                                     | HP の仕様を満たすメディアのみを使用<br>します。                                                                                 |
| AaBbCc                                         | 用紙の先端でトナーがにじむ場合は、メ                                                                    | メディア ガイドをクリーニングします。                                                                                         |
| AabbCc<br>AabbCc<br>AabbCc                     | ティア ガイトがられているが、 田祗経<br>路に塵がたまっています。                                                   | 用紙経路をクリーニングします。<br><u>98 ページの 「製品のクリーニング」</u> を<br>参照してください。                                                |
| 触るとトナーがにじむ。<br>AaBbCc                          | 印刷しようとしているメディアと、設定<br>されているメディアのタイプが一致して<br>いません。                                     | プリンタ ドライバで [ <b>用紙</b> ] タブを選択<br>し、印刷するメディアの種類と一致する<br>ように [ <b>タイプ]</b> を設定します。 厚手の<br>用紙を使用する場合、印刷速度が遅くな |
| ACHOCC                                         |                                                                                       | ることかめります。<br>                                                                                               |
| AaBbCc                                         | スティテルフランラの11棟を両にしてい<br>ない可能性があります。                                                    | いたの江豚を胸にリグナイナのみを使用します。                                                                                      |
| AaBbCc                                         | 用紙経路のクリーニングが必要な場合が<br>あります。                                                           | 用紙経路をクリーニングします。<br><u>98 ページの「製品のクリーニング」</u> を<br>参照してください。                                                 |

| 問題                                                       | 原因                                                       | 解決方法                                                                                                    |
|----------------------------------------------------------|----------------------------------------------------------|----------------------------------------------------------------------------------------------------|
| ページの印刷面に、マークが等間隔で繰り返される。                                 | 印刷しようとしているメディアと、設定<br>されているメディアのタイプが一致して<br>いません。        | プリンタ ドライバで [ <b>用紙</b> ] タブを選択<br>し、印刷する用紙の種類と一致するよう<br>に [ <b>タイプ</b> ] を設定します。 厚手の用紙<br>を使用する場合、印刷速度が遅くなるこ<br>とがあります。          |
| AaBbCc<br>AaBbCc                                         | 内部の部品にトナーがついている可能性<br>があります。                             | 通常は、数ページ印刷するうちに自然に<br>消えます。                                                                                                    |
| AaBbCc,<br>AaBbCc                                        | 用紙経路のクリーニングが必要な場合が<br>あります。                              | 用紙経路をクリーニングします。<br><u>98 ページの「製品のクリーニング」</u> を<br>参照してください。                                                                      |
|                                                          | フューザが破損しているか、汚れている<br>可能性があります。                          | フューザに問題があるかどうかを判断す<br>るには、HP ToolboxFX を開いて印刷品<br>質の診断ページを印刷します。<br><u>77 ページの「HP ToolboxFX を表示す</u><br><u>る」</u> を参照してください。     |
|                                                          |                                                          | HP カスタマ ケアにご連絡ください。<br><u>135 ページの 「サービスおよびサポー</u><br><u>ト」</u> または製品に付属のサポート パン<br>フレットを参照してください。                               |
|                                                          | プリント カートリッジに問題が発生し<br>ている可能性があります。                       | どのカートリッジに問題があるのかを特<br>定するには、HP ToolboxFX を開いて印<br>刷品質の診断ページを印刷します。<br><u>77 ページの「HP ToolboxFX を表示す</u><br><u>る」</u> を参照してください。   |
| ページの裏面に、マークが等間隔で繰り<br>返される。                              | 内部の部品にトナーがついている可能性<br>があります。                             | 通常は、数ページ印刷するうちに自然に<br>消えます。                                                                                                    |
| DA<br>DA                                                 | 用紙経路のクリーニングが必要な場合が<br>あります。                              | 用紙経路をクリーニングします。<br><u>98 ページの「製品のクリーニング」</u> を<br>参照してください。                                                                      |
| • • • • • • • • • • • • • • • • • • •                    | フューザが破損しているか、汚れている<br>可能性があります。                          | フューザに問題があるかどうかを判断す<br>るには、HP ToolboxFX を開いて印刷品<br>質の診断ページを印刷します。<br><u>77 ページの「HP ToolboxFX を表示す</u><br><u>る」</u> を参照してください。     |
|                                                          |                                                          | HP カスタマ ケアにご連絡ください。<br><u>135 ページの 「サービスおよびサポー</u><br><u>ト」</u> または製品に付属のサポート パン<br>フレットを参照してください。                               |
| 印刷ページに歪んだ文字がある。                                          | メディアがプリンタの仕様を満たしてい<br>ない可能性があります。                        | カラー レーザー プリンタ用の上質な用<br>紙など、別の用紙を印刷してみます。                                                                                         |
| AaBbCC<br>AaBbCC<br>AaBbCC<br>AaBbCC<br>AaBbCC<br>AaBbCC | 文字が歪んで波状になっている場合は、<br>レーザー スキャナを修理しなければな<br>らない可能性があります。 | 設定ページにも問題があるかどうか確認<br>します。問題がある場合は、HP カスタ<br>マ ケアにご連絡ください。<br><u>135 ページの「サービスおよびサポー</u><br>ト」または製品に付属のサポート パン<br>フレットを参照してください。 |

| 問題                                                                                                    | 原因                                                                                       | 解決方法                                                                                                    |
|----------------------------------------------------------------------------------------------------|------------------------------------------------------------------------------------------|----------------------------------------------------------------------------------------------------|
| 印刷したページが丸まったり、波打った<br>りする。                                                                                                    | 印刷しようとしているメディアと、設定<br>されているメディアのタイプが一致して<br>いません。                                        | プリンタ ドライバで <b>[用紙]</b> タブを選択<br>し、印刷する用紙の種類と一致するよう<br>に <b>[タイプ]</b> を設定します。 厚手の用紙<br>を使用する場合、印刷速度が遅くなるこ<br>とがあります。                                           |
|                                                                                                    | [ <b>サービス]</b> メニュー項目 [Less paper<br>curl ( <b>用紙めくれ小)]</b> が <b>[オフ]</b> に設定さ<br>れています。 | コントロール パネルのメニューを使用<br>して設定を変更します。 <u>50 ページの</u><br>「 <u>コントロール パネルのメニューの使</u><br>用」を参照してください。                                                                |
|                                                                                                    | メディアがプリンタの仕様を満たしてい<br>ない可能性があります。                                                        | カラー レーザー プリンタ用の上質な用<br>紙など、別の用紙を印刷してみます。                                                                                                    |
|                                                                                                    | 気温と湿度がともに高い場合は用紙が丸<br>まることがあります。                                                         | デバイスの環境を確認します。                                                                                                    |
| 印刷したページのテキストやグラフィッ<br>クが歪む。<br>AQBbCC<br>AQBbCC                                                                                                    | メディアが正しくセットされていない可<br>能性があります。                                                           | 用紙またはその他の印刷メディアが正し<br>くセットされていること、およびメディ<br>アガイドがメディアの東に対してきつ<br>すぎたり緩すぎたりしないことを確認し<br>ます。25ページの「 <u>用紙および印刷メ</u><br>ディアのセット」を参照してください。                       |
| AabbCc<br>AabbCc<br>AabbCc                                                                                                    | メディアがプリンタの仕様を満たしてい<br>ない可能性があります。                                                        | カラー レーザー プリンタ用の上質な用<br>紙など、別の用紙を印刷してみます。                                                                                                    |
| 印刷したページにしわや折れ目がつ<br>く。<br>AaBbCC<br>AaBbCC<br>AaBbCC<br>AaBbCC                                                                                                    | メディアが正しくセットされていない可<br>能性があります。                                                           | メディアが正しくセットされているこ<br>と、およびメディア ガイドがメディア<br>の束に対してきつすぎたり緩すぎたりし<br>ないことを確認します。25ページの<br>「用紙および印刷メディアのセット」を<br>参照してください。<br>給紙トレイ内の用紙の束を裏返すか、用<br>紙を 180°回転させます。 |
| AaBbCc                                                                                                    | メディアがプリンタの仕様を満たしてい<br>ない可能性があります。                                                        | カラー レーザー プリンタ用の上質な用<br>紙など、別の用紙を印刷してみます。                                                                                                    |
| 印刷した文字の周りにトナーが飛び散っ<br>ている。                                                                                                    | メディアが正しくセットされていない可<br>能性があります。                                                           | トレイ内の用紙の束を裏返します。                                                                                                    |
| A B C<br>A B C<br>A B C<br>A B C<br>C<br>A B C<br>C<br>A B C<br>C<br>C<br>A B C<br>C<br>C<br>A B C<br>C<br>C<br>A B C<br>C<br>C<br>A B C<br>C<br>C<br>A B C<br>C<br>C<br>A B C<br>C<br>C<br>A B C<br>C<br>C<br>A B C<br>C<br>A B C<br>C<br>C<br>A B C<br>C<br>C<br>A B C<br>C<br>C<br>A B C<br>C<br>C<br>A B C<br>C<br>C<br>C<br>C<br>C<br>C<br>C<br>C<br>C<br>C<br>C<br>C<br>C<br>C<br>C<br>C<br>C<br>C | 文字の周りに大量のトナーが飛び散って<br>いる場合は、用紙の滑りが悪い可能性が<br>あります。                                        | カラー レーザー プリンタ用の上質な用<br>紙など、別の用紙を印刷してみます。                                                                                                    |

| 問題                                                          | 原因                                  | 解決方法                                                                  |
|-------------------------------------------------------------|-------------------------------------|-----------------------------------------------------------------------|
| ページの上部に印刷される画像 (図中の<br>黒字)が、ページの下部 (図中の灰色の部<br>分) でも繰り返される。 | ソフトウェアの設定が画像の印刷に影響<br>している可能性があります。 | ご使用のソフトウェア プログラムで、<br>画像が繰り返される部分の色調 (暗度) を<br>変更します。                 |
| AaBbCc                                                      |                                     | ソフトウェア プログラムで、ページ全<br>体を 180°回転させ、明るい画像から先<br>に印刷します。                 |
| AaBbCc<br>AaBbCc<br>AaBbCc                                  | 印刷する画像の順序が影響している可能<br>性があります。       | 画像の印刷順序を変更します。 たとえ<br>ば、明るい画像がページの上部に、暗い<br>画像が下部にくるようにします。           |
|                                                             | 電圧の変化がデバイスに影響した可能性<br>があります。        | この不具合が印刷ジョブの後半で発生し<br>た場合は、デバイスの電源を切り、10<br>分後に入れ直して印刷ジョブをやり直し<br>ます。 |

### カラー文書の問題の解決

このセクションでは、カラーで印刷するときに発生する問題について説明します。

| 問題                                   | 原因                                                                            | 解決方法                                                                                                    |
|--------------------------------------|-------------------------------------------------------------------------------|----------------------------------------------------------------------------------------------------|
| カラーで印刷するところが黒のみで印刷<br>される。           | プログラムまたはプリンタ ドライバで<br>カラー モードが選択されていません。                                      | グレースケール モードではなくカラー<br>モードを選択します。                                                                                                    |
| AaBbCc                               | プログラムで正しいプリンタ ドライバ<br>が選択されていない可能性があります。                                      | 正しいプリンタ ドライバを選択します。                                                                                                    |
| AaBbCc<br>AaBbCc<br>AaBbCc<br>AaBbCc | デバイスが正しく設定されていない可能<br>性があります。                                                 | 設定ページを印刷します (「 <u>76 ページの</u><br>「 <u>情報ページの印刷」</u> 」を参照)。設定ペ<br>ージにカラーが表示される場合は、<br>HP カスタマ ケアにご連絡ください。<br><u>135 ページの「サービスおよびサポー</u><br>ト」または製品に付属のサポートパン<br>フレットを参照してください。 |
| 1 つまたは複数の色が印刷されない、ま<br>たは色がおかしい。     | プリント カートリッジに密封テープが<br>残っている可能性があります。                                          | プリント カートリッジから密封テープ<br>が完全にはがされていることを確認しま<br>す。                                                                                                    |
| AaBbCo                               | メディアがプリンタの仕様を満たしてい<br>ない可能性があります。                                             | カラー レーザー プリンタ用の上質な用<br>紙など、別の用紙を印刷してみます。                                                                                                    |
| AGBOCC<br>AGBOCC                     | デバイスの動作環境の湿度が非常に高い<br>可能性があります。                                               | デバイスの環境が、湿度の仕様の範囲内<br>であることを確認します。                                                                                                    |
| AaBbCc                               | 1 つまたは複数のプリント カートリッジ<br>に不具合が発生している可能性がありま<br>す。                              | 残量が少ないプリント カートリッジが<br>あれば交換します。 <u>91 ページの 「プリ</u><br><u>ント カートリッジの交換」</u> を参照して<br>ください。                                                                                     |
|                                      | [ <b>&lt;カラー&gt; カートリッジを交換してくだ<br/>さい</b> ] メッセージを無視して印刷を続行<br>するように設定されています。 | 残量が少ないプリント カートリッジが<br>あれば交換します。 <u>91 ページの 「プリ</u><br><u>ント カートリッジの交換」</u> を参照して<br>ください。                                                                                     |

| 問題                                                                                     | 原因                                                                                                | 解決方法                                                                                 |
|----------------------------------------------------------------------------------------|---------------------------------------------------------------------------------------------------|--------------------------------------------------------------------------------------|
| 新しいプリント カートリッジを取り付<br>けた後、カラー印刷すると色にむらがあ<br>る。                                         | 新しいプリント カートリッジに不具合<br>がある可能性があります。                                                                | 印刷する際にむらになる色のプリント<br>カートリッジを取り外し、取り付け直し<br>ます。                                       |
| AaBbCc<br>AaBbCc<br>AaBbCc<br>AaBbCc<br>AaBbCc                                         | [ <b>&lt;カラー&gt; カートリッジを交換してくだ<br/>さい</b> ] メッセージを無視して印刷を続行<br>するように設定されています。                     | 残量が少ないプリント カートリッジが<br>あれば交換します。 <u>91 ページの「プリ<br/>ント カートリッジの交換」</u> を参照して<br>ください。   |
| 印刷したページの色が画面に表示される<br>色と一致しない。                                                         | コンピュータ モニタ上の色がデバイス<br>の出力と異なることがあります。                                                             | <u>62 ページの 「カラーのマッチング」</u> を<br>参照してください。                                            |
| AdBECC<br>AdBECC<br>AdBECC<br>AdBECC<br>AdBECC<br>AdBECC<br>AdBECC                     | 画面の極めて明るい色または極めて暗い<br>色が印刷されない場合は、ご使用のソフ<br>トウェア プログラムが極めて明るい色<br>を白、極めて暗い色を黒と認識している<br>可能性があります。 | 可能な場合は、極めて明るい色や極めて<br>暗い色を使用しないようにします。                                               |
| AaBbCc<br>AaBbCc<br>AaBbCc<br>AaBbCc                                                   | メディアがプリンタの仕様を満たしてい<br>ない可能性があります。                                                                 | カラー レーザー プリンタ用の上質な用<br>紙など、別の用紙を印刷してみます。                                             |
| 印刷したカラーページの仕上がりにむ<br>らがある。<br>AOBDCC<br>AOBDCC<br>AOBDCC<br>AOBDCC<br>AOBDCC<br>AOBDCC | メディアの紙質が粗すぎる可能性があり<br>ます。                                                                         | カラー レーザー プリンタ用の上質な用<br>紙など、滑らかな用紙または印刷メディ<br>アを使用します。 一般的に、滑らかな<br>メディアほどきれいに仕上がります。 |

#### HP ToolboxFX を使用した印刷品質の問題の解決

② 注記: 処理を続行する前に、サプライ品ステータスページを印刷して、各プリントカートリッジ で印刷可能なおおよその残りページ数を確認します。 76 ページの「情報ページの印刷」を参照して ください。

HP ToolboxFX ソフトウェアからは、問題の原因となっているプリント カートリッジの特定に役立つ ページを印刷できます。印刷品質のトラブルの解決ページには、5 つの色の帯が印刷されます。この とき、それぞれの色の帯は、部分的に重なり合った4 つの領域に分割されて印刷されます。 各セクシ ョンを確認することで、問題が発生しているカートリッジを特定できます。

| 0 | 2 | 3 | 4 |
|---|---|---|---|

セクション プリント カートリッジ

| 1 | イエロー |
|---|------|
| 2 | シアン  |
| 3 | 黒    |
| 4 | マゼンタ |

- 1つのセクションにだけマークやスポットが残っている場合は、そのセクションのプリントカートリッジを交換します。
- 2つ以上のセクションにマークや線が現れる場合は、マークや線の色に一致するプリントカート リッジを交換します。
- 点、マーク、線などのパターンがページに繰り返し表れる場合は、製品をクリーニングします。98ページの「製品のクリーニング」を参照してください。製品をクリーニングしたら、印刷品質のトラブルの解決ページをもう一度印刷して、問題が解決されていることを確認します。
- それでも問題が解決しない場合は、次の操作を試してください。
  - 。 このガイドの 116 ページの「印刷品質の問題」を参照します。
  - 。 <u>www.hp.com/support/ljcp1510series</u> にアクセスします。
  - HP カスタマ ケアにご連絡ください。このガイドの <u>140 ページの 「HP Care Pack<sup>™</sup> サー</u> <u>ビスおよびサービス契約」</u>を参照します。

#### 印刷品質のトラブルの解決ページの印刷

- 1. HP ToolboxFX を開きます。 <u>77 ページの 「HP ToolboxFX を表示する」</u>を参照してください。
- [ヘルプ] フォルダをクリックし、[Troubleshooting (トラブルシューティング)] ページをクリックします。
- 3. [印刷] ボタンをクリックして、印刷されたページの指示に従います。

#### 製品の校正

印刷品質の問題が発生した場合は、製品を校正します。

- 1. HP ToolboxFX を開きます。 77 ページの 「HP ToolboxFX を表示する」を参照してください。
- 2. [デバイス設定] フォルダをクリックしてから [印刷品質] ページをクリックします。

- 3. [カラー校正]のエリアで、[今すぐ校正] チェック ボックスをオンにします。
- 4. [適用]をクリックすると、即座にプリンタの校正が実行されます。

## 性能に関する問題

| 問題                         | 原因                                           | 解決方法                                                                                                    |
|----------------------------|----------------------------------------------|----------------------------------------------------------------------------------------------------|
| ページは印刷されるが、空白のまま排紙<br>される。 | プリント カートリッジに密封テープが<br>残っている可能性があります。<br>     | プリント カートリッジから密封テープ<br>が完全にはがされていることを確認し<br>ます。                                                                                                    |
|                            | 文書の空白ページを印刷した可能性もあ<br>ります。                   | 印刷した文書に白紙のページがないか確<br>認します。                                                                                                    |
|                            | 製品が正しく機能していない可能性があ<br>ります。                   | 製品を調べる場合は、設定ページを印刷<br>します。                                                                                                    |
| ページの印刷に時間がかかる。             | メディアのタイプが厚手の場合、印刷<br>ジョブに時間がかかることがあります。      | 異なるタイプのメディアを印刷します。                                                                                                    |
|                            | 複雑なページは印刷に時間がかかること<br>があります。                 | 最高の印刷品質を実現するために、熱処<br>理が実行されますが、そのために印刷速<br>度が低下することがあります。                                                                                                    |
| ページが印刷されない。                | メディアが正しく給紙されていない可能<br>性があります。                | 用紙がトレイに正しくセットされている<br>ことを確認します。                                                                                                    |
|                            |                                              | 問題が解決しない場合は、ピックアッ<br>プローラーと仕分けパッドの交換が必<br>要なことがあります。詳細について<br>は、 <u>135 ページの「サービスおよびサ</u><br>ポート」を参照してください。                                                                                         |
|                            | デバイスで紙詰まりが発生しています。                           | 紙詰まりを除去します。詳細について<br>は、 <u>110 ページの「紙詰まり」</u> を参照し<br>てください。                                                                                                    |
|                            | USB ケーブルに不具合があるか、正し<br>く接続されていない可能性があり<br>++ | <ul> <li>USB ケーブルを両端とも取り外し、接続し直します。</li> </ul>                                                                                                    |
|                            | σ 9 °                                        | <ul> <li>以前に印刷したことのあるジョブ<br/>を印刷します。</li> </ul>                                                                                                    |
|                            |                                              | • 別の USB ケーブルを使用します。                                                                                                    |
|                            | コンピュータで別のデバイスが実行され<br>ています。                  | 製品が USB ポートを共有していない可<br>能性があります。製品と同じポートに外<br>付けのハード ドライブまたはネットワ<br>ーク スイッチボックスが接続されてい<br>る場合は、他のデバイスが干渉している<br>可能性があります。製品を接続して使用<br>する場合は、他のデバイスの接続を切断<br>するか、コンピュータの別々の USB ポ<br>ートに接続する必要があります。 |

## 製品ソフトウェアの問題

| 問題                                    | 解決方法                                                                                                    |
|---------------------------------------|----------------------------------------------------------------------------------------------------|
| 製品のプリンタ ドライバが <b>プリンタ</b> フォルダに見当たらない | <ul> <li>製品ソフトウェアを再インストールします。</li> </ul>                                                                                               |
|                                       | <mark>注記</mark> : 実行しているアプリケーションをすべて閉じま<br>す。システム トレイにアイコンのあるアプリケーション<br>を閉じる場合は、アイコンを右クリックして <b>[閉じる]</b> ま<br>たは <b>[無効]</b> を選択します。 |
|                                       | <ul> <li>USB ケーブルをコンピュータの別の USB ポートに差し<br/>込みます。</li> </ul>                                                                            |
| ····································  | <ul> <li>製品ソフトウェアを再インストールします。</li> </ul>                                                                                               |
| 10/2                                  | <mark>注記</mark> : 実行しているアプリケーションをすべて閉じま<br>す。タスク バーにアイコンのあるアプリケーションを閉<br>じる場合は、アイコンを右クリックして <b>[閉じる]</b> また<br>は <b>[無効]</b> を選択します。   |
|                                       | <ul> <li>製品ソフトウェアをインストールしているドライブの空<br/>き容量を確認します。必要に応じて空き容量をできるだ<br/>け増やし、製品ソフトウェアを再インストールします。</li> </ul>                              |
|                                       | <ul> <li>必要な場合はデフラグを実行してから、製品ソフトウェ<br/>アを再インストールします。</li> </ul>                                                                        |
| 製品は印字可になっているのに、何も印刷されない               | <ul> <li>設定ページを印刷し、製品の機能を確認します。</li> </ul>                                                                                             |
|                                       | <ul> <li>すべてのケーブルが正しく配線され、また仕様範囲内で<br/>あることを確認します。USB ケーブルおよび電源ケーブ<br/>ルも確認してください。新しいケーブルで接続してみま<br/>す。</li> </ul>                     |

## Macintosh の問題

### Mac OS X での問題の解決

注記: USB 接続を使用してプリンタをインストールする場合は、ソフトウェアをインストールする 前にプリンタとコンピュータに USB ケーブルを接続しないでください。 Mac OS X で USB ケーブル を接続すると、プリンタは自動的にインストールされますが、インストールが不完全になります。 そ の場合はプリンタをアンインストールし、USB ケーブルを抜いて、製品 CD-ROM からソフトウェア を再インストールし、ソフトウェアからメッセージが表示されたら USB ケーブルを接続しなおしま す。

#### プリンタ ドライバがプリントセンターまたはプリンタ設定ユーティリティに表示されません。

| 原因                                                  | 解決方法                                                                                                    |
|-----------------------------------------------------|----------------------------------------------------------------------------------------------------|
| 製品ソフトウェアがインストールされていないか、正しくインスト<br>ールされていない可能性があります。 | 製品の PPD ファイルがハードディスクの LIBRARY/PRINTERS/<br>PPDS/CONTENTS/RESOURCES/ <lang>.LPROJ にあることを確<br/>認します。<lang> には、使用する言語を表す 2 文字の言語コードが<br/>入ります。 必要であれば、ソフトウェアを再インストールしま<br/>す。 手順については、『セットアップ ガイド』を参照してください。</lang></lang> |
| PPD ファイルが壊れています。                                    | PPD ファイルをハードディスク ドライブの LIBRARY/PRINTERS/<br>PPDS/CONTENTS/RESOURCES/ <lang>.LPROJ フォルダから削<br/>除します。<lang> には、使用する言語を表す 2 文字の言語コードが<br/>入ります。 ソフトウェアを再インストールします。 手順について<br/>は、『セットアップ ガイド』を参照してください。</lang></lang>       |

#### 製品名、IP アドレス、または Rendezvous ホスト名が、プリント センターまたはプリンタ設定ユーティリティのプリンタ リストに表示 されません。

| 原因                                                  | 解決方法                                                                                                    |
|-----------------------------------------------------|----------------------------------------------------------------------------------------------------|
| プリンタが使用可能な状態になっていない可能性があります。                        | ケーブルが正しく接続されていること、プリンタの電源がオンにな<br>っていること、および印字可ランプが点灯していることを確認して<br>ください。 USB または Ethernet ハブ経由で接続している場合、コ<br>ンピュータに直接接続するか、異なるポートを試してください。                                |
| 間違った接続タイプが選択されている可能性があります。                          | 接続タイプに応じて、USB、IP 印刷、または Rendezvous が選択さ<br>れていることを確認します。                                                                                                    |
| 間違ったプリンタ名、IP アドレス、または Rendezvous ホスト名が<br>使用されています。 | 設定ページを印刷します (76 ページの「情報ページの印刷」を参<br>照)。設定ページのプリンタ名、IP アドレス、および Rendezvous<br>ホスト名が、プリント センターまたはプリンタ設定ユーティリティ<br>に表示されたプリンタ名、IP アドレス、および Rendezvous ホスト<br>名と同じであることを確認します。 |
| インタフェース ケーブルに不具合があるか、品質に問題がある可能<br>性があります。          | インタフェース ケーブルを高品質のケーブルと交換します。                                                                                                    |

#### プリンタ ドライバが、プリント センターまたはプリンタ設定ユーティリティで選択したプリンタを自動的に設定しません。

| 原因                           | 解決方法                                                                                                    |
|------------------------------|----------------------------------------------------------------------------------------------------|
| プリンタが使用可能な状態になっていない可能性があります。 | ケーブルが正しく接続されていること、プリンタの電源がオンにな<br>っていること、および印字可ランプが点灯していることを確認して<br>ください。 USB または Ethernet ハブ経由で接続している場合、コ<br>ンピュータに直接接続するか、異なるポートを試してください。 |

プリンタ ドライバが、プリント センターまたはプリンタ設定ユーティリティで選択したプリンタを自動的に設定しません。

| 原因                                                  | 解決方法                                                                                                    |
|-----------------------------------------------------|----------------------------------------------------------------------------------------------------|
| 製品ソフトウェアがインストールされていないか、正しくインスト<br>ールされていない可能性があります。 | 製品の PPD ファイルがハードディスクの LIBRARY/PRINTERS/<br>PPDS/CONTENTS/RESOURCES/ <lang>.LPROJ にあることを確<br/>認します。<lang> には、使用する言語を表す 2 文字の言語コードが<br/>入ります。 必要であれば、ソフトウェアを再インストールしま<br/>す。 手順については、『セットアップ ガイド』を参照してくださ<br/>い。</lang></lang> |
| PPD ファイルが壊れています。                                    | PPD ファイルをハードディスク ドライブの LIBRARY/PRINTERS/<br>PPDS/CONTENTS/RESOURCES/ <lang>.LPROJ フォルダから削<br/>除します。<lang> には、使用する言語を表す 2 文字の言語コードが<br/>入ります。 ソフトウェアを再インストールします。 手順について<br/>は、『セットアップ ガイド』を参照してください。</lang></lang>            |
| インタフェース ケーブルに不具合があるか、品質に問題がある可能<br>性があります。          | インタフェース ケーブルを高品質のケーブルと交換します。                                                                                                    |

#### 印刷ジョブが選択したプリンタに送られませんでした。

| 原因                                                  | 解決方法                                                                                                    |
|-----------------------------------------------------|----------------------------------------------------------------------------------------------------|
| プリント キューが停止している可能性があります。                            | プリント キューを再起動します。 <b>[プリントモニタ]</b> を開き、 <b>[ジョ<br/>ブを開始]</b> を選択します。                                                                                                    |
| 間違ったプリンタ名、IP アドレス、または Rendezvous ホスト名が<br>使用されています。 | 設定ページを印刷します ( <u>76 ページの 「情報ページの印刷」</u> を参<br>照)。 設定ページのプリンタ名、IP アドレス、および Rendezvous<br>ホスト名が、プリント センターまたはプリンタ設定ユーティリティ<br>に表示されたプリンタ名、IP アドレス、および Rendezvous ホスト<br>名と同じであることを確認します。 |

#### EPS ファイルが誤ったフォントで印刷されます。

| 原因                      | 解決方法                                                                       |
|-------------------------|----------------------------------------------------------------------------|
| この問題は一部のプログラムにおいて発生します。 | <ul> <li>EPS ファイル内に格納されているフォントを、印刷する前に<br/>プリンタにダウンロードしてみてください。</li> </ul> |
|                         | <ul> <li>ファイルをバイナリ エンコードではなく ASCII フォーマット<br/>で送信してください。</li> </ul>        |

#### サードパーティ製 USB カードから印刷できません。

| 原因                                                | 解決方法                                                                                                    |
|---------------------------------------------------|----------------------------------------------------------------------------------------------------|
| このエラーは、USB プリンタ用のソフトウェアがインストールされ<br>ていない場合に発生します。 | サードパーティ製 USB カードを追加するときに Apple USB Adapter<br>Card Support ソフトウェアが必要となる場合があります。このソフ<br>トウェアの最新版は Apple の Web サイトから入手できます。 |

USB ケーブルで接続しているときに、ドライブを選択した後にプリント センターまたはプリンタ設定ユーティリティにプリンタが表示 されません。

| 原因               | 解決方法                                                                                                    |  |
|------------------|----------------------------------------------------------------------------------------------------|--|
|                  | ソフトウェアで発生する問題の解決                                                                                                    |  |
| лллкы сяятся у . | <ul> <li>お使いの Macintosh で USB がサポートされており、Apple 製<br/>の適切な USB ソフトウェアがインストールされていることを<br/>確認します。</li> </ul>                                    |  |
|                  | <ul> <li>お使いの Macintosh オペレーティング システムが Mac<br/>OS X v10.28 以上であることを確認します。</li> </ul>                                                         |  |
|                  | ハードウェアで発生する問題の解決                                                                                                    |  |
|                  | <ul> <li>プリンタの電源がオンになっていることを確認します。</li> </ul>                                                                                                |  |
|                  | <ul> <li>USB ケーブルが正しく接続されていることを確認します。</li> </ul>                                                                                             |  |
|                  | <ul> <li>適切なハイスピード USB ケーブルが使用されていることを確認します。</li> </ul>                                                                                      |  |
|                  | <ul> <li>チェーンにつながっている、電力を消費する USB デバイスが<br/>多すぎないことを確認します。チェーンに接続されているデバ<br/>イスをすべて外し、ケーブルをホスト コンピュータの USB ポ<br/>ートに直接接続してみてください。</li> </ul> |  |
|                  | <ul> <li>チェーンにおいて、バスパワー動作の USB ハブが 3 つ以上連続して接続されていないかを確認します。チェーンに接続されているデバイスをすべて外し、ケーブルをホスト コンピュータの USB ポートに直接接続してみてください。</li> </ul>         |  |
|                  | <mark>注記</mark> : iMac のキーボードはバスパワー動作の USB ハブで<br>す。                                                                                         |  |

# A サプライ品およびアクセサリ

- 米国でサプライ品を注文するには、<u>www.hp.com/sbso/product/supplies</u> にアクセスしてください。
- 世界の各国/地域でサプライ品を注文するには、<u>www.hp.com/ghp/buyonline.html</u> にアクセスして ください。
- カナダでサプライ品を注文するには、<u>www.hp.ca/catalog/supplies</u> にアクセスしてください。
- ヨーロッパでサプライ品を注文する場合は、<u>www.hp.com/go/ljsupplies</u> にアクセスしてください。
- アジア太平洋の国/地域でサプライ品を注文するには、<u>www.hp.com/paper/</u>にアクセスしてください。
- アクセサリを注文するには、<u>www.hp.com/go/accessories</u>にアクセスしてください。

## パーツ、アクセサリ、サプライ品の注文

部品、サプライ品、およびアクセサリを注文する際に、数通りの方法があります。

### HP から直接注文

以下のアイテムは HP から直接注文できます:

- 交換パーツ:米国で交換パーツを注文するには、<u>www.hp.com/go/hpparts</u>をご覧ください。米国 以外では、お近くの HP 認定サービス センターにお問い合わせのうえ、パーツをご注文くださ い。
- サプライ品およびアクセサリ: 米国でサプライ品を注文する場合は、<u>www.hp.com/go/</u> <u>ljsupplies</u> にアクセスしてください。 米国以外でサプライ品をオンラインで注文する場合は、 <u>www.hp.com/ghp/buyonline.html</u> にアクセスしてください。 アクセサリを注文するには、 <u>www.hp.com/support/ljcp1510series</u> にアクセスしてください。

### サービス プロバイダまたはサポート プロバイダを通じて注文

パーツまたはアクセサリを注文するには、HP 認定のサービス プロバイダまたはサポート プロバイダ にお問い合わせください。

### HP ToolboxFX ソフトウェアからの直接注文

HP ToolboxFX ソフトウェアは、プリンタの設定、監視、サプライ品の注文、トラブルの解決、およ び更新を可能な限り簡潔に効率的に行うために作成されたプリンタ管理ツールです。 HP ToolboxFX ソフトウェアについての詳細は、77ページの「HP ToolboxFX を表示する」を参照してください。

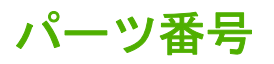

#### 表 A-1 予備部品および交換用サプライ品

| 部品                                                                                                    | 製品番号   | タイプ/サイズ                              |
|----------------------------------------------------------------------------------------------------|--------|--------------------------------------|
| プリントカートリッ<br>ジ<br>カートリッジで印刷<br>可能なページ数につ<br>いては、<br>www.hp.com/go/<br>pageyield を参照し<br>てください。実際の<br>ページ数は使用状況<br>により異なります。 | CB540A | HP ColorSphere トナーのブラックのプリント カートリッジ  |
|                                                                                                    | CB541A | HP ColorSphere トナーのシアンのプリント カートリッジ   |
|                                                                                                    | CB542A | HP ColorSphere トナーのイエローのプリント カートリッジ  |
|                                                                                                    | CB543A | HP ColorSphere トナーのマゼンタのプリント カートリッジ  |
| ケーブル                                                                                                    | C6518A | USB 2.0 プリンタ ケーブル (2m (6.5 フィート) 標準) |
| メモリ                                                                                                    | CB421A | 64MB DDR2 144 pin SDRAM DIMM         |
|                                                                                                    | CB422A | 128MB DDR2 144 pin SDRAM DIMM        |
|                                                                                                    | CB423A | 256MB DDR2 144 pin SDRAM DIMM        |

| 部品               | 製品番号      | タイプ/サイズ                                                    |
|------------------|-----------|------------------------------------------------------------|
| メディア             | C2934A    | 50 枚                                                       |
|                  |           | HP カラーレーザージェット OHP フィルム (レター)                              |
|                  | C2936A    | 50 枚                                                       |
|                  |           | HP カラーレーザージェット OHP フィルム (A4)                               |
|                  | Q1298A    | HP レーザージェット耐久紙 (レター)                                       |
|                  | Q1298B    | HP レーザージェット耐久紙 (A4)                                        |
|                  | HPU1132   | 500 枚                                                      |
|                  |           | HP プレミアムチョイスレーザージェット用紙 (レター)                               |
|                  | CHP410    | 500 枚                                                      |
|                  |           | HP プレミアムチョイスレーザージェット用紙 (A4)                                |
|                  | HPJ1124   | 500 枚                                                      |
|                  |           | HP レーザージェット用紙 (レター)                                        |
|                  | CHP310    | 500 枚                                                      |
|                  |           | HP レーザージェット用紙 (A4)                                         |
|                  | Q6608A    | 100 枚                                                      |
|                  |           | HP カラー レーザー フォト用紙 (光沢)                                     |
|                  | Q6611A    | 150 枚                                                      |
|                  |           | HP カラー レーザー ブローシャ用紙 (光沢、レター)                               |
|                  | Q6541A    | 200 枚                                                      |
|                  |           | HP プレゼンテーション レーザー用紙 (ソフト光沢、レター)                            |
|                  | Q6543A    | 150 枚                                                      |
|                  |           | HP ブローシャ レーザー用紙 (つや消し、レター)                                 |
|                  | Q2546A    | 300 枚                                                      |
|                  |           | HP プレゼンテーション レーザー用紙 (光沢)                                   |
|                  | Q6549A    | 100 枚                                                      |
|                  |           | HP フォト用紙 (つや消し、レター)                                        |
|                  | HPL285R   | 500 枚                                                      |
|                  |           | HP カラー レーザー用紙 (レター)                                        |
| リファレンス マニュ<br>アル | 5851-1468 | HP LaserJet Printer Family Print Media Specification Guide |

| 表 A-1 | 予備部品および交換用サプライ品( | (続き) |
|-------|------------------|------|
|-------|------------------|------|
# B サービスおよびサポート

# Hewlett-Packard 限定保証書条項

HP 製品

限定保障期間

HP Color LaserJet CP1215/CP1515/CP1518 シリーズ プリンタ 1 年間限定保証

HPは、製品購入後上記の期間中、HPのハードウェア製品およびアクセサリに対しては、部品および製造上の 不具合についてエンドユーザーカスタマに保証します。HPは、保証期間中にこのような不具合の通知を受けた 場合は、自らの判断に基づき不具合があると証明された製品の修理または交換を行います。交換製品は新品か、 または新品と同様の機能を有する製品のいずれかになります。

HP は、製品購入後上記の期間中、HP のソフトウェアに対しては、当該ソフトウェアが適切にインストールされかつ使用されている限りは、部品および製造上の不具合によりプログラミング インストラクションの実行が 妨げられないことを保証します。HP は、保証期間中にこのような不具合の通知を受けた場合は、当該不具合に よりプログラミング インストラクションが実行できないソフトウェアメディアの交換を行います。

HP は、HP の製品の動作が中断されないものであったり、エラーが皆無であることは保証しません。なお、HP が HP の製品を相当期間内に修理または交換できなかった場合、お客様は、当該製品を返却することで、当該製品の購入金額を HP に請求できます。

HP の製品は、一部、新品と同様の機能を有する再生部品を使用している場合や、偶発的事情により一時使用された部品を使用している場合があります。

本保証は、以下に起因する不具合に対しては適用されません。(a)不適当または不完全な保守、校正に因ると き。(b) HP が供給しないソフトウェア、インタフェース、または消耗品に因るとき。(c) HP が認めない改造ま たは誤用に因るとき。(d) 表示した環境仕様の範囲外での動作に因るとき。(e) 据付場所の不備または保全の不適 合に因るとき。

特定目的のための適合性や市場商品力についての暗黙の保証は、上記で明記された保証の保証期間に限定されま す。一部の国/地域では、暗黙の保証の保証期間を制限できない場合があるため、上記の制限や責任の排除はお 客様に適用されない場合があります。本保証は特定の法律上の権利をお客様に認めるものです。また、お客様 は、その国/地域の法律によっては、他の権利も認められる場合があります。 HP の限定保証は、HP が製品のサ ポートを提供し、かつ製品を販売している国/地域で有効です。お客様の受け取る保証サービスは、国/地域の標 準規定によって異なる場合があります。HP は、法律または規制上の理由で製品を機能させる意図のなかった 国/地域で動作するように製品の形態、整合性、または機能を変更しません。

現地の法律で許容されている範囲内において、本保証書の責任が、HP の唯一で排他的な責任です。現地の法律 で許容されている範囲内において、契約あるいは法律に基づくか否かにかかわらず、いかなる場合であっても、 直接的損害、特殊な損害、偶発的損害、結果的損害(利益の逸失やデータの消失を含む)その他の損害に対し て、HP およびそのサプライヤは一切責任を負いません。一部の国/地域では、付帯的または結果的な損害の排除 や制限を認めない場合があり、上記の制限や排除はお客様に適用されない場合があります。

ここに含まれている保証条項は、法律により許される範囲を除いて、本製品の販売に適用されるお客様の必須の 法的権利を除外、制限、変更するものではなく、それらの権利に追加されるものです。

# プリント カートリッジの限定保証書条項

この HP 製品は、材料および製造上の瑕疵がないことを保証します。

この限定保証は、(a) 補充、改変、再製または改ざんを施された製品、(b) 誤用、不適切な保管、また はプリンタ製品の公開されている環境仕様以外で操作した製品、(c) 通常の使用による疲弊した製品に は適用されません。

限定保証サービスを受けるには、製品を購入店 (問題を記述した書面および印刷サンプルを添付) に返 品するか HP カスタマ サポートにお問い合わせください。HP の裁量で、HP は、瑕疵があることが 判明した製品を交換するか、またはお客様に購入代金を返金します。

現地の法律で許容されている範囲内において、上記の保証は排他的であり、その他の保証や条件は、 書面または口頭を問わず、明示または黙示されることはありません。HP 社は、商品性、品質に対す るお客様の満足、または特定目的に対する整合性を含むいかなる黙示的な保証または条件に対する責 任も負いません。

現地の法律で許容されている範囲内において、契約あるいは法律に基づくか否かにかかわらず、いか なる場合であっても、直接的損害、特殊な損害、偶発的損害、結果的損害 (利益の逸失やデータの消 失を含む) その他の損害に対して、HP およびその代理店は一切責任を負いません。

ここに含まれている保証条項は、法律により許される範囲を除いて、本製品の販売に適用されるお客 様の必須の法的権利を除外、制限、変更するものではなく、それらの権利に追加されるものです。

# HP カスタマ・ケア

# オンライン サービス

HP デバイス固有の最新ソフトウェア、製品情報、およびサポート情報には、インターネット経由で 24 時間アクセス可能です。詳細は、www.hp.com/support/ljcp1510series を参照してください。

HP Jetdirect 外付けプリント サーバの情報については、<u>www.hp.com/support/net\_printing</u> を参照して ください。

HP Instant Support Professional Edition (ISPE) は、デスクトップ コンピューティングおよび印刷製品 のための Web 対応トラブルシューティング ツール セットです。 <u>instantsupport.hp.com</u> を参照して ください。

# 電話サポート

HP では保証期間中に無料電話サポートを提供しています。お客様がお住まいの国/地域のサポート電話番号については、プリンタに同梱のリーフレット、または www.hp.com/support/ をご覧ください。電話でお問い合わせいただく前に、 製品名およびシリアル番号、購入日、問題の発生状況などの情報をご用意ください。

# ソフトウェア ユーティリティ、ドライバ、およびオンライン情報

www.hp.com/go/ljcp1510series\_software

ドライバが公開されている Web ページは英語ですが、各言語のドライバをダウンロードすることができます。

# アクセサリおよびサプライ品の HP へのご注文

- 米国: <u>www.hp.com/sbso/product/supplies</u>
- カナダ: <u>www.hp.ca/catalog/supplies</u>
- ヨーロッパ: <u>www.hp.com/ljsupplies</u>
- アジア太平洋の国/地域: <u>www.hp.com/paper/</u>

HP 純正の部品またはアクセサリを注文するには、HP Parts Store (<u>www.hp.com/buy/parts</u>) (米国とカ ナダのみ) にアクセスするか、1-800-538-8787 (米国) または 1-800-387-3154 (カナダ) までお問い合 わせください。

# HP サービス情報

HP 認定販売店情報については、1-800-243-9816 (米国) または 1-800-387-3867 (カナダ) にお問い合わせください。

米国およびカナダ以外の場合は、お客様の居住する国/地域のカスタマ サポート窓口までお問い合わ せください。 電話番号については、デバイスに同梱のリーフレットをご覧ください。

# HP サービス契約

1-800-HPINVENT (1-800-474-6836 (米国)) または 1-800-268-1221 (カナダ) までお問い合わせください。 または、HP サポートパックおよび Carepaq<sup>™</sup> サービスの Web サイト www.hpexpress-services.com/10467a を参照してください。 延長サービスについては、1-800-446-0522 までお問い合わせください。

# **HP ToolboxFX**

デバイスのステータスおよび設定を確認したり、トラブルの解決情報およびオンラインマニュアルを 表示したりする場合は、HP ToolboxFX をご利用ください。 HP ToolboxFX を使用するには、推奨ソ フトウェアをインストールする必要があります。 <u>77 ページの 「HP ToolboxFX を表示する」</u>を参照 してください。

# Macintosh コンピュータに関する HP のサポートおよび情報

Macintosh OS X サポート情報と、ドライバの更新に関する HP 購読サービスについては、<u>www.hp.com/</u> <u>go/macosx</u> を参照してください。

Macintosh ユーザー用の製品については、www.hp.com/go/mac-connect を参照してください。

# HP 保守契約

HP 社では、幅広いサポートの需要を満たすため複数のタイプの保守契約をご用意しています。保守 契約は標準保証に含まれていません。サポート サービスは国/地域によって異なります。ご利用可能 なサービスについては、最寄りの HP 販売店にお問い合わせください。

# HP Care Pack<sup>™</sup> サービスおよびサービス契約

HP では、幅広いニーズに対応するためにサービスおよびサポートの各種オプションをご用意してい ます。これらのオプションは標準保証には含まれません。サポート サービスは国/地域により異なる ことがあります。ほとんどのプリンタで、HP 保証期間内および保証期間後の HP Care Pack サービ スおよびサービス契約をご利用いただけます。

このプリンタのサービスおよびサポートのオプションを確認するには、 http://www.hpexpress-services.com/10467a にアクセスして、プリンタのモデル番号を入力してくだ さい。 北米では、サービス契約に関する情報を HP カスタマ ケアでご確認いただけます。 1-800-474-6836 (米国) または 1-800-268-1221 (カナダ) までお問い合わせください。他の国/地域で は、その国/地域の HP カスタマ ケア センターにお問い合わせください。お住まいの国/地域の HP カ スタマ ケアのお問い合せ先は、付属のパンフレットをご覧いただくか、http://www.hp.com でご確認 ください。

# 保証期間の延長

HP サポートは、HP ハードウェア製品とすべての HP 提供の内部部品に適用されます。 ハードウェ ア保守は、HP 製品の購入日から1~3年間有効です。 ただし、製造元保証書に記述されている期間 内に、HP サポートを購入する必要があります。 詳細は、HP カスタマ ケア サービスおよびサポー ト グループまでお問い合わせください。

# 製品の再梱包

製品を別の場所に移動または搬送する必要がある場合は、次の手順に従って再梱包します。

△ **注意**: 梱包が不適切だったために搬送中に破損した場合は、お客様の責任になります。 搬送中の製 品がぐらぐらと動かないように梱包してください。

#### 製品の再梱包

△ 注意: プリントカートリッジを必ず取り外してから、プリンタを搬送してください。 プリント カートリッジを取り付けたままプリンタを搬送すると、トナーが漏れて製品全体に付着する可能性があります。

プリント カートリッジの破損を防ぐためローラーには触れないようにして、工場出荷時に使われていた梱包材に包むか、それがなければ光に当たらないように梱包します。

- 1. 4 つのプリント カートリッジをすべて取り外し、別々に梱包します。
- できるだけ出荷時の容器や梱包材を使用するようにしてください。 梱包材を既に廃棄してしまった場合は、プリンタの再梱包について最寄りの配送サービス業者にお問い合わせください。 搬送する機器には保険をかけることをお勧めします。

# サービス情報フォーム

| 機器の返却者について | 日付:   |
|------------|-------|
| 担当者:       | 電話番号: |
| 代理担当者:     | 電話番号: |

返送先の住所:

発送に関する特記事項:

#### 返却品について

モデル名:

モデル番号:

シリアル番号:

ネットワーク:

電話番号:

故障を示す印刷サンプルがあれば添付してください。修理には関係のないアクセサリ (マニュアル、クリーニング用品など) は送付しない でください。

#### プリント カートリッジの取り外しの有無

機械的な問題により取り外し不能な場合を除き、プリンタを発送する前にプリント カートリッジを必ず取り外してください。

[]はい

[]いいえ、取り外すことができません。

必要な修理について (必要に応じて別紙を添付してください)

1. 故障の状況をご記入ください。(故障の内容、故障時の操作内容、実行していたソフトウェア、故障が繰り返し発生するものかどうか)

2. 故障が断続的に発生する場合、その発生間隔をご記入ください。

3. ユニットが次のいずれかに接続されていた場合は、そのメーカーおよびモデル番号をご記入ください。

パーソナル コンピュータ : モデム :

4. 備考:

修理費の支払方法について

[]保証期間中

購入/受領日:

#### (機器を最初に受領した日付が記載されている購入または受領の証明書類を添付してください)

[]保守契約番号:

[]注文書番号:

**修理依頼には注文書番号か本人の署名が必要です (ただし契約と保証サービスを除く)。**標準修理価格が適用されない場合は、最低限度額の注文を申し受けします。標準修理価格については、HP 認定の修理センターにお問い合わせください。

#### ご署名:

請求書の送付先:

請求書に関する特記事項:

# C 仕様

- <u>物理的仕様</u>
- 動作環境仕様
- <u>電気的仕様</u>
- <u>消費電力仕様</u>
- <u>稼動音</u>
- <u>用紙および印刷メディアの仕様</u>
- <u>歪みの仕様</u>

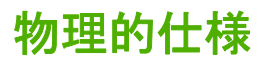

| 表 C-1 物理的仕様 |        |       |          |
|-------------|--------|-------|----------|
| 高さ          | 奥行     | 幅     | 重量       |
| 254mm       | 436 mm | 399mm | 18.20 kg |

# 動作環境仕様

| 表 C-2 動作環境仕様 |               |               |
|--------------|---------------|---------------|
| 環境           | 推奨            | 許容値           |
| 温度           | 17°~25°C      | 15 ~ 30°C     |
| 湿度           | 相対湿度 20 ~ 60% | 相対湿度 10 ~ 80% |
| 高度           | 該当せず          | 0 ~ 3,048m    |

 注記: 上記の値は暫定データに基づきます。最新情報については、<u>www.hp.com/support/</u> ljcp1510series
 を参照してください。

# 電気的仕様

# ▲ 警告! 電源条件は、販売された国/地域によって異なります。動作電圧は変更しないでください。 電圧を変更すると、プリンタが破損し、保証の対象外になります。

| 表 C-3 電気的仕様 |                     |                     |
|-------------|---------------------|---------------------|
| 項目          | 110 ボルト対応モデル        | 220 ボルト対応モデル        |
| 電源条件        | 100 ~ 127V (+/-10%) | 220 ~ 240V (+/-10%) |
|             | 50 ~ 60Hz (+/-2Hz)  | 50 ~ 60Hz (+/-2Hz)  |
| 推奨最小回路容量    | 4.5 A               | 2.5 A               |

# 消費電力仕様

#### 表 C-4 消費電力 (平均値、単位は W)<sup>1、4</sup>

| HP Color LaserJet CP1510 シリ<br>ーズ プリンタ 260 12 11.2 0.0 | 製品モデル                                  | 印刷時 (12ppm)²、³ | 印字可時 <sup>2</sup> | スリープ時 <sup>2</sup> | オフ² |
|--------------------------------------------------------|----------------------------------------|----------------|-------------------|--------------------|-----|
|                                                        | HP Color LaserJet CP1510 シリ<br>ーズ プリンタ | 260            | 12                | 11.2               | 0.0 |

<sup>1</sup> 値は暫定データに基づいています。最新情報については <u>www.hp.com/support/ljcp1510series</u> を参照してください。

2 消費電力は、すべての標準電圧を使用して計測された、カラーおよびモノクロ印刷の最高値を反映しています。

<sup>3</sup> HP Color LaserJet CP1510 シリーズ の印刷速度は、カラー印刷で 8 枚/分、モノクロ印刷で 12 枚/分 (レターおよび A4 サ イズ) です。

<sup>4</sup> 印刷可モードでの、すべてのモデルの最大放熱量は、41 BTU/時です。

# 稼動音

## 表 C-5 HP Color LaserJet CP1510 シリーズ<sup>1,2</sup>

| 音量レベル                    | ISO 9296 に準拠                              |
|--------------------------|-------------------------------------------|
| 印刷時 (12ppm)³             | L <sub>WAd</sub> = 6.1Bels (A) [61dB (A)] |
| 印字可                      | L <sub>WAd</sub> = 可聴レベル以下                |
| 音圧レベル: 待機位置              | ISO 9296 に準拠                              |
| 印刷時 (12ppm) <sup>3</sup> | L <sub>pAm</sub> = 47dB (A)               |
| 印字可                      | L <sub>pAm</sub> = 可聴レベル以下                |

<sup>1</sup> 値は暫定データに基づいています。最新情報については <u>www.hp.com/support/ljcp1510series</u> を参照してください。

<sup>2</sup> テスト時の構成: HP Color LaserJet CP1510 シリーズ でのモノクロ単純印刷。

<sup>3</sup> HP Color LaserJet CP1510 シリーズ の印刷速度は、カラー印刷で 8枚/分、モノクロ印刷で 12枚/分 (レターおよび A4 サイズ) です。

# 用紙および印刷メディアの仕様

使用可能な用紙および印刷メディアについては、<u>19 ページの 「用紙および印刷メディア」</u>を参照し てください。

# 歪みの仕様

本製品の歪みの仕様は以下のとおりです。

- プリントエンジン (カット紙):長さ 260mm (10.24 インチ) につき 1.5mm (0.06 インチ) 以下
- プリント エンジン (封筒): 長さ 220mm (8.66 インチ) につき 3.3mm (0.13 インチ) 以下

# D 規制に関する情報

- <u>FCC 規格</u>
- <u>環境製品スチュワードシップ プログラム</u>
- <u>適合宣言書</u>
- <u>安全規定</u>

# FCC 規格

本装置をテストした結果、Class B デジタル デバイスの基準に達し、FCC 規則の Part 15 に準拠して いることが確認されました。これらの基準は、居住空間に装置を設置した場合の受信障害に対するし かるべき防止策を提供することを目的としています。本装置は、無線周波エネルギーを発生、使用 し、放射する可能性があります。指示に従って本装置を設置し使用していない場合、無線通信に支障 をきたす場合があります。しかし、特定の設置条件で障害が発生しないことを保証するものではあり ません。本装置の電源の投入時および切断時に、ラジオやテレビの電波受信に支障がある場合、次の 処置の1つまたは複数を試すことをお勧めします。

- 受信アンテナの向きを変えるか、または設置場所を変える
- 装置と受信機の距離を広げる
- 受信機が接続されている電気回路とは別の回路上のコンセントに本装置を接続する
- 本装置の販売店、またはラジオ/テレビの専門技術者に相談する

② 注記: HP が明示的に認めていないプリンタへの変更や改造を行うと、本装置を操作するユーザーの権利が無効になる場合があります。

FCC 規則の Part 15 の Class B 基準に準拠するには、シールド付きインタフェース ケーブルを使用してください。

# 環境製品スチュワードシップ プログラム

# 環境の保護

Hewlett-Packard 社は環境保全を考慮した上で、高品質の製品をお届けしています。この製品は、いくつかの点で環境への影響を最小限に抑えるように設計されています。

# オゾン放出

この製品はオゾンガス (O<sub>3</sub>)をほとんど発生しません。

# 消費電力

印刷可モードまたはスリープモードでは電力消費量がかなり低下します。このモードでは天然資源を 節約し、コストを削減しますが、この製品の高いパフォーマンスには影響を与えません。この製品 の ENERGY STAR<sup>®</sup> 認定ステータスを確認するには、製品データ シートまたは仕様シートを参照し てください。認定製品は、以下のサイトのリストにも示されています。

http://www.hp.com/hpinfo/globalcitizenship/environment/productdesign/ecolabels.html

# 用紙の使用

この製品の手差し両面印刷機能 (両面印刷) および N-UP 印刷機能 (複数のページを1枚の用紙に印刷 する機能) を使用すると、用紙の使用量が減るため、天然資源の使用量も減らすことができます。

# プラスチック

25g を超えるプラスチック部品には、国際規格に基づく材料識別マークが付いているため、プリンタを処分する際にプラスチックを正しく識別することができます。

# HP LaserJet 用サプライ品

空になった HP LaserJet プリント カートリッジは、HP Planet Partners が無料で回収し、リサイクル します。新しい HP LaserJet プリント カートリッジおよびサプライ品の箱には多言語によるプログラ ムの説明が同梱されています。複数のカートリッジをまとめて回収すれば、環境税も節約できます。

HPでは、製品設計および製造から販売、お客様によるご使用、そしてリサイクルに至るまで、環境 に優しく、先進的で高品質の製品およびサービスを提供するよう努力しています。HP Planet Partners プログラムにご参加いただくことで、ご使用いただいた HP LaserJet プリント カートリッジは、適切 にリサイクルされ、プラスチック部と金属部は新たな製品に使用するために生まれ変わり、埋立地か ら何百万トンもの廃棄物が削減されます。このカートリッジはリサイクルされ、新しい材料に使用さ れるため、お客様の元には戻りません。環境への私たちの取り組みにご協力いただきますようお願い 申し上げます。

② 注記: オリジナルの HP LaserJet プリント カートリッジを返却する場合にのみ、回収ラベルをご使用ください。このラベルは、HP インクジェット カートリッジ、HP カートリッジ以外のカートリッジ、再充填または改ざんしたカートリッジ、または保証による返却には使用しないでください。 HP インクジェット カートリッジのリサイクルの詳細については、<u>http://www.hp.com/recycle</u> をご覧ください。

# 回収およびリサイクル手順

### 米国およびプエルトリコ

HP LaserJet トナー カートリッジ ボックスの同梱されているラベルは、使用後の 1 つまたは複数の HP LaserJet プリント カートリッジの回収およびリサイクル用ラベルです。以下の該当する手順を実 行してください。

#### 複数のカートリッジの回収 (2~8個の場合)

- 1. HP LaserJet プリント カートリッジをそれぞれオリジナルのボックスおよびバッグに入れます。
- 2. ストラップ テープまたはパッケージ テープを使用して、最大 8 個の箱をテープでまとめます (最大重量は 31.5 kg)。
- 3. 前払いの発送ラベルを1枚使用します。

#### または

- 所有の適当な箱を使用するか、または <u>http://www.hp.com/recycle</u> または 1-800-340-2445 に問い 合わせて、無料の一括回収用ボックスを請求してください (HP LaserJet プリント カートリッジ を 8 個まで収容できます)。
- 2. 前払いの発送ラベルを1枚使用します。

#### 1個のカートリッジの回収

- 1. HP LaserJet プリント カートリッジをオリジナルのボックスおよびバッグに入れます。
- 2. 発送ラベルをボックスの前面に貼付します。

#### 発送

すべての HP LaserJet プリント カートリッジのリサイクル回収で、次回の集配時に UPS にパッケー ジを渡すか、または公認の UPS 持ち込みセンタにお持ちください。最寄りの UPS 持ち込みセンタに ついては、1-800-PICKUPS にお電話いただくか、または <u>http://www.ups.com</u> をご覧ください。USPS ラベルを使用して返却する場合は、パッケージを郵便配達員に渡すか、または郵便局に直接お持ち込 みください。詳細、および一括回収用の追加ラベルまたはボックスの注文については、 <u>http://www.hp.com/recycle</u> を参照するか、または 1-800-340-2445 までお問い合わせください。UPS 収集を依頼すると、通常の収集料金がかかります。情報は予告なく変更される場合があります。

#### 米国以外の回収

HP Planet Partners 回収およびリサイクル プログラムに参加するには、リサイクル ガイドの簡単な指示 (新しいプリンタのサプライ品のパッケージ内にあります) または <u>http://www.hp.com/recycle</u> をご覧 ください。HP LaserJet 印刷用サプライ品の回収方法について、お住まいの国/地域を選択します。

## 用紙

この製品では、用紙が『HP LaserJet Printer Family Print Media Guide (HP LaserJet プリンタ ファミ リー印刷メディアガイド)』に記載されている基準に適合している場合に限り、再生紙を使用すること ができます。この製品には、EN12281:2002 に準拠する再生紙を使用することができます。

# 材料の制限

この HP 製品では、水銀は使用されていません。

この HP 製品には、バッテリは含まれていません。

# EU (欧州連合) が定める一般家庭の使用済み機器の廃棄

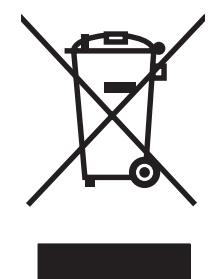

製品または製品のパッケージにこのマークが付いている場合、この製品を家庭廃棄物と一緒に捨てる ことは禁止されています。使用済み機器の廃棄は消費者が責任を負うものとし、電気・電子機器廃棄 物のリサイクルを行うための指定された回収拠点に持って行く必要があります。使用済み機器の廃棄 に分別収集およびリサイクルを実行することより、天然資源を保護し、人間の健康と環境を守るリサ イクルを実現します。使用済み機器のリサイクルを行う回収拠点については、居住地区の市役所、家 庭廃棄物の収集業者、または製品を購入した販売店にお問い合わせください。

# 化学物質安全性データシート (MSDS)

化学物質 (トナーなど) が含まれているサプライ品の化学物質安全データシート (MSDS) は、HP Web サイト <u>www.hp.com/go/msds</u> または <u>www.hp.com/hpinfo/globalcitizenship/environment</u> で入手できま す。

# 詳細について

これらの環境に関するトピック

- この製品やこの製品に関連する多くの HP 製品についての製品環境プロファイル
- HP 社の環境への貢献
- HP 社の環境管理システム
- HP 社の製品回収およびリサイクル プログラム
- 化学物質安全データシート (MSDS)

<u>www.hp.com/go/environment</u> または <u>www.hp.com/hpinfo/globalcitizenship/environment</u> にアクセスし てください。

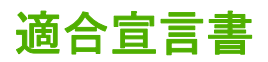

#### 適合宣言書

| ISO/IEC 17050-1 お             | よび 7050-1; DoC# に基づ      | うく BOISB-0603-00-rel. 1.0                                               |
|-------------------------------|--------------------------|-------------------------------------------------------------------------|
| 製造社名:                         | Hew                      | /lett-Packard Company                                                   |
| 製造者住所:                        | 113                      | 11 Chinden Boulevard,                                                   |
|                               | Bois                     | se, Idaho 83714-1021, USA                                               |
| 宣言対象製品                        |                          |                                                                         |
| 製品名:                          | HP                       | Color LaserJet CP1215/CP1515/CP1518 シリーズ                                |
| <b>規制製品番号</b> : <sup>2)</sup> | BOI                      | SB-0603-00                                                              |
| 製品オプション:                      | すべ                       | ST                                                                      |
| トナー カートリッシ                    | 🌶 : CB5                  | 40A、CB541A、CB542A、CB543A                                                |
| 下記の製品仕様に適                     | <b>i合</b> :              |                                                                         |
| 安全性:                          | IEC 60950-1:2001 / EN60  | 0950-1: 2001 +A11                                                       |
|                               | IEC 60825-1:1993 +A1+A   | A2 / EN 60825-1:1994 +A1 +A2 (Class 1 レーザルED 製品) GB4943-2001            |
| EMC:                          | CISPR22:2005 / EN5502    | 2:2006 - Class B <sup>1)</sup>                                          |
|                               | EN 61000-3-2:2000 +A2    |                                                                         |
|                               | EN 61000-3-3:1995 +A1    |                                                                         |
|                               | EN 55024:1998 +A1 +A2    |                                                                         |
|                               | FCC Title 47 CFR, Part 1 | 5 Class B <sup>1)</sup> / ICES-003, Issue 4 GB9254-1998, GB17625.1-2003 |
|                               |                          |                                                                         |

#### 補足情報:

本製品は、EMC 指令 2004/108/EEC および低電圧指令 2006/95/EC の条件を満たしており、当該指令で規定されている CE マークを貼付 しています。

本デバイスは FCC 規定 Part 15 に準拠しています。動作は次の2つの条件を前提とします。(1)本デバイスによって有害な干渉が発生することはありません。(2)本デバイスは予期しない動作の原因となる干渉も含め、あらゆる干渉を受け入れなければなりません。

1) 本製品は、Hewlett-Packard パーソナル コンピュータ システムを使用して典型的な設定条件で検査済みです。

2) 規定に準拠するため、本製品には規制製品番号が割り当てられています。この番号を製品名または製品番号と混同しないでください。

Boise, Idaho 83713, USA

#### 2007 年 10 月

#### 規定に関する問い合わせ先:

- ヨーロッパ 最寄りの Hewlett-Packard 販売サービス店または Hewlett-Packard Gmbh, Department HQ-TRE / Standards Europe, Herrenberger Strasse 140, Böblingen, D-71034, Germany, (ファックス:+49-7031-14-3143)
- 米国 Product Regulations Manager, Hewlett-Packard Company, PO Box 15, Mail Stop 160, Boise, ID 83707-0015, USA, (電話: 208-396-6000)

安全規定

# レーザー製品の安全性

米国食品医薬品局の医療機器・放射線製品センタ (CDRH) では、1976 年 8 月 1 日以降に生産された レーザ製品の規定を定めています。米国で販売される製品では規定への準拠が必須です。このデバイ スは、1968 年の放射線規制法に基づく米国保健社会福祉省 (DHHS)の放射線性能基準のもと、「クラ ス 1」のレーザ製品に認定されています。このデバイス内で放射される放射線は保護用の筐体および 外部カバー内に密封されているので、ユーザーの通常の使用状況ではレーザ ビームが漏れることはあ りません。

△ 警告! このユーザーズ ガイドに指定されていない制御を使用したり、調整を行ったり、手順を実行 したりすると、危険な放射線が漏れる場合があります。

# Canadian DOC regulations (カナダ DOC 規格)

Complies with Canadian EMC Class B requirements.

« Conforme à la classe B des normes canadiennes de compatibilité électromagnétiques. « CEM ». »

# VCCI 規格(日本)

この装置は、情報処理装置等電波障害自主規制協議会(VCCI)の基準 に基づくクラスB情報技術装置です。この装置は、家庭環境で使用すること を目的としていますが、この装置がラジオやテレビジョン受信機に近接して 使用されると、受信障害を引き起こすことがあります。 取扱説明書に従って正しい取り扱いをして下さい。

# 電源コード規格 (日本)

製品には、同梱された電源コードをお使い下さい。 同梱された電源コードは、他の製品では使用出来ません。

# EMI 規格 (韓国)

B급 기기 (가정용 정보통신기기)

이 기기는 가정용으로 전자파적합등록을 한 기기로서 주거지역에서는 물론 모든지역에서 사용할 수 있습니다.

# レーザー製品に関する規定 (フィンランド)

#### Luokan 1 laserlaite

Klass 1 Laser Apparat

HP Color LaserJet CP1215/CP1515/CP1518 Series, laserkirjoitin on käyttäjän kannalta turvallinen luokan 1 laserlaite. Normaalissa käytössä kirjoittimen suojakotelointi estää lasersäteen pääsyn laitteen ulkopuolelle. Laitteen turvallisuusluokka on määritetty standardin EN 60825-1 (1994) mukaisesti.

#### **VAROITUS** !

Laitteen käyttäminen muulla kuin käyttöohjeessa mainitulla tavalla saattaa altistaa käyttäjän turvallisuusluokan 1 ylittävälle näkymättömälle lasersäteilylle.

#### VARNING !

Om apparaten används på annat sätt än i bruksanvisning specificerats, kan användaren utsättas för osynlig laserstrålning, som överskrider gränsen för laserklass 1.

#### HUOLTO

HP Color LaserJet CP1215/CP1515/CP1518 Series - kirjoittimen sisällä ei ole käyttäjän huollettavissa olevia kohteita. Laitteen saa avata ja huoltaa ainoastaan sen huoltamiseen koulutettu henkilö. Tällaiseksi huoltotoimenpiteeksi ei katsota väriainekasetin vaihtamista, paperiradan puhdistusta tai muita käyttäjän käsikirjassa lueteltuja, käyttäjän tehtäväksi tarkoitettuja ylläpitotoimia, jotka voidaan suorittaa ilman erikoistyökaluja.

#### VARO !

Mikäli kirjoittimen suojakotelo avataan, olet alttiina näkymättömällelasersäteilylle laitteen ollessa toiminnassa. Älä katso säteeseen.

#### VARNING !

Om laserprinterns skyddshölje öppnas då apparaten är i funktion, utsättas användaren för osynlig laserstrålning. Betrakta ej strålen. Tiedot laitteessa käytettävän laserdiodin säteilyominaisuuksista: Aallonpituus 775-795 nm Teho 5 m W Luokan 3B laser.

# 成分表 (中国)

根据中国电子信息产品污染控制管理办法的要求而出台

#### 表 D-1 有毒有害物质表

| 部件名称   | <b>有毒有害物</b> 质和元素 |        |        |                          |                            |                                  |
|--------|-------------------|--------|--------|--------------------------|----------------------------|----------------------------------|
|        | 铅 (Pb)            | 汞 (Hg) | 镉 (Cd) | 六价 <sub>铬</sub> (Cr(VI)) | <b>多</b> 溴联 <b>苯</b> (PBB) | <b>多</b> 溴 <b>二苯</b> 醚<br>(PBDE) |
| 打印引擎   | х                 | 0      | х      | Х                        | 0                          | 0                                |
| 控制面板   | 0                 | 0      | 0      | 0                        | 0                          | 0                                |
| 塑料外壳   | 0                 | 0      | 0      | 0                        | 0                          | 0                                |
| 格式化板组件 | Х                 | 0      | 0      | 0                        | 0                          | 0                                |
| 碳粉盒    | Х                 | 0      | 0      | 0                        | 0                          | 0                                |

**O**:表示在此部件所用的所有同类材料中,所含的此有毒或有害物质均低于 SJ/T11363-2006 的限制要求。

X:表示在此部件所用的所有同类材料中,至少一种所含的此有毒或有害物质高于 SJ/T11363-2006 的限制要求。

② 注記: 引用的"环保使用期限"是根据在正常温度和湿度条件下操作使用产品而确定的。

# 索引

### 記号/数字

<Color> in wrong position error message (<Color> の位置が間違 っているエラーメッセー ジ) 103 1 枚の用紙に印刷する複数ページ Macintosh 45 1 枚の用紙に印刷するページ数 Macintosh 45 500 枚用紙トレイ. *を参照*トレイ 3 *を参照* 

# В

BOOTP 35

# С

Canadian DOC regulations (カナダ DOC 規格) 157 Care Pack、HP 140 Color usage log (カラー使用状況ロ グ) 51 Courier フォント設定 52

# D

[デバイス設定] タブ、HP ToolboxFX 79 DHCP 35 DIMM 取り付けの確認 97 取り付け 94 廃棄、寿命後 154 dpi (インチあたりのドット数) HP ImageREt 3600 60 dpi (ドット数/インチ) 仕様 3

# Е

Energy Star 準拠 3

EPS ファイル、トラブルの解 決 128 EU (欧州連合)、廃棄物処理 155 EWS. *を参照*内蔵 Web サーバ*を参 照* Extended Print Modes(拡張印刷モ ード) HP ToolboxFX の設定 82

## н

HP Care Pack 140 HP ImageREt 3600 60 HP Instant Support Professional Edition (ISPE) 138 HP JetReady 11 HP ToolboxFX HP 基本カラー マッチ ツール、 開く 63 Microsoft Office 基本カラー パレ ット、印刷 62 [ネットワーク設定] タブ 84 印刷品質のトラブルの解決ペー ジ 122 概要 16,77 [システム セットアップ] タ ブ 83 [製品情報] タブ 79 [デバイス設定] タブ 79 [電子メール アラート] タ ブ 78 ネットワーク設定 31 濃度設定 81 開く 77 ヘルプタブ 79 HP Toolbox FX [アラート] タブ 78 ステータス タブ 77 HP Web Jetadmin 17 HP カスタマ・ケア 138

HP 基本カラー マッチ ツール、開 く 63 HP 製以外のサプライ品 89 HP 認定販売店 138 HP の連絡先 138 HP 不正品ホットライン 89

ImageREt 3600 3, 60 IP アドレス BOOTP 35 Macintosh、トラブルの解 決 127 概要 35 設定 31 IP アドレス指定 34 IP アドレスの表示 設定 32

# J

jams <location>(紙詰まり <場所>) エラーメッセージ 107 jams tray #(トレイ # の紙詰まり) エラーメッセージ 108 Jetadmin、HP Web 17

# l

Linux ドライバ 12

# Μ

Macintosh PPD 16 USB カード、トラブルの解 決 128 サポート 139 サポートされているバージョ ン 11 製品の設定 16 ドライバ オプション 44 ドライバ、トラブルの解 決 127 トラブルの解決 127 プリンタ ソフトウェアの設 定 88 Microsoft Office 基本カラー パレッ ト、印刷 62

# Ν

[ネットワーク設定] タブ、HP ToolboxFX 84 N-UP 印刷 42

## 0

OHP フィルム 印刷 40 注文 134

# Ρ

PCL 設定、HP ToolboxFX 80 PCL ドライバ 11 PCL フォント リスト 50 PDL ドライバ 11 Photo 設定、HP ToolboxFX 81 PictBridge 使用 73 PictBridge USB ポート 製品の特徴 3 PostScript 設定、HP ToolboxFX 80 PPD、Macintosh 16 PS エミュレーション ドライ バ 11 PS フォント リスト 50

# R

RGB 設定 59, 61

## S

sRGB 設定 59, 61

# Т

TCP/IP 概要 34 設定 35, 53 TCP (Transmission Control Protocol) 35 ToolboxFX、HP 77

# U

USB ポート Macintosh のトラブルの解 決 128 位置 5 接続 27 速度設定 53 トラブルシューティング 125 内蔵タイプ 3

## W

Web サイト サプライ品の注文 132 Web サイト HP Web Jetadmin 17 Linux ソフトウェア 12 Macintosh カスタマ サポー F 139 カスタマ サポート 138 サプライ品の注文 131, 138 ソフトウェア、ダウンロー ド 9,10 不正品レポート 89 Webサイト 化学物質安全性データシート (MSDS) 155 Windows 対応バージョン 11 ソフトウェア 16 製品ソフトウェア 15 ドライバの設定 39 ドライバの設定 14 ヘルプ、プリンタ ドライ バ 38 Windows ソフトウェアの削除 15

# あ

アクセサリ 注文 132 アクセサリ 注文 131 カードストック 印刷 40 [アラート] タブ、HP Toolbox FX 78 アラート、設定 77 安全規定 157 アーカイブ設定 53

### い

イベントログ 78 色あせた印刷 117 印刷システム ソフトウェア 9. 10 印刷ジョブのキャンセル 38,46 印刷済みフォーム 印刷 40 印刷濃度設定 81 印刷品質 HP ImageREt 3600 60 HP ToolboxFX の設定 81 アーカイブ設定 53 設定 40 トラブルの解決 116 トラブルの解決ページ 122 印刷メディア 対応している 21 印刷要求の一時停止 46 印刷要求のキャンセル 46 印刷要求の停止 46 印刷 OHP フィルム 40 カードストック 40 印刷済みフォーム 40 カスタム サイズのメディ ア 40 キャンセル 38 写真、インデックス 72 写真、メモリ カードから 70 特殊なメディア 40 トラブルシューティン グ 125 封筒 40 ブックレット 39 ラベル 40 両面 42 レターヘッド 40 インタフェース ポート 内蔵タイプ 3 インターネット プロトコル (IP) 34 インチあたりのドット数 (dpi) HP ImageREt 3600 60 ドット数/インチ (dpi) 仕様 3 インデックスの印刷 65 インデックス、写真 72

# う

水銀を使用しない製品 154 薄い印刷、トラブルの解決 117 薄さ 色あせた印刷、トラブルの解 決 117

### え

エッジョントロール 59 エラー ソフトウェア 126 エラーメッセージ、コントロール パネル 103 エンジン、クリーニング 98

#### お

折れ目、トラブルの解決 120 オン/オフ スイッチ 6 温度仕様 145 オンライン サポート 138 オンライン ヘルプ、Windows プリ ンタ ドライバ 38

#### か

解像度 HP ImageREt 3600 60 仕様 3 特徴 3 化学物質安全性データシート (MSDS) 155 カスタマ サポート オンライン 138 サービス情報フォーム 142 保守契約 140 カスタム サイズのメディア 40 画像品質 HP ImageREt 3600 60 HP ToolboxFX の設定 81 アーカイブ設定 53 印刷、トラブルの解決 116 稼動音仕様 148 紙詰まり解除 110 紙詰まり、解消 111 紙詰まり 位置 110 一般的な原因 110 排紙ビン、クリア 115 枚数のトラッキング 50 用紙経路、除去 114

カラー HP ImageREt 3600 60 HP 基本カラー マッチ ツールを 開く 63 Macintosh の設定 45 Microsoft Office 基本カラー パレ ット 62 sRGB 59.61 印刷出力とモニタ表示 62 エッジョントロール 59 管理 58 グレースケールでの印刷 58 グレー中間色 59 校正 52, 81, 123 使用制限 52 調整 58 トラブルの解決 121 ハーフトーンオプション 58 マッチング 62 マッチング、HP 基本カラー マ ッチツール 63 カラーテーマ 59 カラーの校正 52,81,123 カラーのマッチング 62 カラーのマッチング、HP 基本カラ ーマッチツール 63 環境仕様 145 環境に関するスチュワードシップ プログラム 153 韓国 EMI 規格 157 カートリッジ HP 製以外 89 エラーメッセージ 103 交換メッセージ 103 交換 91 サプライ品ステータス ペー ジ 50 残量少または空、設定 52 ステータス ゲージ 48 ステータス、HP Toolbox FX に よる表示 77 注文メッセージ 103 トナー切れの時の使用 89 保管 89 保証書 137 リサイクル 153

### き

偽造サプライ品 89 偽造防止サプライ品 89 給紙トレイ.*を参照*トレイ*を参照* 容量 排紙ビン 3 共有環境 55

#### ۲

空白ページ、トラブルシューティン グ 125 繰り返しの問題、トラブルの解 決 121 クリーニング 98 グレースケール トラブルの解決 121 グレースケールでの印刷 58 グレー中間色 59

### け

アラート HP Toolbox FX による表 示 78 契約、保守 140 言語、コントロール パネル 51 ゲートウェイ 36 ケーブル USB の接続 27 USB、トラブルシューティン グ 125 ネットワーク接続 27,29

## C

交換用の部品、サプライ品 133 光沢紙 注文 134 高度仕様 145 後部ドア、位置 5 コントラスト 印刷濃度 81 ディスプレイ、コントロール パ ネル 52 コントロール パネル IP アドレスの表示、設定 32 IP アドレス、設定 31 位置 5 共有環境 55 言語 51 サービス メニュー 53 システム セットアップ メニュ - 51 自動クロスオーバ、設定 33 設定 13

デフォルトに戻す、ネットワー ク設定 33 ネットワーク設定 メニュ - 53 ネットワーク サービス、設定、 IPv4、IPv6 33 ディスプレイ コントラス ト 52 メッセージ、トラブルの解 決 103 メニュー マップ、印刷 50 メニュー 50 メモリ カードの共有、設 定 32 ランプおよびボタン 6,48 レポートメニュー 50

### t

最初のページ 別の用紙の使用 (Macintosh) 44 サイズ仕様、製品 144 サイズ、メディア デフォルト、設定 51 トレイの選択 38 材料の制限 154 サブネット 36 サブネットマスク 36 サプライ品 HP 製以外 89 位置が間違っているエラー メッ セージ 103 エラーメッセージ 103 偽造 89 交換メッセージ 103 残量少または空、設定 52 ステータス、HP Toolbox FX に よる表示 77 注文メッセージ 103 注文 84, 131 プリント カートリッジ ステータ スゲージ 48 保護キャップのエラー メッセー ジ 107, 108 リサイクル 153 サプライ品ステータスページ 50 サプライ品の交換メッセー ジ 103 サプライ品の注文 Web サイト 131

サプライ品の注文メッセー ジ 103 サプライ品の取り付けメッセー ジ 106 サプライ品 注文 132 サポート オンライン 84, 138 サービス情報フォーム 142 保守契約 140 サービス エラー メッセージ 106 サービス契約 140 サービス HP 認定販売店 138 契約 140 情報フォーム 142 製品の再梱包 141 [サービス] タブ HP ToolboxFX の設定 83 サービス ページ 51 サービス メニュー 53

### L

[システム セットアップ] タブ、HP ToolboxFX 83 システム セットアップ メニュ - 51 湿度仕様 145 自動クロスオーバ、設定 53 自動クロスオーバ 設定 33 自動継続 使用 89 縞、トラブルの解決 118 しみ、トラブルの解決 117 写真印刷 65 写真インデックス 65 写真 インデックスの印刷 72 メモリからの直接印刷 70 メモリカード、挿入 66 出荷時のデフォルト、復元 53 出力品質 HP ImageREt 3600 60 HP ToolboxFX の設定 81 アーカイブ設定 53 印刷、トラブルの解決 116 寿命後の廃棄 154 タイプ、メディア トレイの選択 38

種類、メディア HP ToolboxFX の設定 81 使用状況ページ 50 情報ページ 76 正面ドア、位置 5 仕様 稼動音 148 環境 145 電気 146 特徴 3 物理的 144 マニュアル 134 モデル番号およびシリアル番 号 7 歪み 150 ショートカット 39 シリアル番号 7 白黒印刷 トラブルの解決 121 しわ、トラブルの解決 120 シングルシート入力スロット. を参 照トレイ1*を参照* 

# す

透かし 表紙ページ (Macintosh) 44 ステータス HP Toolbox FX による表 示 77 アラート、HP Toolbox FX 77 サプライ品、レポートの印 刷 50 プリント カートリッジ ゲー ジ 48 ステータス タブ、HP Toolbox FX 77 [ステータス] タブ、内蔵 Web サー バ 86 スロット メモリ 3

# せ

製造国/地域 7 製造コード 7 [製品情報] タブ、HP ToolboxFX 79 製品の再梱包 141 製品の設定、Macintosh 16 製品の登録 84 製品の搬送 141 パーツ番号 133 接続 USB 27 ネットワーク 27 設定タブ、内蔵 Web サーバ 86 設定 HP ToolboxFX 79 印刷品質 40 カラー 60 システム セットアップ メニュ - 51 ショートカット (Windows) 39 デフォルトに復元 53 ドライバ 14 ドライバ プリセット (Macintosh) 44 ネットワーク レポート 50 優先度 13 セット メディア 25 用紙 25 線、トラブルの解決 印刷ページ 118

# そ

速度 印刷仕様 3 ソフトウェア HP ToolboxFX 77 HP Web Jetadmin 17 Macintosh 16 Web サイト 9,10 Windows 16 Windows で削除 15 設定 13 ドライバ 11 内蔵 Web サーバ 17 ネットワーク 17 問題 126 ソフトウェアのダウンロード HP Web Jetadmin 17 Linux 12 印刷システム 9,10

# た

対応オペレーティング システ ム 3, 11 たいおうしているめでぃあ 21 縦線、トラブルの解決 118 縦方向、設定 41

# て

ディスプレイ コントラスト、設 定 52 適合宣言書 156 テクニカル サポート オンライン 138 サービス情報フォーム 142 保守契約 140 デバイス エラー メッセージ 108 デバイス検出 34 デフォルト設定 変更、メモリカード 69 デフォルト設定の復元 53 デフォルト設定、復元 53 デフォルトに戻す ネットワーク設定 33 デモページ 50 電気的仕様 146 電源コード差込口、位置 6 電源仕様 146 電源スイッチ 6 [電子メール アラート] タブ、HP ToolboxFX 78 電子メール アラート、設定 77 点、トラブルの解決 117

# ٤

動作環境仕様 145 登録、製品 84 特殊なメディア ガイドライン 24 特殊な用紙 ガイドライン 24 特徴 3 トナーが落ちやすい、トラブルの解 決 118 トナー カートリッジ. *を参照* プリ ントカートリッジ*を参照* トナー 落ちやすい、トラブルの解 決 118 しみ、トラブルの解決 117 にじみ、トラブルの解決 118 飛散、トラブルの解決 120 ドライバ Macintosh オプション 44 Macintosh、トラブルの解 決 127 Windows 設定 39 使用状況ページ 50

ショートカット (Windows) 39 設定 13, 14 サポートされているオペレーテ ィング システム 11 内蔵 3 プリセット (Macintosh) 44 ヘルプ、Windows 38 トラッピング 59 トラブルシューティング USB ケーブル 125 空白ページ 125 ページが印刷されない 125 ページ印刷に時間がかか る 125 トラブルの解決 EPS ファイル 128 Macintosh の問題 127 色あせた印刷 117 印刷品質 116, 122 紙詰まり 110 カラー 121 繰り返しの問題 121 校正 123 コントロール パネル メッセー ジ 103 しわ 120 線、印刷ページ 118 チェックリスト 102 テキスト 119 トナーが落ちやすい 118 トナーのしみ 117 トナーのにじみ 118 トナーの飛散 120 丸まったメディア 120 歪んだページ 120 トレイ1 位置 5 紙詰まり、クリア 111 設定 51 セット 25 トレイ2 位置 5 紙詰まり、除去 113 給紙容量 5 設定 51 セット 25 トレイ 位置 5 紙詰まり、除去 113

サポートされるメディアタイ プ 23 設定 51,80 セットエラーメッセー ジ 108 内蔵 2 メディアの重さ 23 容量 3,23

## な

内蔵 Web サーバ アクセス 85 [ステータス] タブ 86 設定タブ 86 ネットワーキングタブ 86 ネットワーク設定 31 内蔵されているバッテリ 154 波打った用紙、トラブルの解 決 120

# に

にじんだトナー、トラブルの解 決 118 日本 VCCI 規格 157 認定販売店 138

# ね

ネットワーク設定 メニュー 53 ネットワーキング タブ、内蔵 Web サーバ 86 ネットワーク ケーブルの接続 29 ネットワーク サービス 設定、IPv4、IPv6 33 ネットワーク DHCP 35 HP ToolboxFX 31 IP アドレス 31, 34, 35 TCP/IP 34, 35 **TCP** (Transmission Control Protocol) 35 インターネット プロトコル (IP) 34 ゲートウェイ 36 コントロール パネルの使 用 55 サブネット 36 サポートされているプロトコ ル 33 サポートしているモデル 2 設定レポート 50

設定 30,53 ソフトウェア 17 サポートされているオペレーテ ィングシステム 11 デバイス検出 34 内蔵 Web サーバ、アクセ ス 85 内蔵 Web サーバ 31 パスワード、設定 31 設定ページ 50 ネットワーク ポート 位置 5 接続 27,29 内蔵タイプ 3

## Ø

ノイズ仕様 148 濃度設定 81

# は

灰色の背景、トラブルの解
決 118
背景、灰色 118
排紙ビン
位置 5
紙詰まり、クリア 115
容量 3
パスワード、ネットワーク 31
斑点、トラブルの解決 117

## ひ

ピアツーピア印刷 30 飛散、トラブルの解決 120 表紙ページ Macintosh 44 品質 HP ImageREt 3600 60 HP ToolboxFX の設定 81 アーカイブ設定 53 印刷、トラブルの解決 116 ビン、排紙 位置 5 紙詰まり、クリア 115 容量 3

## ふ

ファン エラー メッセージ 105 ファームウェアのアップグレード 概要 99

ファームウェア アップグレードの概要 99 フィンランドのレーザー製品の安全 性に関する記述 157 封筒 印刷 40 フォトメモリカード 3 フォント Courier 設定 52 DIMM、取り付け 94 EPS ファイル、トラブルの解 決 128 リスト、印刷 50 不正品ホットライン 89 ブックレット 39 物理的仕様 144 フューザ エラー 104 紙詰まり、除去 114 プリセット (Macintosh) 44 設定ページ 50 プリンタ ドライバ ヘルプ、Windows 38 プリンタの設定、Macintosh 88 プリント カートリッジの交換 91 プリント カートリッジ HP 製以外 89 エラーメッセージ 103 交換メッセージ 103 交換 91 サプライ品ステータス ペー ジ 50 残量少または空、設定 52 ステータス ゲージ 48 ステータス、HP Toolbox FX に よる表示 77 注文メッセージ 103 トナー切れの時の使用 89 保管 89 保証書 137 リサイクル 153 プリント カートリッジ、取り出 L 5 プロトコル、ネットワーク 33 文書のサイズを拡大する 40 文書のサイズを縮小拡大する 40 文書のサイズを縮小する 40 文書のサイズを変更する 40 文書を印刷する用紙 41

#### ~

ヘルプタブ、HP ToolboxFX 79 ヘルプ、Windows プリンタ ドライ バ 38 ページ数 50 ページ数/分 2,3 ページ内容が複雑すぎるエラーメ ッセージ 107 ページ 印刷されない 125 印刷に時間がかかる 125 空白 125 歪んだ 120

### ほ

方向、設定 41 保管 製品 145 プリント カートリッジ 89 保護キャップのエラー メッセー ジ 107, 108 保守 契約 140 保証期間の延長 140 保証書 プリント カートリッジ 137 保証 期間の延長 140 製品 136 ボタン、コントロールパネル 6, 48 ポート Macintosh のトラブルの解 決 128 内蔵タイプ 3

### ま

マニュアル 134 丸まったメディア 120

### み

ミスプリント エラー メッセー ジ 109

## む

無効なドライバ エラー メッセー ジ 107

#### 80

めくれ、用紙 設定 53 メッセージ、コントロール パネ ル 103 メディアのセット エラーメッセージ 108 メディア 1枚の用紙に印刷するページ数 (Macintosh) 45 HP ToolboxFX の設定 79 最初のページ (Macintosh) 44 仕様ガイド 134 しわ 120 対応しているサイズ 21 デフォルト設定 51,80 文書のサイズ、選択 41 丸まった、トラブルの解 決 120 めくれ設定 53 用紙あたりのページ数 42 メディアの紙詰まり. を参照紙詰ま りを参照 メニュー、コントロール パネル サービス 53 システム セットアップ 51 使用 50 ネットワーク設定 53 マップ、印刷 50 レポート 50 メモリ カードの共有 設定 32 メモリカードの挿入 65 メモリ カードのデフォルト設定の 変更 69 メモリ カード、写真 挿入 66 メモリ エラーメッセージ 109 カードスロット 3 仕様 3 増設 94 取り付けの確認 97 取り付け 94 内蔵 2 有効化 96

### ŧ

テキスト、トラブルの解決 歪んだ文字 119 文字、トラブルの解決 119 モデル番号 7

### ゆ

優先度、設定 13 歪み 仕様 150 歪んだページ 120 ユーザー補助機能 3

### よ

用紙あたりのページ数 42 用紙経路 紙詰まり、除去 114 用紙詰まり. を参照紙詰まりを参照 用紙取り出しドア、位置 5 用紙 1枚の用紙に印刷するページ数 (Macintosh) 45 HP ToolboxFX の設定 81 最初のページ (Macintosh) 44 仕様ガイド 134 しわ 120 対応しているサイズ 21 デフォルト設定 51,80 文書のサイズ、選択 41 丸まった、トラブルの解 決 120 めくれ設定 53 用紙あたりのページ数 42 横方向、設定 41 予備部品 133

# らニベ

ラベル 印刷 40 ランプ、コントロール パネル 6, 48

## IJ

リサイクル 153 リサイクル HP 印刷サプライ品回収および 環境プログラム 154 リビジョン レベル 7 リモート ファームウェアのアップ グレード 概要 99 両面印刷 42

# れ

レターヘッド 印刷 40 レポートメニュー 50 レーザー製品の安全性に関する規 定 157

# ю

注文 サプライ品およびアクセサ リ 132

#### www.hp.com

invent

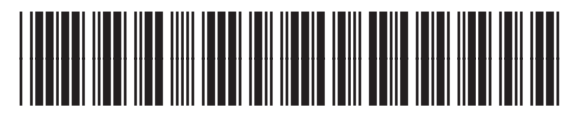

CC378-90918